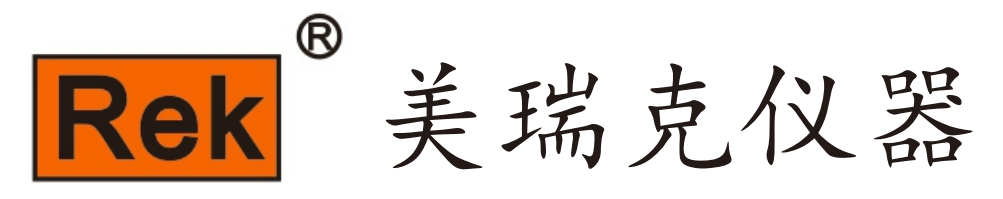

## MEIRUIKE INSTRUMENT

# Manual 使用说明书

RK8530系列 直流电子负载说明书

深圳市美瑞克电子科技有限公司

| 目 | 录 |
|---|---|
| 티 | 汞 |

| 第一章 | 概述1                |
|-----|--------------------|
|     | 1.1 简介1            |
|     | 1.2 主要特点           |
|     | 1.3 技术参数 2         |
| 第二章 | 快速入门               |
|     | 2.1 前面板介绍          |
|     | 2.2 后面板介绍 5        |
|     | 2.3 安装             |
|     | 2.4 连接方式 7         |
| 第三章 | 功能介绍               |
|     | 3.1 本地/远程操作模式 9    |
|     | 3.2 定态测试功能 9       |
|     | 3.2.1 定电流模式 9      |
|     | 3.2.2 定电压模式 11     |
|     | 3.2.3 定电阻模式 12     |
|     | 3.2.4 定功率模式        |
|     | 3.3 动态测试功能 14      |
|     | 3.4 斜率与最小转换时间 16   |
|     | 3.5 输入控制 17        |
|     | 3.6 短路模拟 17        |
|     | 3.7 系统菜单配置         |
|     | 3.8 设置菜单配置 19      |
|     | 3.9 触发操作 20        |
|     | 3.10 Von 与 Voff    |
|     | 3.11 电流限制          |
|     | 3.12 电压远端补偿        |
|     | 3.13 电流监控          |
|     | 3.14 模拟编程          |
|     | 3.15 瞬时功率倍增 23     |
|     | 3.16 保护            |
|     | 3.17 序列测试功能 25     |
|     | 3.18 放电测试功能        |
|     | 3.19 OCP 测试功能      |
|     | 3. 20. OPP 测试功能 30 |
|     | 3.21 电池内阻测试功能      |
|     | 3.22 负载效应测试功能      |
|     | 3.23 LED 模拟测试功能 34 |
|     | 3.24 动态扫频测试功能 36   |

|     | 3. 25   | Wave 波形输出功能                         | 37 |
|-----|---------|-------------------------------------|----|
|     | 3. 26   | 复合操作模式                              | 38 |
|     | 3. 27   | 并机                                  | 39 |
|     | 3. 28   | V <sub>p+</sub> /V <sub>p</sub> -捕获 | 41 |
|     | 3. 29   | 时间测量                                | 42 |
|     | 3. 30   | 保存与调用                               | 44 |
|     | 3. 31   | 掉电保存                                | 45 |
|     | 3. 32   | 外部控制信号                              | 45 |
|     | 3. 33   | 输出信号                                | 46 |
| 第四章 | 自动测     | 则试教程                                | 47 |
|     | 4. 1    | 编辑自动测试文件                            | 47 |
|     | 4. 2    | 运行自动测试文件                            | 49 |
|     | 4. 3    | 自启动                                 | 49 |
| 第五章 | 通讯介     | 下绍                                  | 50 |
|     | 5.1     | 通讯配置                                | 50 |
|     | 5.2     | 接口定义                                | 51 |
|     | 5. 2. 1 | RS485 与 CAN                         | 51 |
|     | 5. 2. 2 | USB(串口)                             | 51 |
| 第六章 | SCPIJ   | 上位机通讯                               | 52 |
| 第七章 | MODBU   | S通讯协议                               | 82 |
| 第八章 | 故障核     | 查                                   | 87 |
| 附录  | とA 功能   | 能与对应版本                              | 88 |
| 附录  | とB 电i   | 也拉载注意事项                             | 89 |
| 第九章 | 保修及     | <b>2</b> 附件                         | 90 |

### 第一章 概述

### 1.1. 简介

RK8530系列直流电子负载,是美瑞克电子研发设计、制造的一款高性能、 高功率密度电子负载。精度高、响应快。丰富多样的测试功能,支持动态扫频、 级联并机功能,应用范围极广。体积小,却具备强大的带载能力。

该系列产品具备RS232/RS485/USB/LAN 等多种通讯接口,支持 SCP1、 Modbus通讯协议,可满足用户的自主编程开发需求。作为美瑞克的重点产品, 其外观新颖、生产工艺科学严谨,高性能、高精度、高可靠性使其相比同类产品, 更具性价比。

应用领域

- 电源产品测试
- 科研机构
- 汽车电子
- 航空航天
- 船舶
- 太阳能电池
- 燃料电池等行业

### 1.2. 主要特点

- 功率密度高达3.2kW/2U
- 电压范围0-600V
- 电流范围50A/800W, 100A/1600W, 150A/2400W, 200A/3200W
- 电压精度为(0.025%+0.025%F.S.)
- 电流精度为(0.05%+0.05%F.S.)
- 采样速度为500kHz
- 50kHz动态电流, 30kHz动态扫描功能
- 支持主/从并机,最大并机功率32kW
- 带载模式CC、CV、CR、CP、CV+CC、CR+CC、CP+CC
- 短路模拟,支持功率瞬时放大
- OCP、OPP、LED模拟、负载效应、电池内阻、电池放电测试功能
- 具有时间(Timing)测量, 电压峰峰值(Vpk)测量
- 序列测试支持20个文件,每个文件50步,支持文件链接
- 自动测试支持20个文件,每个文件50步,支持自启动
- OPP、OCP、OVP、OT、RV等全方位保护功能
- 外部模拟编程输入与电流监视输出,且具备高压隔离能力
- TFT彩色液晶显示屏,中英文菜单界面
- 标配RS485、LAN、USB(串口)通讯接口,选配CAN
- 支持SCP1、Modbus 通讯协议

| 参数        | 机型          | RK853                         | 80A                  | RK853                 | 30B                       | RK8530C              |                      | RK8530D               |                             |
|-----------|-------------|-------------------------------|----------------------|-----------------------|---------------------------|----------------------|----------------------|-----------------------|-----------------------------|
|           | 负载电压        | 600'                          | v                    | 600V                  |                           | 600V                 |                      | 600V                  |                             |
| 额定        | 负载电流        | 200A                          |                      | 150A                  |                           | 100A                 |                      | 50A                   |                             |
| 参数        | 负载功率        | 3200W                         |                      | 2400W                 |                           | 1600W                |                      | 800W                  |                             |
|           | 最低操作<br>电压  |                               |                      |                       | 6.                        | 5V                   |                      |                       |                             |
|           | 量程          | 120V                          | 600V                 | 120V                  | 600V                      | 120V                 | 600V                 | 120V                  | 600V                        |
| CV 模<br>式 | 分辨率         | 2mV                           | 1 OmV                | 2mV                   | 10mV                      | 2mV                  | 10mV                 | 2mV                   | 10mV                        |
|           | 精度          | 0. 025%+0. 0                  | 025%F. S.            | 0. 025%+0. (          | 025%F. S.                 | 0. 025%+0. (         | 025%F. S.            | 0. 025%+0. (          | 025%F. S.                   |
|           | 量程          | 20A                           | 200A                 | 15A                   | 150A                      | 10A                  | 100A                 | 5A                    | 50A                         |
| CC 模<br>式 | 分辨率         | 0. 4mA                        | 4mA                  | 0. 3mA                | ЗmА                       | 0. 2mA               | 2mA                  | 0. 1mA                | 1mA                         |
|           | 精度          | 0. 05%+0. 05%F. S.            |                      | 0. 05%+0. 05%F. S.    |                           | 0. 05%+0. 05%F. S.   |                      | 0. 05%+0. 05%F. S.    |                             |
| CR 模      | 量程          | 0. 112~<br>600 Ω              | 1. 12~<br>3000 Ω     | 0. 149~<br>800 Ω      | 1. 49~<br>4000 Ω          | 0. 223∼<br>1200 Ω    | 2. 23~<br>6000 Ω     | 0. 446~<br>2400 Ω     | 4. 46∼<br>12000 Ω           |
| 式         | 精度          | Vin/Rset*(0.2%)+0.2<br>%IF.S. |                      | Vin/Rset*((<br>%IF.   | ). 2%) +0. 2<br>S.        | Vin/Rset*((<br>%IF.  | ). 2%) +0. 2<br>S.   | Vin/Rset*((<br>%IF.   | ). 2%) +0. 2<br>S.          |
| CP 模      | 量程          | 3200W                         |                      | 2400                  | W                         | 1600                 | W                    | 800                   | W                           |
| 式         | 精度          | 0. 2%+0. 2% F. S.             |                      | 0. 2%+0. 2            | % F.S.                    | 0. 2%+0. 2           | % F.S.               | 0. 2%+0. 2% F. S.     |                             |
|           | T1& T2      | 10us~60s                      |                      | 10us~                 | ~60s                      | 10us~                | ⁄60s                 | 10us~                 | ~60s                        |
| 动态        | 分辨率         | 2us                           | ;                    | 2us                   |                           | 2us                  |                      | 2us                   |                             |
| 模式        | 精度          | 1us+20                        | PPM                  | 1us+20PPM             |                           | 1us+20PPM            |                      | 1us+20PPM             |                             |
|           | 上升/下降<br>斜率 | 0. 0001∼<br>0. 2A∕us          | 0. 001<br>~<br>2A/us | 0. 0001∼<br>0. 15A∕us | 0.001<br>~<br>1.5A/u<br>s | 0. 0001∼<br>0. 1A∕us | 0. 001<br>~<br>1A/us | 0. 0001∼<br>0. 05A∕us | 0. 001<br>~<br>0. 5A/u<br>s |
| 电压        | 量程          | 120V                          | 600V                 | 120V                  | 600V                      | 120V                 | 600V                 | 120V                  | 600V                        |
| 回读        | 分辨率         | 2mV                           | 10mV                 | 2mV                   | 10mV                      | 2mV                  | 10mV                 | 2mV                   | 10mV                        |

### 1.3.技术参数

#### RK8530系列仪器用户手册

|            | 精度              | 0. 025%+0. 025%F. S. 0. 025%+0. 025%F. S.                     |      | 0. 025%+0. 025%F. S.                  |       | 0. 025%+0. 025%F. S. |                    |         |       |  |
|------------|-----------------|---------------------------------------------------------------|------|---------------------------------------|-------|----------------------|--------------------|---------|-------|--|
|            | 量程              | 20A                                                           | 200A | 15A                                   | 150A  | 10A                  | 100A               | 5A      | 50A   |  |
| 电流<br>回读   | 分辨率             | 0. 4mA                                                        | 4mA  | 0. 3mA                                | ЗmА   | 0. 2mA               | 2mA                | 0. 1mA  | 1mA   |  |
|            | 精度              | 0. 05%+0. 05%F. S.                                            |      | 0. 05%+0. 05%F. S. 0. 05%+0. 05%F. S. |       | 05%F. S.             | 0. 05%+0. 05%F. S. |         |       |  |
|            | 过压( <b>0V</b> ) |                                                               |      |                                       | 63    | οv                   |                    |         |       |  |
| 保护         | 过流( <b>0C</b> ) | 220A                                                          |      | 165A                                  |       | 110A                 |                    | 55A     |       |  |
|            | 过功率<br>(0P)     | 3360W                                                         |      | 2520W                                 |       | 1680W                |                    | 840W    |       |  |
|            | 过温(OT)          | 95°C                                                          |      | 95°C                                  |       | 95°                  | 95°C               |         | 95°C  |  |
| 通讯接口       |                 | USB、RS232、LAN、RS485                                           |      |                                       |       |                      |                    |         |       |  |
| 屏幕尺寸       |                 | 3.5寸                                                          |      |                                       |       |                      |                    |         |       |  |
| 尺寸 (W*D*H) |                 | 480*560*123                                                   |      | 480*56                                | 0*123 | 480*56               | 0*123              | 480*560 | )*123 |  |
| 重量(KG)     |                 | 20. 25                                                        |      | 18. 30                                |       | 16. 35               |                    | 14. 40  |       |  |
| 标配附件       |                 | RK00004电源线、RK00097六类网络跳线、RK00098接线铜片护罩、组合螺丝、RK00099插拔式端子      |      |                                       |       |                      |                    |         |       |  |
| 选西         | 记附件             | RK00003 RS232转USB线、RK00006 USB转方口连接线、RK00031 USB转RS485母串口线工业级 |      |                                       |       |                      |                    |         |       |  |

- 注: 1. 在定功率定电阻工作模式下,要求输入的电压和电流大于满量程的10%,此时的精度才符合 表中的参数,否则可以超出精度范围。
  - 2. 电压大小档位判断以开始工作前初始值为准。
  - 3. 如果工作电压超过额定电压 1.1 倍,将对器件造成永久性损坏。

### 第二章 快速入门

2.1. 前面板介绍

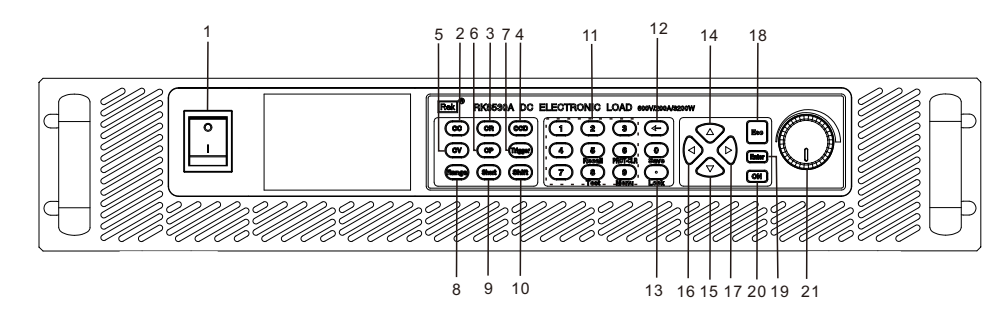

- 1. 电源开关
- 用于打开/关闭电子负载设备
- 2. CC模式
- 定电流
- 3. CR模式
- 定电阻
- 4. CCD模式 动态电流
- 5.CV模式
- 定电压
- 6. CP模式 定功率
- ----
- 7. Trigger 触发
- 8. Range
  - 量程切换
- 9.Short
- 短路模拟
- 10.Shift
  - 按下 (屏幕有显示) 后可实现其他按键的第二功能
- 11. 数字键盘
  - 数字输入键,与shift键组合实现第二功能
- 12. ←

退格键, 输入或设置参数后进行确认

- 13. 。
  - 点号
- 14. **†**
- 上移动键
- 15.↓
  下移动键
- 16. ←
- 左移动键
- 17. →
- 右移动键
- 18. Esc
  - 退出键或返回上级菜单

 19. Enter 确认键,输入或设置参数后进行确认
 20. ON 带载/卸载
 21. 脉冲旋钮

用于调节参数大小

#### Shift+按键复用功能介绍

Shift + 5 (Recall):用于调用已保存的功能模式参数(系统菜单其它设定中快速调用 设置为开启,且在测试页面下处于非带载状态和非聚焦状态下才有效)
 Shift + 6 (PROT-CLR):清除保护
 Shift + 0 (Save):用于保存当前功能模式参数(系统菜单其它设定中快速调用设置为 开启,且在测试页面下处于非带载状态和非聚焦状态下才有效)
 Shift + 8 (Test):选择高级测试功能
 Shift + 9 (Menu):用于进入菜单设置页面
 Shift + . (Lock):用于屏幕测量页面锁定和解锁,锁定后其它按键动作无效

### 2.2. 后面板介绍

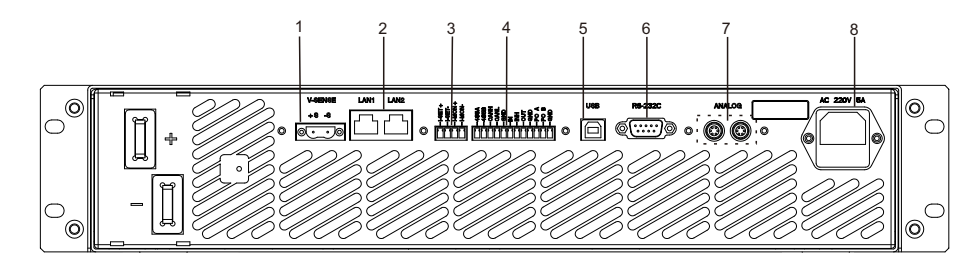

- 1. 电压远端采样端子
  - +S:远端电压采样正端
  - -S:远端电压采样负端
- 2. 网络通讯接口
- 外部模拟编程输入和电流监视输出 ISET:外部模拟编程输入 IMON:电流监视输出
- 4. RS485/CAN/外部控制信号接口

485A: 485通讯A端口 485B: 485通讯B端口 CANH: CAN通讯L端口 GND: 信号地 OUT: 复合信号输出口 INHIBIT: 外部控制信号输入口 IN: 复合信号输入口 GND: 信号地 PO-A: 并机通讯A端口 PO-B: 并机通讯B端口

5. USB接口

用于系统程序升级和上位机通讯, 或其他预留功能

- 6. RS232S接口 外部通讯接口,用于实现远程控制
- 7. 并机模拟接口
- 8. 电源插座 AC220/110V 交流电源插座

5

### 2.3. 安装

### 2.3.1. 供电前检查

安装时请确保电子负载进风口和出风口与其它物体保持1米以上的空隙,以便空气流通。

请勿放置重量>40kg的物品于负载箱体上。

△ 警告:为防止触电和损坏仪器,请在上电前确认以下事项。

- 确保AC供电电压与本负载的额定AC输入电压相匹配。若负载工作电压支持110V或220V 两种方式,请检查交流电压输入切换开关档位是否与供电电压相匹配
- 在插入电源线之前,请确保负载电源开关处于关闭状态
- 请使用由本公司提供的电源线
- 电子负载通过三芯电源线提供机壳接地。操作负载之前,请确认负载接地良好

### 2.3.2. AC 输入要求

AC 电压输入范围: 220VAC ±10%, 47H z<sup>~</sup>63H z。

### 2.3.3. 开机自检

本机接入 220V/110V 电源,按下后面板的电源按钮,仪器启动,首先进入自检测过程,提示如下(以RK8530 作为例子,其它型号仪器启动时将显示相应的型号名称):

| 项目    | TFT LCD 显示                                       | 解释                          |
|-------|--------------------------------------------------|-----------------------------|
| 开机自检时 | 美瑞克电子                                            | 系统自检。                       |
| 自检后   | xxxxxxxV xxxxxxA<br>xxxxxxxA<br>xxxxxxXW xxxxxxX | 显示为实际输入电压、电流、功率、设置参数值及当前状态。 |

#### 如果负载不能启动

用下面的方法可以帮助来解决在打开负载时您可能遇到的问题。

- z 检测220V/110V 电源是否正常,检查电源线是否完好,电源开关是否被打开。
- z 检查负载的保险丝是否烧坏

若保险丝烧坏,请您用5A/250V的保险管替换。保险丝的更换方法如下:

用平口螺丝刀将负载的后面板上电源输入插座下方的小塑料盖撬开,就可以看到保险管,请使用上述规格相符的保险丝。

如果仍不能启动仪器,请联系我们的售后人员,仪器内没有客户可以调整的元器件,请 不要对仪器自行维修或改装,否则,我公司将不承担保修义务,和由此引发的任何责任。

### 2.4. 连接方式

### 2.4.1. 输入连接

①警告:为符合安规要求,电子负载输入连线必须足以承受连接其他设备的最大短路电流,而且不产生过热现象。

输入连接是由负载后面板的 + 和 - 端与被测设备相连。进行输入连接时,主要须注意 输入连线的线径、长度和极性。避免线径过细而影响测试的精确度,且较大的发热量可能引 起安全事故。连接线一般采用标准铜线,且必须短而粗,保证负载工作时线缆上的压降不超 过 0.5V。

注意:要符合更高斜率的负载规格要求和性能,从被测设备到负载间的连线电感必须 小于5.0uH。

### 2.4.2. 采样连接

负载具有电压远端采样和本地采样两种电压采样方式。可在界面菜单"应用设定"→ "电压采样"选项切换实现。

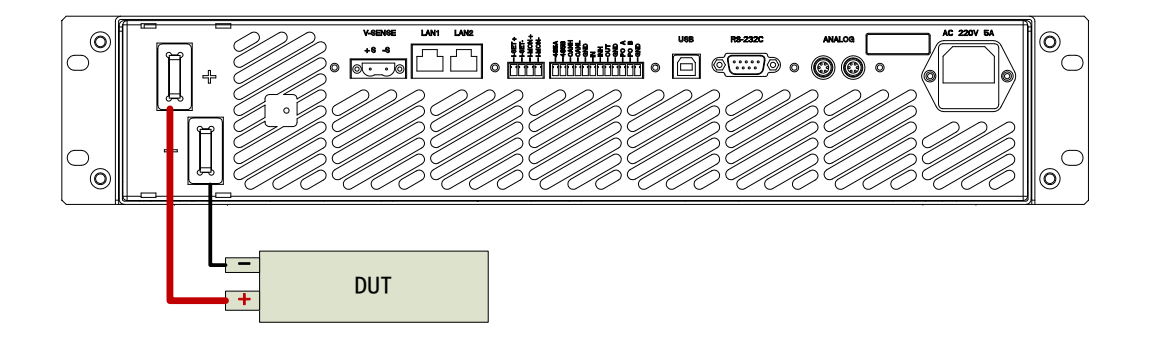

远端

负载工作时,输入电流会在端口与导线的接触电阻上产生一定压降,这将影响负载的电压测量准确度。建议使用远端采样方式。远端采样需要将远端采样端子(+S和-S)与被测设备的电压输出端直接连接,且尽可能双绞连接线。

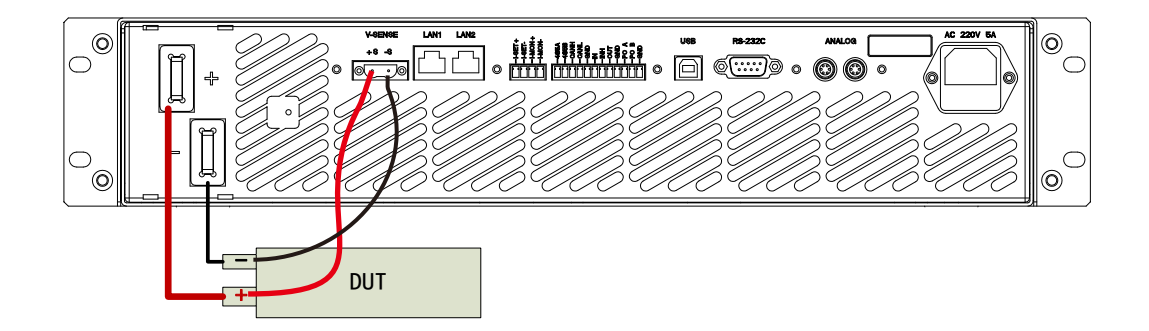

### 2.4.3. 并机连接

当待测电源的功率或电流超过电子负载的规格时,可将2台或更多台数负载进行并联 以增加带载电流和带载功率。

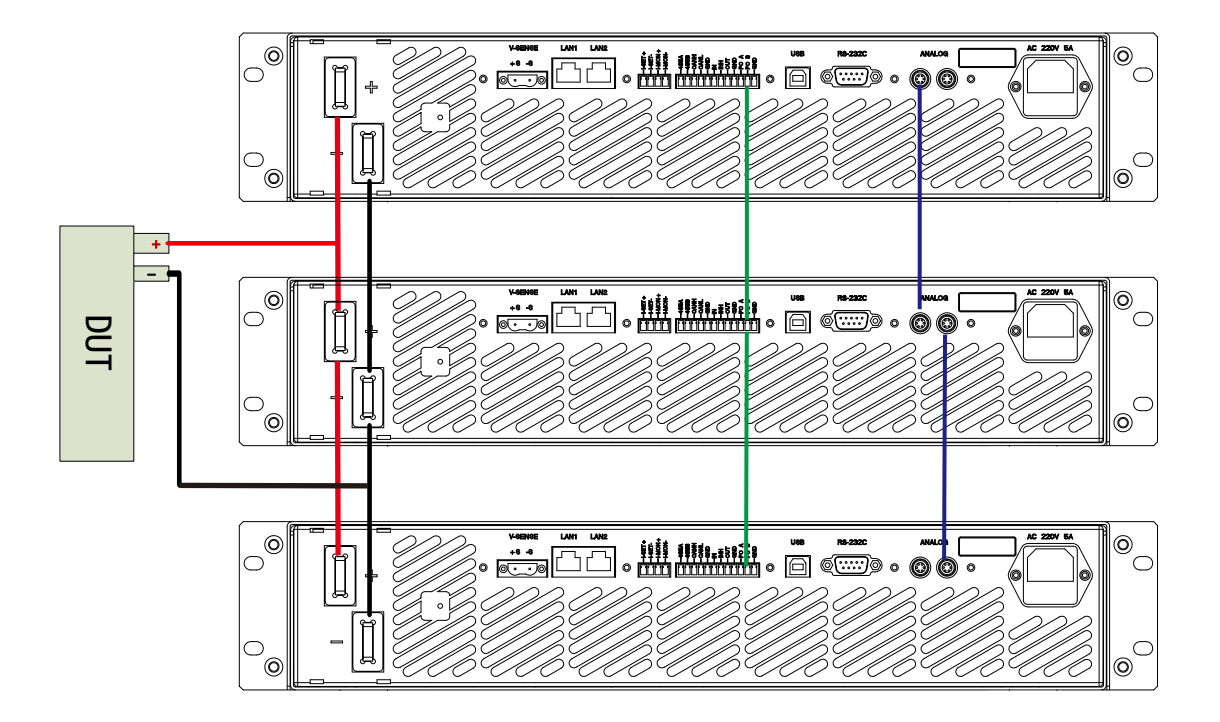

如上图所示,并机需要连接3类线缆:

- 1. 使用较粗的功率线缆将负载的输入正极连接,输入负极连接;
- 2. 使用并机模拟信号线缆将负载的模拟信号端子连接;
- 使用双绞线线将负载的RS485并机通讯接口连接(注:若并机通讯异常时需接上120Ω终端电阻)。

### 第三章 功能设置

本章对电子负载的主要功能与特性进行说明。阅读本章,您将对 RK8530 系列电子负载有更深的认识。

### 3.1. 本地/远程操作模式

负载提供两种操作模式:本地操作和远程操作。本地操作模式下,用户通过前面板的键 盘与旋钮进行操作,通过液晶显示屏查看负载状态;远程操作模式下,用户主要通过负载提 供的通讯接口和编程命令执行设置与操作。

#### 本地操作模式

负载开机后,默认为本地操作模式。在本地操作模式下,用户通过前面板键盘操作负载。液晶显示屏幕为用户提供参数查看、测量显示和状态指示等显示功能。

电子负载的部分参数只能在本地模式下设置,包括:

#### 远程操作模式

要进入远程操作模式,请使用正确的通讯线缆连接 PC 与负载。通讯参数必须与控制设备设置一致。收到编程命令,负载自动从本地操作模式进入远程操作模式。

远程操作模式下,仅能通过编程命令控制负载。若要返回本地操作模式,按Enter 键即可。

#### 3.2. 定态测试功能

RK8530 系列负载具有 4 种定态带载模式:定电流(CC)、定电压(CV)、定电阻(CR)和定功率(CP)。

### 3.2.1. 定电流模式

按 CC 键, 切换至定电流模式。

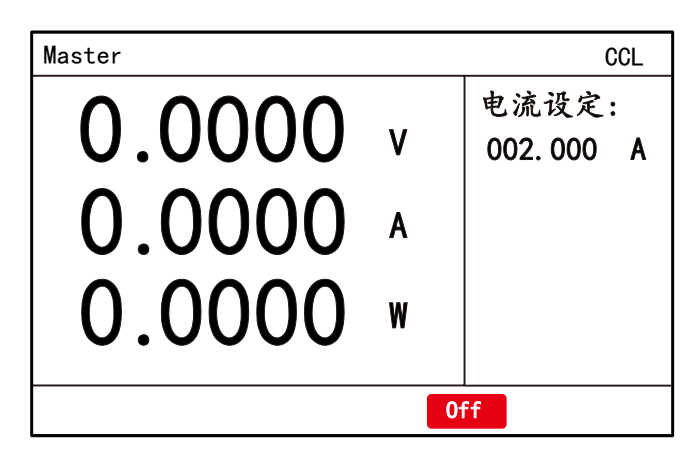

图 3-1 定电流功能界面

在定电流模式下,不管输入电压是否改变,负载始终消耗一个恒定的电流。工作曲线如 下图所示。

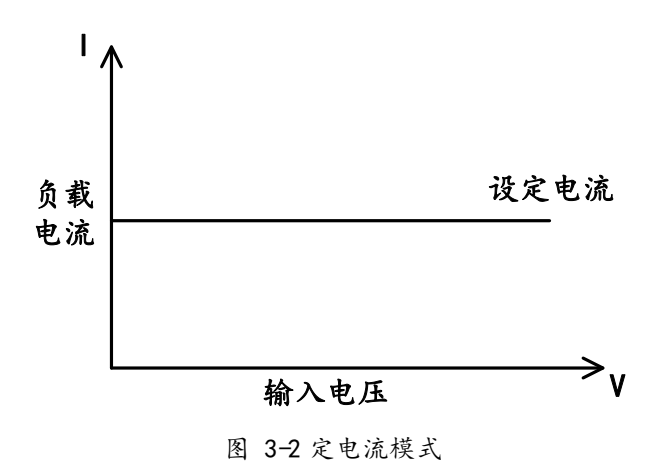

#### 切换电流量程

定电流模式具有高、低两个量程,低量程具有较高的分辨率,而高量程能带载更大的电流。

按 Range 键, 切换 CC 模式高低量程。

状态区域显示负载当前的工作模式以及量程,当工作在高量程时,显示"CCH",而工作 在低量程时,屏幕显示"CCL"。

#### 设置带载电流

按 Enter 键进入设置状态。转动旋钮改变电流值,或者按数字键输入电流值,再按 Enter键使输入数值生效。

#### 设置限制电流

RK8530 提供了"电流上限"与"电流下限"设置项目。当设置这两项参数为非0值时, 定电流模式下的电流设置范围便限制在电流上限与电流下限之间。此功能可防止用户误操作, 保护被测设备。

- 1. 按 Shift + 9 (Menu) 键,进入菜单设置界面;
- 2. 选择"设置"->"限制设定"子菜单,按 ▷键进入限制设定页面;
- 3. 选择"电流上限"与"电流下限"进行设置。

### 3.2.2. 定电压模式

按 CV 功能键, 切换至定电压模式。

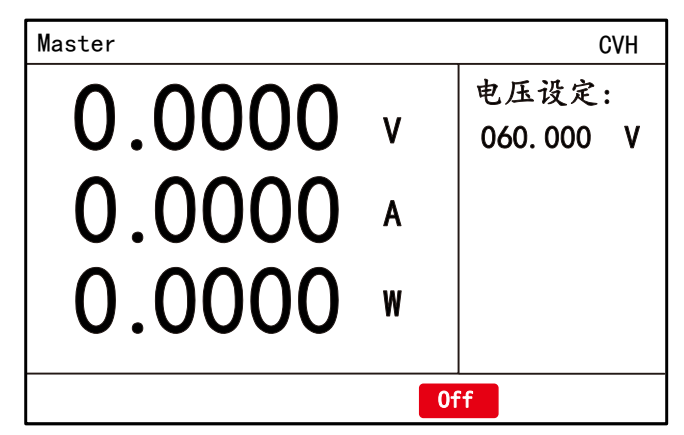

图 3-3 定电压功能界面

在定电压模式下,负载将消耗足够的电流来使输入电压维持在设定值。工作曲线如下图 所示。

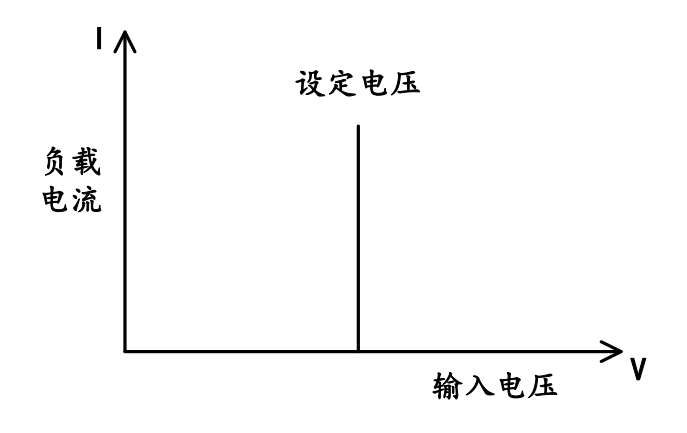

图 3-4 定电压模式

#### 切换电压量程

定电压模式具有高、低两个量程,低量程具有较高的分辨率,而高量程能带载更高的电压。

按 Range 键, 切换 CV 模式高低量程。

状态区域显示负载当前的工作模式以及量程,当负载工作在高量程时,显示"CVH",而 工作在低量程时,屏幕显示"CVL"。

设置带载电压

按 Enter 键进入设置状态,转动旋钮改变电压值,或者按数字键输入电压值,再按 Enter键使输入数值生效。

#### 设置响应速度

定电压模式有快速与慢速2档响应速度供测试使用。

- 1. 按 Shift + 9 (Menu) 键, 进入菜单设置界面;
- 2. 选择"设置"->"应用设定"子菜单,按 ▷键进入应用设定页面;
- 3. 选择"恒压速度"进行设置。

#### 设置限制电压

RK8530 提供了"电压上限"与"电压下限"设置项目。当设置这两项参数为非0值时, 定电压模式下的电压设置范围便限制在电压上限与电压下限之间。此功能可防止用户误操作, 保护被测设备。

- 1. 按 Shift + 9 (Menu) 键, 进入菜单设置界面;
- 2. 选择"设置"->"限制设定"子菜单,按 ▷键进入限制设定页面;
- 3. 选择"电压上限"与"电压下限",进行设置。

#### 3.2.3. 定电阻模式

按 CR 键, 切换至定电阻模式。

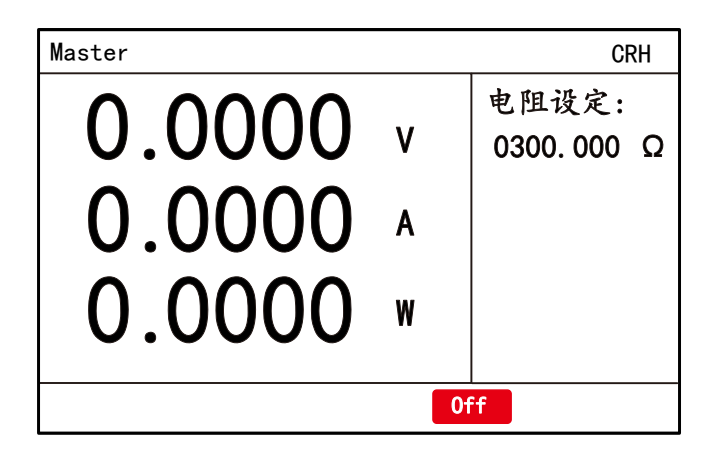

图 3-5 定电阻功能界面

在定电阻模式下,负载等效为一个恒定的电阻,输入电流会随输入电压的改变而调整, 工作曲线如下图所示。

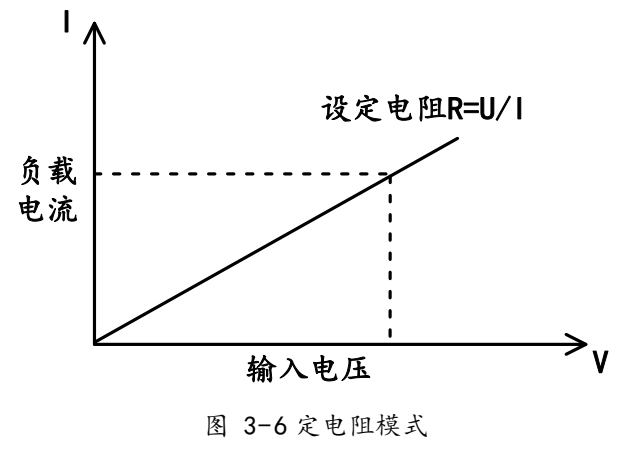

#### 切换电流量程

定电阻模式具有高、低两个量程。

按 Range 键, 切换 CR 模式高低量程。

状态区域显示负载当前的工作模式以及量程,当工作在高量程时,显示"CRH",而工作 在低量程时,屏幕显示"CRL"。

设置带载电阻

按 Enter键进入设置状态,转动旋钮改变电阻值,或者按数字键输入电阻值,再按 Enter 键使输入数值生效。

#### 设置限制电阻

RK8530 提供了"电阻上限"与"电阻下限"设置项目。当设置这两项参数为非0值时, 定电阻模式下的电阻设置范围便限制在电阻上限与电阻下限之间。此功能可防止用户误操作, 保护被测设备。

- 1. 按 Shift + 9 (Menu) 键, 进入菜单设置界面;
- 2. 选择"设置"->"限制设定"子菜单,按 ▷键进入限制设定页面;
- 3. 选择"电阻上限"与"电阻下限",进行设置。

### 3.2.4. 定功率模式

按 CP 键, 切换至定功率模式。

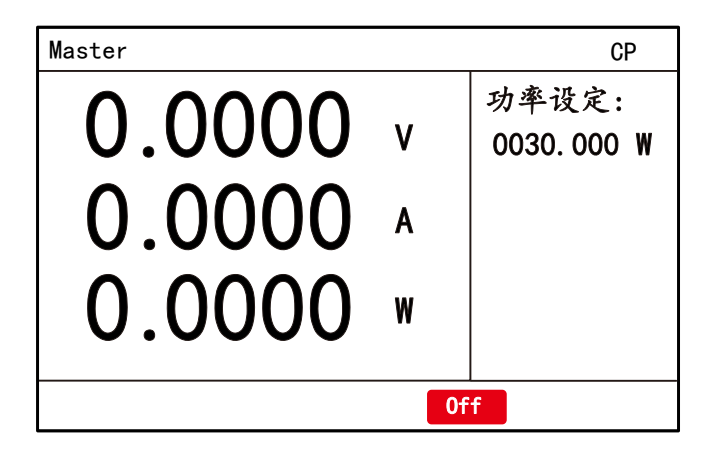

#### 图 3-7 定功率功能界面

在定功率模式下,负载将消耗一个恒定的功率。输入电流会随输入电压的改变而调整以 确保消耗功率不变,工作曲线如下图所示。

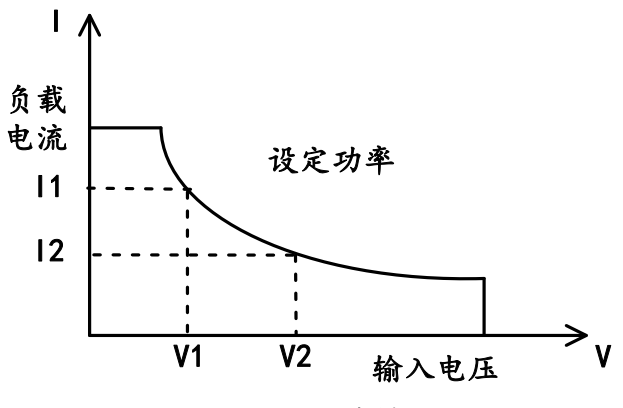

图 3-8 定功率模式

定功率模式只有1个量程。在定功率模式,状态显示为"CP"。

#### 设置带载功率

按 Enter 键进入设置状态,转动旋钮改变功率值,或者按数字键输入功率值,再按 Enter键使输入数值生效。

#### 设置限制功率

RK8530 提供了"功率上限"与"功率下限"设置项目。当设置这两项参数为非0值时, 定功率模式下的功率设置范围便限制在功率上限与功率下限之间。此功能可防止用户误操作, 保护被测设备。

- 1. 按 Shift + 9 (Menu) 键, 进入菜单设置界面;
- 2. 选择"设置"->"限制设定"子菜单,按▷键进入限制设定页面;
- 3. 选择"功率上限"与"功率下限",进行设置。

### 3.3. 动态测试功能

动态测试功能包含动态电流、动态电阻和动态功率,可根据设定规则使负载在两个设定 值(主值与瞬态)间切换,适用于电源动态特性测试。动态测试具有连续(Continuous)、 脉冲(Pulse)和翻转(Toggle)三种工作模式,动态电流频率最高 50kHz。 按 CCD 键,切换至动态电流功能,如下图所示。

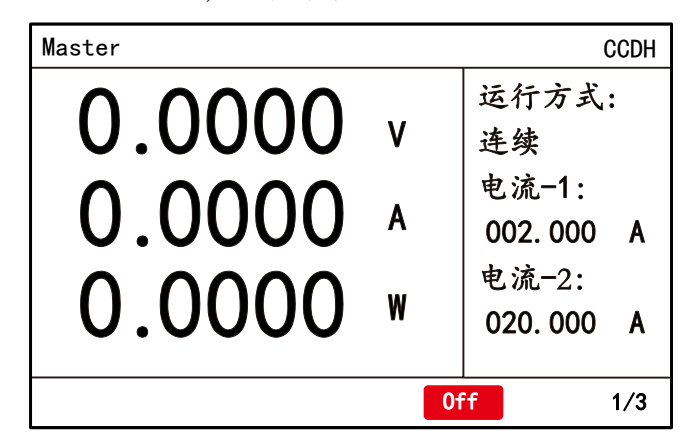

图 3-9 动态电流功能

#### 连续模式(Continuous)

连续模式下,电子负载会在电流-1与电流-2之间连续切换。除非退出动态测试或关闭 负载,否则负载将按设定的参数一直执行下去,此方式不受触发信号的影响。

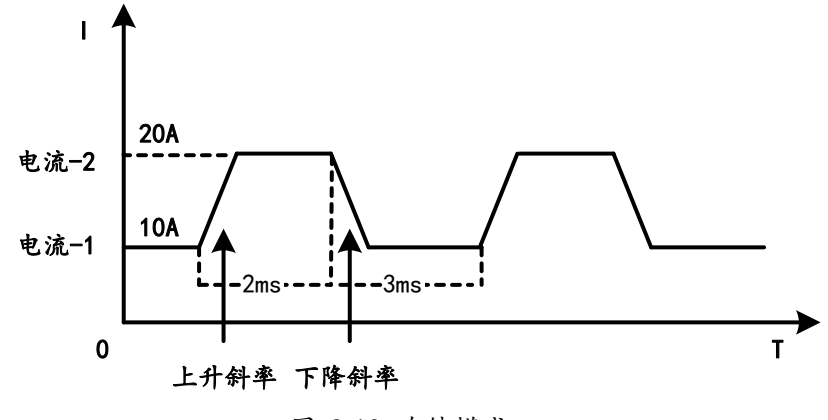

图 3-10 连续模式

- 1. 设置"运行方式"为 CONT;
- 2. 设置"电流-1"和"电流-2";
- 3. 设置"脉宽-1"和"脉宽-2",其范围是 0.01~60000ms;
- 4. 设置"上升斜率"与"下降斜率",单位是 A/us;
- 5. 按 ON 键开始测试。

脉冲模式(Pulse)

脉冲模式下, 若收到触发信号, 负载立即由电流-1 切换至电流-2, 维持脉宽-2 时间后回到电流-1。

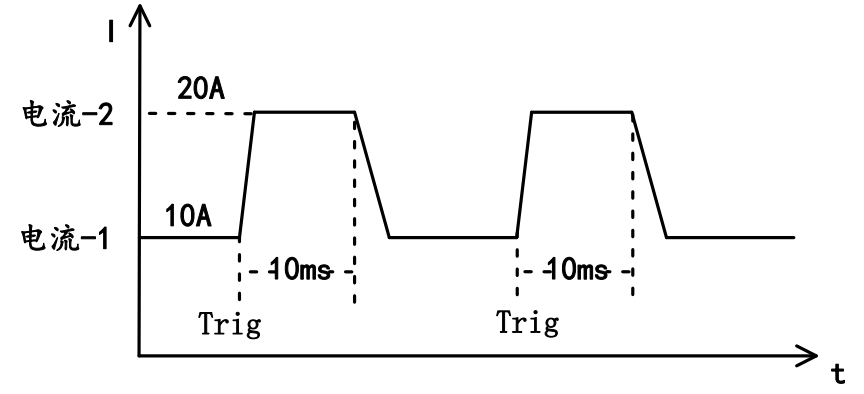

图 3-11 脉冲模式

- 1. 设置"运行方式"为 PULS;
- 2. 设置"电流-1"和"电流-2";
- 3. 设置"上升斜率"与"下降斜率";
- 4. 设置"脉宽-2", 其范围是 0.01~60000ms;
- 按 ON 键开始测试。
  注意:当斜率设置与脉宽设置有冲突时,优先保证脉宽。

#### 翻转模式(Toggle)

翻转模式下, 若收到触发信号, 负载将在电流-1 与电流-2 之间切换, 切换时间由斜率 决定。

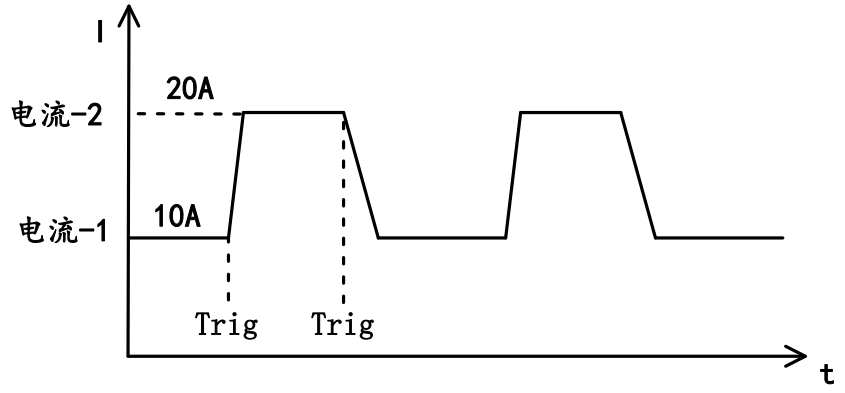

图 3-12 翻转模式

- 1. 设置动态"运行方式"为 TOGG;
- 2. 设置"电流-1"和"电流-2";
- 3. 设置"上升斜率"与"下降斜率";
- 4. 按 ON 键开始测试;
- 5. 按 Trigger 键产生触发信号切换带载电流。

### 3.4. 斜率与最小转换时间

电流斜率定义了定电流模式下,两个电流设定值之间切换的速度。可通过改变斜率的大 小来设定负载从一个电流值转换到另一电流值的时间。下图说明了斜率设定值与实际转换时 间的关系。

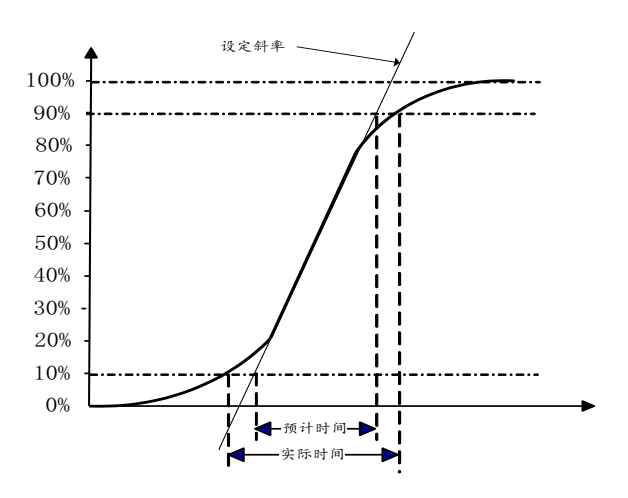

图 3-13 斜率与时间转换时间的关系

注意: 当负载从小电流值切换到大电流值时,最小转换时间等于电流差值除以转换斜 率,但负载从大电流切换到小电流值时,由于负载的小信号带宽限制,最小转换时间会比 按公式计算的时间长。

#### 3.5. 输入控制

负载上电后处于未带载的状态,可以通过前面板的 ON 键来控制负载的输入开关。

- ON 键指示灯亮,表示输入打开,屏幕上显示实时电压电流等信息;
- ON 键指示灯灭, 表示输入关闭。

屏幕显示输入开关状态,用户也可以通过按键指示灯观看输入是打开还是关闭。

#### 3.6. 短路模拟

在定态测试功能与动态测试功能下,电子负载可模拟短路操作,以测试被测设备的保护性能。负载短路时所消耗的电流取决于当前负载的工作模式及电流量程。CC、CR与CP模式下,最大短路电流为当前量程的最大值;CV模式下,短路操作相当于设置负载的恒电压值为OV。短路操作不改变当前设定值,退出短路操作时,负载返回到之前的状态。

短路按键行为可以配置 Toggle (切换) 和 Hold (保持) 两种方式。在 Toggle 方式下, 按 Short 键使能短路, 再按 Short 键失能短路。在 Hold 方式下, 按住 Short 键使能短路, 松开 Short 键退出短路状态。

#### 操作步骤

- 1. 按 ON 键开启输入;
- 2. 按 Short 键,使能短路状态。

#### Short 键行为设置

- 1. 按 Shift + 9 (Menu) 键,进入菜单设置界面;
- 4. 选择"设置"->"应用设定"子菜单,按 ▷ 键进入设定页面;
- 5. 选择"短路按键"进行设置。

### 3.7. 系统菜单配置

按 Shift + (Menu) 键,进入菜单设置界面,按方向键选择"系统"设置菜单后按 Esc键进入子菜单设置。

| 菜单   | 选项    | 功能                         |
|------|-------|----------------------------|
| 通讯设定 | IP 地址 | 网络通讯 IP 地址                 |
|      | 子网掩码  | 网络通讯子网掩码                   |
|      | 串口速率  | RS 485 波特率                 |
|      | 校验方式  | RS 485 校验, 可设置为无校验、奇校验或偶校验 |
|      | 设备地址  | Modbus 通讯协议的设备地址           |
|      | 通讯协议  | 可选 Modbus 或 SCP1           |
| 出厂设定 | 恢复出厂  | 将系统数据恢复到出厂默认状态             |
| 其他设定 | 系统语言  | 界面语言,支持简体、繁体和英文三种          |
|      | 键盘声音  | 开启或关闭键盘声音                  |
|      | 掉电保存  | 输入参数是保存到存储器还是不保存           |
|      | 快速调用  | 开启或关闭快速调用                  |
|      |       |                            |

### 3.8. 设置菜单配置

按 Shift + 9 (Menu)键,进入菜单设置界面,按方向键选择"设置"菜单后按Esc 键进入子菜单设置。

| 菜单   | 选项   | 功能                                    |  |  |  |
|------|------|---------------------------------------|--|--|--|
| 应用设定 | 电压采样 | 电压采样方式, 可选近端或远端                       |  |  |  |
|      | 恒压速度 | 可选快速或慢速                               |  |  |  |
|      | 超前调节 | 定电压模式下电压环路调节微分开关,开启后可增加电压             |  |  |  |
|      |      | 环路响应速度                                |  |  |  |
|      | 上电带载 | 设为关闭,开机时输入关闭状态;设为开启同时打开"掉             |  |  |  |
|      |      | 电保存",则开机时负载自动开启输入                     |  |  |  |
|      | 模拟编程 | 外部模拟信号控制使能(仅在定态 CCH 生效)               |  |  |  |
|      | 带载时间 | 连续带载时间,范围是0~999999s                   |  |  |  |
|      | 外部控制 | 外部输入信号的行为,可选 Trigger/Toggle/Hold/Halt |  |  |  |
|      | 短路按键 | 短路按键行为配置, Toggle/Hold                 |  |  |  |
|      | 采样速率 | 电压电流传输速率设置,可选 1000Hz、500Hz、200Hz、     |  |  |  |
|      |      | 100Hz、10Hz                            |  |  |  |
|      | 定态斜率 | 定态斜率使能,开启后在定态CC 界面可设置斜率               |  |  |  |
|      | 功率增倍 | 带载功率瞬时倍增开关,开启后短时间内增大带载功率              |  |  |  |
|      | 软启动  | 启动延迟时间设置: 0~999999ms                  |  |  |  |
|      | 斜率速度 | 斜率单位设置: 可选A(V)/us、A(V)/ms             |  |  |  |
| 自动设定 | 接入电压 | 自动测试功能下, 被测设备接入时的判断电压                 |  |  |  |
|      | 断开电压 | 自动测试功能下, 被测设备取下时的判断电压                 |  |  |  |
|      | 自动显示 | 自动测试功能下,测试结果显示方式配置                    |  |  |  |
|      |      | Default:显示上次测试结果;                     |  |  |  |
|      |      | 1~10Sec:测量结果显示维持时间;                   |  |  |  |
|      |      | Cut Off: 取下被测设备后清除测量结果                |  |  |  |
| 时间测量 | 起始信号 | 可选 Volt Curr、Ext                      |  |  |  |
|      | 起始方向 | 可选 Rise、Fall                          |  |  |  |
|      | 起始主值 | 起始信号触发阀值                              |  |  |  |
|      | 结束信号 | 可选 Volt Curr、Ext                      |  |  |  |
|      | 结束方向 | 可选 Rise、Fall                          |  |  |  |
|      | 结束主值 | 结束信号触发阀值                              |  |  |  |
| 并 机  | 主从设定 | 可设为主机或1~9号从机                          |  |  |  |
|      | 从机数目 | 范围 1~9 台                              |  |  |  |
|      | 主从控制 | 开启或关闭并机模式(主从机都需要设置为开启才生效)             |  |  |  |
| 限制设定 | 电压上限 | 定态电压功能的电压操作上限                         |  |  |  |
|      | 电压下限 | 定态电压功能的电压操作下限                         |  |  |  |
|      | 电流上限 | 定态电流功能的电流操作上限                         |  |  |  |
|      | 电流下限 | 定态电流功能的电流操作下限                         |  |  |  |
|      | 电阻上限 | 定态电阻功能的电阻操作上限                         |  |  |  |
|      | 电阻下限 | 定态电阻功能的电阻操作下限                         |  |  |  |

|      | 功率上限 | 定态功率功能的功率操作上限                   |
|------|------|---------------------------------|
|      | 功率下限 | 定态功率功能的功率操作下限                   |
| 保护设定 | 带载电压 | Von 电压值                         |
|      | 卸载电压 | Voff 电压值                        |
|      | 过压保护 | OVP 保护点,设为0关闭过压保护               |
|      | 过流保护 | OCP 保护点,设为0关闭过流保护               |
|      | 功率保护 | OPP 保护点,设为 0 关闭功率保护             |
|      | 欠压保护 | LVP 保护点,设为0关闭欠压保护               |
|      | 电流限制 | 限制带载电流,范围 0~102% 额定电流           |
|      | 超时时间 | 通讯超时时间,范围 0.0~60.0s,设为 0 关闭超时保护 |
|      | 缺电压  | 可选开启和关闭                         |

### 3.9. 触发操作

动态测试和自动测试需要用到触发功能。触发信号可使动态脉冲模式产生脉冲,使动态翻转模式产生电流切换,或控制自动测试步骤运行至下一步。RK8530系列负载具有3种触发信号源。

- 键盘触发,按 Triger 键,将进行一次触发操作;
- 外部触发(TTL 电平),后面板上的INH端口可设置为触发信号输入端子。当"外部控制"配置为Trigger时,在INH端口输入施加一个低脉冲,负载将进行一次触发操作;
- 上位机触发,负载收到触发命令后,将进行一次触发操作。

#### 注意: 触发源无需配置, 键盘触发、外部触发和总线触发同时有效。

### 3.10. Von 与 Voff

被测电源输出电压上升或下降速度慢时,此功能可对其实施保护。被测电源电压上升至 高于 Von 时,开始带载; 电压低于 Voff 时,自动卸载; 当电压再次高于 Von 时,负载又将 带载。工作曲线如下图所示。

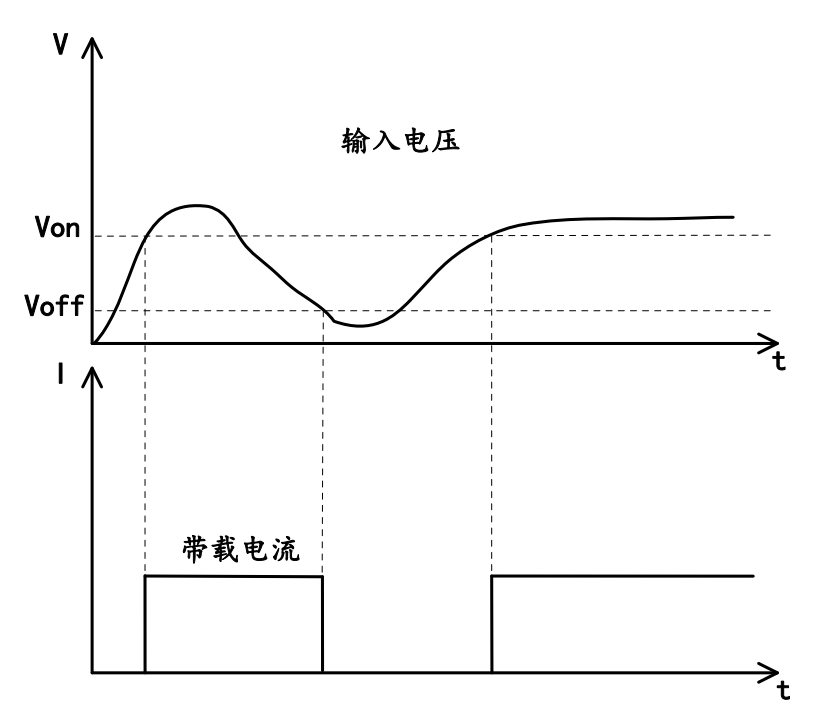

图 3-14Von 与 Voff 带载波形

- 按 Shift + 9 (Menu) 键,进入菜单设置界面,选择"设置"项,按Esc键弹出子 菜单,移动光标至"保护设定"项,按 Esc 键进入保护参数设置界面;
- 设置"带载电压"与"卸载电压"。

注意:

- 1. Von与Voff设置仅在定态测试功能中有效;
- Von设为0,表示关闭带载电压功能。建议尽量避免设置为0值,当输入电源电压斜 率过高时,可能导致负载损坏;
- 3. 若要使用Voff功能,应设置Von为非0值,Voff为非0值,并且Von>Voff。

### 3.11. 电流限制

电流限制功能在定电压模式下可起到对被测物的保护作用。负载在定电压模式下带载时, 会以最大带载能力将输入电压控制到设定电压值。此时被测设备会产生较大过冲电流,而开 启了电流限制功能可有效减小过冲电流。

#### 操作步骤

- 1. 按 Shift + 9 (Menu) 键,进入菜单设置界面;
- 2. 选择"设置"->"应用设定"->"保护设定",按 ▷键进入保护参数设置界面;
- 3. 选择"电流限制",按 Enter 键后输入电流限制值。

### 3.12. 电压远端补偿

S+和 S-为远端采样端子,用于电子负载采样系统提供远端电压信号。

当需要精确测量被测设备输出电压时,建议将负载设置为远端采样方式。端子 S+和 S-直接连接到被测设备的输出端,消除导线上的压降,从而得到较高的测量准确度。

#### 操作步骤

- 1. 按 Shift + 9 (Menu) 键, 进入菜单设置界面;
- 2. 选择"设置"->"应用设定",按 ▷键弹出应用参数设置界面;
- 3. 选择"电压采样"进行设置,可选近端或远端。

注意:若采样方式选择远端模式,而远端采样端子 S+和 S-没有连接到被测设备输出端, 那么电子负载将无法正确测量端口电压,且定电压、定电阻和定功率功能也将无法工作。

### 3.13. 电流监控

后面板端子"I-MON""提供 0~10V 的电压输出信号,用来指示 0 到满量程的端口输入电流,输入电流值与端子上的输出电压值成正比例关系。输出电压精度为 0.5%+0.5%F.S.。

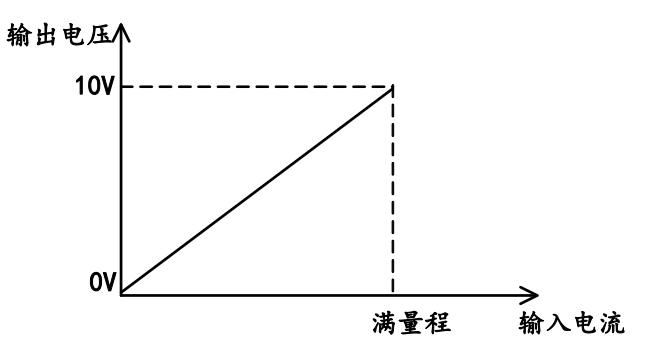

图 3-15 输出电压与输入电流关系

使用电流监视输出功能,用户可方便地使用外部数字电压表或示波器监视带载电流。

### 3.14. 模拟编程

后面板端子"I-SET"输入0~10V的外部模拟信号,可以控制0~Imax带载电流。输入模拟电压值与带载电流值成正比例关系,控制精度为0.5%+0.5%F.S.。

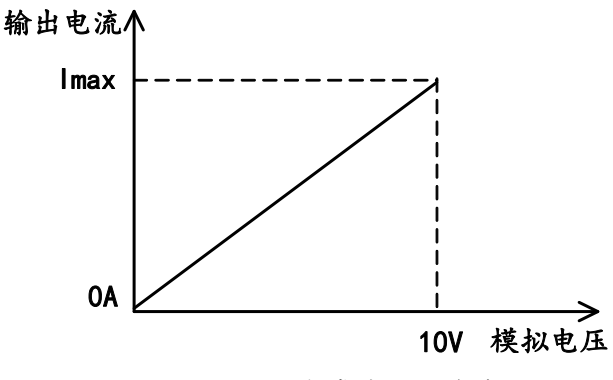

图 3-16 输入电压与带载电流关系

- 按 Shift + 9 (Menu) 键,进入菜单设置界面,选择"设置"->"应用设定"
  项,按 ▷进入应用设定界面;
- 移动光标至"模拟编程"项,按 Enter 键,设置为"开启"即可。

#### 注意:

- 1. 模拟输入为隔离端口,最大耐受电压为 12V
- 2. 模拟信号带宽≤20K, 斜率小于 100V/ms
- 3. 若用此功能, 需在菜单"应用设定"中将"外部编程"选项设置为"开启"

### 3.15. 瞬时功率倍增

RK8530 允许短时间内带载功率超过额定功率,即用户可以操作负载在5秒内承受2倍额定功率的带载能力。该功能非常适合测试瞬时功率超过额定功率的场合,可以为用户节约成本。

#### 操作步骤

- 1. 按 Shift + 9 (Menu) 键,进入菜单设置界面;
- 2. 选择"设置"->"应用设定",按 Enter 键弹出应用参数设置界面;
- 3. 将"功率增倍"设为开启。

为保证瞬时功率倍增能正常运行,请遵守以下注意事项。

注意:

- 1. 负载检测温度低于 35℃, "功率增倍"才能生效
- 2. 瞬时功率倍增功能单次有效, 一次 0n/0ff 后, 功率倍增自动关闭
- 3. 带载功率超过额定功率 5s 后, "功率增倍"自动关闭,再次开启须等待 60s
- 4. 并机后不支持瞬时功率倍增功能
- 5. 若不使用此功能,请将"功率增倍"设置为"关闭"
- 6. 带载功率超过额定功率后,风扇全速运转

### 3.16.保护

RK8530 系列负载具有以下几项保护功能。

过压保护

过流保护

过功率保护

过温度保护

输入反接保护

低压保护

通讯超时保护

当保护情况发生时,负载自动关闭输入,停止带载。屏幕显示具体的保护内容,同时蜂鸣器发出警报声。

按 Shift + 6 (PROT\_CLR) 键可清除保护内容。

#### 过电压保护

负载具有2种过电压保护:硬件过电压与软件过电压。

硬件过电压保护:当输入电压超过负载额定电压的 105%,将触发硬件过电压保护, 屏幕提示 "0V"。

软件过电压保护:负载提供"过压保护"选项供用户设置使用,相关配置项参考"设置菜单配置"之保护设定,设为0表示关闭软件过电压保护。当输入电压超过"过压保护"设定值时,将触发软件过电压保护,屏幕提示"0VP"。

#### 过电流保护

负载具有2种过电流保护:硬件过电流与软件过电流。

硬件过电流保护:当输入电流超过负载额定电流的110%,将触发硬件过电流保护, 屏幕提示 "0C"。

软件过电流保护:负载提供"过流保护"选项供用户设置使用,相关配置项参考"设置菜单配置"之保护设定,设为0表示关闭软件过电流保护。当输入电流超过"过流保护"设定值时,将触发软件过电流保护,屏幕提示"0CP"。

#### 过功率保护

负载具有2种过功率保护:硬件过功率与软件过功率。

硬件过功率保护:当输入功率超过负载额定功率的105%,将触发硬件过功率保护, 屏幕提示"0P"。

软件过功率保护:负载提供"功率保护"选项供用户设置使用,相关配置项参考"设置菜单配置"之保护设定,设为0表示关闭软件过功率保护。当输入功率超过"功率保护"设定值时,将触发软件过功率保护,屏幕提示"0PP"。

#### 过温度保护

当负载内部功率器件温度超过 95℃,将触发过温度保护,屏幕提示"OT"。

#### 输入反接保护

当输入电压极性反接时,将触发输入反接保护,屏幕提示"RV"。

#### 低压保护

负载提供"欠压保护"选项供用户设置使用,相关配置项参考"设置菜单配置"之保护 设定,设为0表示关闭低压保护。当输入电压低于"欠压保护"设定值时,将触发低压保护, 屏幕提示"LVP"。

#### 通讯超时保护

在使用上位机软件控制负载的情况下,如果出现通讯链路断开或是上位机软件工作异常, 将引起负载失去控制。这种情况可能会损坏被测设备。RK8530系列提供了通讯超时保护功能: 如果上位机一段时间没有跟负载通讯,那么负载将自动关闭输入,屏幕提示"CMF"。

### 3.17. 序列测试功能

序列测试功能用于模拟高速精准的电流波形。RK8530 系列负载提供 50 个序列文件, 每个文件最多支持 100 步。客户可选择 CCH、CCL、CVH、CVL、CRH、CRL 和 CP 七种拉载模式, 单步可设置斜率。在编辑序列单步时,用户只需设置带载电流和单步运行时间。序列单步时 间范围是 0.0001~99999s。

序列支持运行次数与链接文件:

运行次数:控制文件循环运行的次数,范围是 0~60000 次。运行次数设为 0,表 示该文件为无限循环。  链接序列:当前文件运行完成后,继续运行下一个序列文件。链接文件设为0,表 示没有链接,即当前文件运行完成后就停止序列运行。

#### 编辑序列文件

- 1. 按 Shift + 9 (Menu) 键,进入菜单设置界面;
- 2. 选择"编辑"->"序列文件",按↓键进入序列文件选择界面;
- 3. 转动旋钮或输入数字,选择想要编辑的文件号,按 Enter 键进入编辑文件界面;

| 设置 系统 | 编辑 关于 |       |
|-------|-------|-------|
| 序列文件  | 文件号   | 01    |
| 自动文件  | 文件长度  | 01    |
|       | 运行长度  | 00000 |
|       | 链接序列  | 00    |
|       |       |       |
| 1/2   |       |       |

图 3-17 序列文件编辑界面

- 4. 设置"文件长度", 按 Enter 确认;
- 5. 设置"运行次数", 按 Enter 确认;
- 6. 设置"链接序列",按 Enter 确认;
- 7. 设置"编辑步",按 Enter 确认;
- 8. 设置"带载模式",按 Enter 键确认;
- 9. 设置"电流设定",按 Enter 键确认;
- 10. 设置"单步斜率", 按 Enter 键确认;
- 11. 设置"单步时间", 按 Enter 键确认;按↓键翻页后继续编辑下一步;
- 12. 重复7~11步,直到所有步骤编程完成;
- 13. 所有步骤编辑后自动保存;
- 14. 按 Esc 键,退出序列文件编辑画面。

注意: 输入开启时不允许编辑序列文件。

#### 运行序列文件

- 1. 按 Shift + 8 (Test) 键,进入 Test 功能选择画面;
- 2. 转动旋钮,选择"SEQ",按 Enter 键使能序列测试功能,屏幕显示序列测试运行画面;

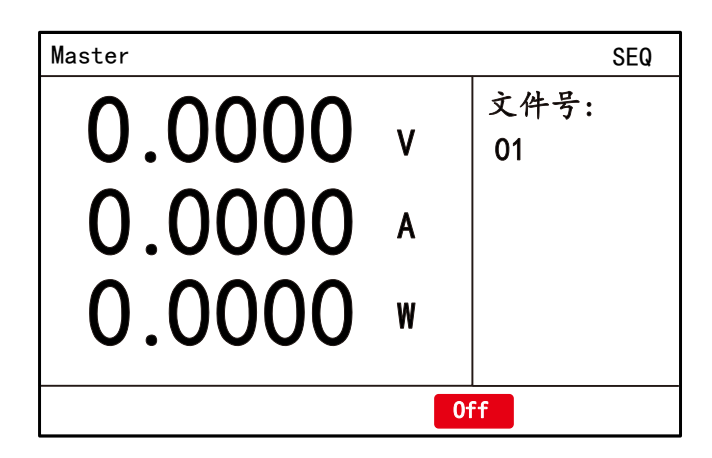

图 3-18序列测试运行画面

3. 设置"文件号",按 Enter 键使之生效;

4. 按 ON 键开始序列测试。

回显区域"Step: XX"显示项目为序列当前运行至哪一步,"Cycle: XXXXX"显示项目为序列文件完整运行次数。

序列测试可实现任意复杂波形,例如下图所描述的波形,利用序列功能可轻松实现。

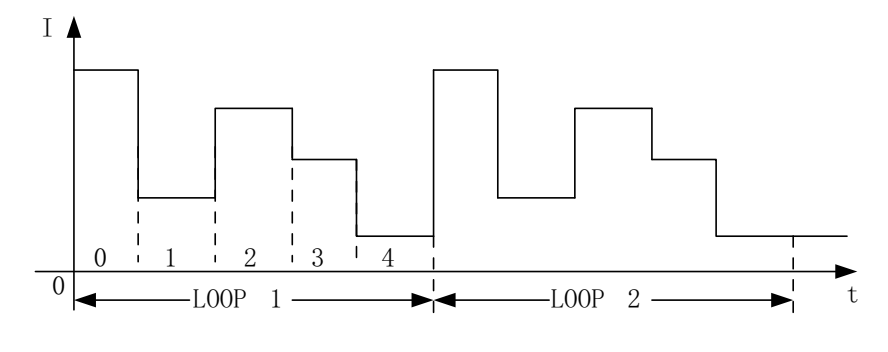

图 3-19 序列波形

### 3.18. 放电测试功能

放电测试功能用于测量电池电量,也可用于超级电容放电。放电测试支持3种放电模式: CC、CR和CP。放电过程中,负载测量其放电电量(单位Ah)、放电能量(单位Wh)和放电 时间(XX:XX:XX)。当电池电压低于"终止电压",或者放电电量达到设定值,亦或者达到设 定放电时间,负载将自动停止对电池放电。放电时间允许设置范围为 0~360000s,放电电 量允许设置范围为 0.0~999999Ah。

#### 操作步骤

- 1. 按 Shift + 8 (Test) 键,进入 Test 功能选择界面;
- 2. 转动旋钮,选择"DISC",按 Enter键使能放电测试功能,屏幕显示放电测试运行 画面;

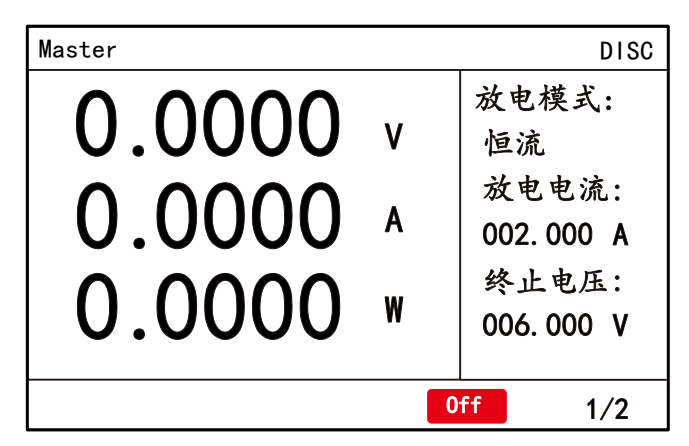

图 3-20 放电测试功能界面

- 3. 按照测试需求设置放电参数;
- 4. 按 ON 键开始放电测试;
- 5. 界面显示记录累计放电电量、放电能量、放电时间。

#### 参数说明

| 参数名称 | 参数说明                  |
|------|-----------------------|
| 放电模式 | 可选 CC、CR、CP           |
| 放电电流 | 选择为 CC 放电模式为恒定电流值进行放电 |
| 放电阻值 | 选择为 CR 放电模式为恒定电阻值进行放电 |
| 放电功率 | 选择为 CP 放电模式为恒定功率值进行放电 |
| 终止电压 | 电池电压低于设定参数,停止测试       |
| 终止电量 | 放电累计电量达设定参数,停止测试      |
| 终止时间 | 放电累计时间达设定参数,停止测试      |

### 3.19.0CP 测试功能

负载具有过电流测试功能(OCP),其测量原理是:当输入电压达到开启电压时,延时一段时间,定电流模式开始工作。每隔一段时间,按照步进值增加带载电流,同时监测输入电压,若输入电压高于终止电压,则继续往下运行;若输入电压低于终止电压,则将此前最大带载电流作为测量结果,然后关闭输入,停止测试。RK8530 系列负载提供了 OCP 电流判定功能,可对测量结果进行范围判断,并报出 PASS 或 FAIL。

#### 操作步骤

1. 按 Shift + 8 (Test) 键,进入 Test 功能选择界面;

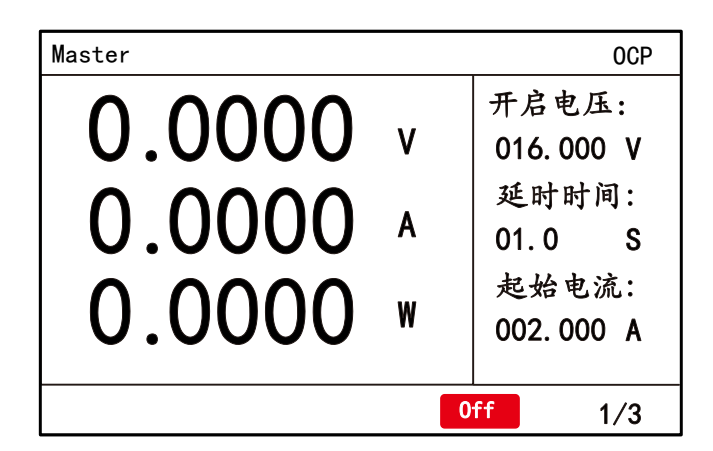

2. 转动旋钮,选择"OCP",按 Enter 键使能 OCP 测试功能,屏幕显示 OCP 测试界面;

图 3-21 OCP 测试功能

- 3. 设置 OCP 测试参数;
- 4. 按 ON 键开始 OCP 测试;
- 5. 回显区域 "OCP 12.5A"项目为测试结果,过流点电流值。PASS 表示电流结果在检查范围内,FAIL 表示电流结果超出检查范围。ERROR 表示测试错误,即达到最大带载电流时被测电源的电压依然高于终止电压。

| æ   | 业1.         | 12  | 50   |
|-----|-------------|-----|------|
| 좂   | <u>Z</u> XT | 17. | AFI. |
| - 1 | x           |     |      |

| 参数名称 | 参数说明                                |
|------|-------------------------------------|
| 开启电压 | OCP 测试开启电压                          |
| 延时时间 | 输入电压达到开启电压后延时带载时间,范围: 0.0~<br>60.0秒 |
| 起始电流 | OCP 测试起始带载电流                        |
| 步进电流 | 每步递增电流值                             |
| 单步时间 | 每步运行时间,范围: 0.01~3600.0秒             |
| 终止电流 | 允许带载的最大电流值                          |
| 终止电压 | 输入电压低于终止电压即停止测试                     |
| 判断上限 | 电流结果的判断上限                           |
| 判断下限 | 电流结果的判断下限                           |

注意:若达到终止电流后输入电压依然高于终止电压,停止测试,屏幕显示ERROR。

### 3.20. OPP 测试功能

负载具有过功率测试功能 (OPP), 其测量原理是: 当输入电压达到开启电压时, 延时一段时间, 定功率模式开始工作。每隔一段时间, 按照步进值增加带载功率, 同时监测输入电压, 若输入电压高于终止电压, 则继续往下运行; 若输入电压低于终止电压, 则将此前最大带载功率作为测量结果, 然后关闭输入, 停止测试。RK8530 系列负载提供了 OPP 功率判定功能, 可对测量结果进行范围判断, 并报出 PASS 或 FAIL。

#### 操作步骤

- 1. 按 Shift + 8 (Test) 键,进入 Test 功能选择界面;
- 2. 转动旋钮,选择"OPP",按 Enter 键使能 OPP 测试功能,屏幕显示 OPP 测试界面;

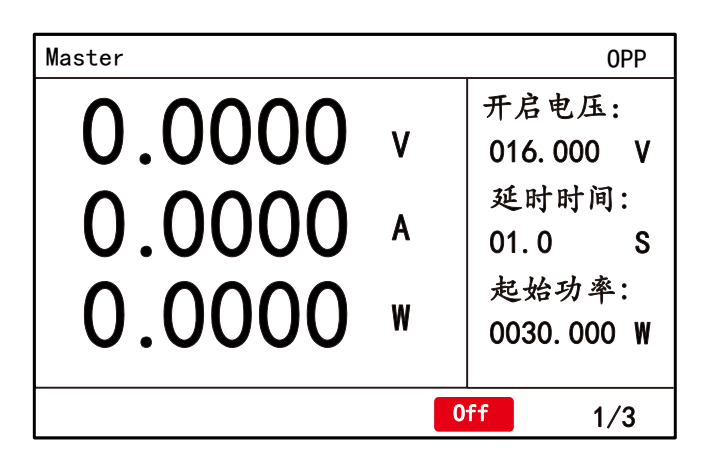

图 3-22 OPP 测试功能

- 3. 设置 OPP 测试参数;
- 4. 按 ON 键开始 OPP 测试;
- 5. 回显区域"OPP 12.5W"显示项目为测试结果,过功率点功率值。PASS 表示功率 结果在检查范围内,FAIL 表示功率结果超出检查范围,ERROR 表示测试错误,即达 到最大带载功率时被测电源的电压依然高于终止电压。

#### 参数说明

| 参数名称 | 参数说明                           |
|------|--------------------------------|
| 开启电压 | OPP 测试开启电压                     |
| 延时时间 | 输入电压达到开启电压后延时时间,范围:0.00~60.0秒。 |
| 起始功率 | 起始带载功率                         |
| 步进功率 | 每步递增功率值                        |
| 单步时间 | 每步运行时间,范围: 0.01~3600.0秒        |
| 终止功率 | 允许带载的最大功率值                     |
| 终止电压 | 输入电压低于终止电压即停止测试                |
| 判断上限 | 功率结果的判断上限                      |
| 判断下限 | 功率结果的判断下限                      |

注意:若达到终止功率后输入电压依然高于终止电压,停止测试,屏幕显示ERROR。

### 3.21. 电池内阻测试功能

负载采用直流放电法测量电池内阻。根据欧姆定律 R=U/I,负载使电池在短时间内通过 两个恒定电流,同时测量电池两端的电压差,计算 R=(U1-U2)/(I2-I1)得到电池内阻。

RK8530 采用4线制测量电池内阻。用户不仅要连接输入电流线缆,还需连接远端电压 采样线缆,如下图所示。

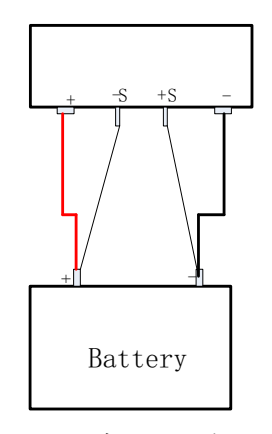

图 3-23 电池内阻测试接线示意

负载提供了测试结果判定功能,可检查内阻结果是否在指定的上下限之间,然后报出 "PASS"或 "FAIL"。

#### 操作步骤

- 1. 按 Shift + 8 (Test) 键,进入 Test 功能选择界面;
- 2. 转动旋钮,选择"DC\_R",按 Enter 键使能电池内阻测试功能,屏幕显示电池内阻测试界面;

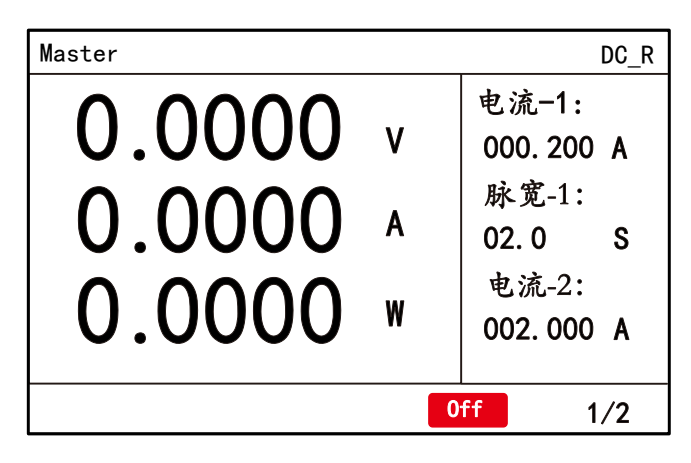

图 3-24 电池内阻测试功能

- 3. 设置电池内阻测试参数;
- 4. 按 ON 键开始电池内阻测试;
- 回显区域 "Rdc 12.5mΩ"显示项目为测试结果, 电池内阻值。PASS 表示内阻结 果在判断上限与判断下限之间, 而 FAIL 表示测试结果超出判断上限或判断下限。
   若判断上限或判断下限设为 0, 表示不再进行检查, 直接提示 PASS。

参数说明

| 参数名称 | 参数说明                   |
|------|------------------------|
| 电流-1 | 测试电流1                  |
| 脉宽-1 | 测试电流1持续带载时间,范围是1~60.0秒 |

| 电流-2 | 测试电流 2                     |
|------|----------------------------|
| 脉宽-2 | 测试电流2持续带载时间,范围是1~60.0秒     |
| 判断上限 | 内阻结果的判断上限,范围 0.000~99999mΩ |
| 判断下限 | 内阻结果的判断下限,范围 0.000~99999mΩ |

注意:若远端采样线缆或电流线缆未良好接触,测试时会产生错误,屏幕显示ERROR。

### 3.22. 负载效应测试功能

负载效应测试功能主要用于测试电源的负载调整率。其实现原理是:负载分别以低、中、 高3档电流进行恒电流带载,每档电流持续一段时间,然后测量输入电压。最后按照下面的 公式计算电压变化△V、负载调整率 Regulation 及电源内阻 Rs。

 $\Delta V = V_{I\_MIN} - V_{I\_MAX}$ Regulation =  $\Delta V \div V_{I\_Normal}$ R<sub>s</sub> =  $\Delta V \div (I\_MAX - I\_MIN)$ 

#### 操作步骤

- 1. 按 Shift + 8 (Test) 键,进入 Test 功能选择界面;
- 2. 转动旋钮,选择"LOEF",按 Enter 键使能负载效应测试功能,屏幕显示负载效应测试界面;

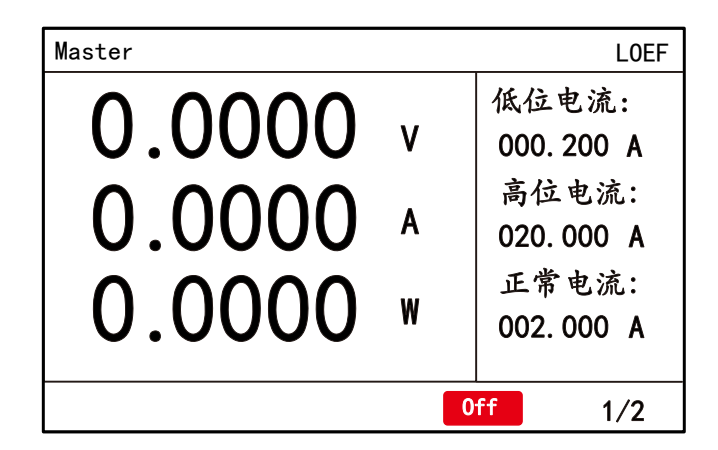

图 3-25负载效应测试功能

- 3. 设置负载效应测试参数;
- 4. 按 ON 键开始负载效应测试 ;
- 5. 回显区域"Vf: 0.000V"显示项目为测量得到的电压差值。"Ra: 0.000%"显示项 目为测试结果,负载调整率。"Rs: 0.000mΩ"显示项目为被测电源内阻值。
#### 参数说明

| 参数名称 | 参数说明                    |
|------|-------------------------|
| 低位电流 | 最低档测试电流                 |
| 高位电流 | 最高档测试电流                 |
| 正常电流 | 中间档测试电流                 |
| 持续时间 | 每档电流持续带载时间,范围是0.1~60.0秒 |

注意:使用负载效应测试功能时,建议设置为远端采样方式。

## 3.23. LED 模拟测试功能

LED 模拟测试功能,主要用于 LED 电源测试。电子负载通过控制,实现模拟真实 LED 带载的电压电流波形。用户在使用 LED 测试功能前,需要了解 LED 的工作特性:

 加在 LED 两端的电压大于一定值, LED 才会导通。根据此特性可以得到 LED 的等效 电路,以及多个 LED 实际工作等效电路。

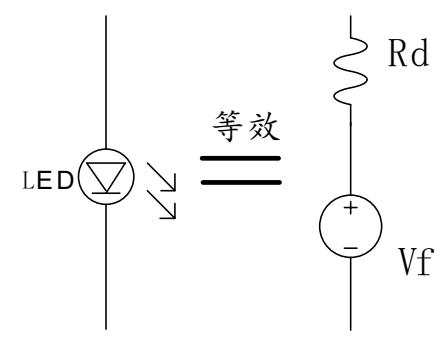

一个 LED 等效为一个内阻 Rd 串连一个 恒压源 Vf 故加在一个 LED 两端的电压 需要大于 Vf, LED 才会发光。

图 3-26 LED 等效电路

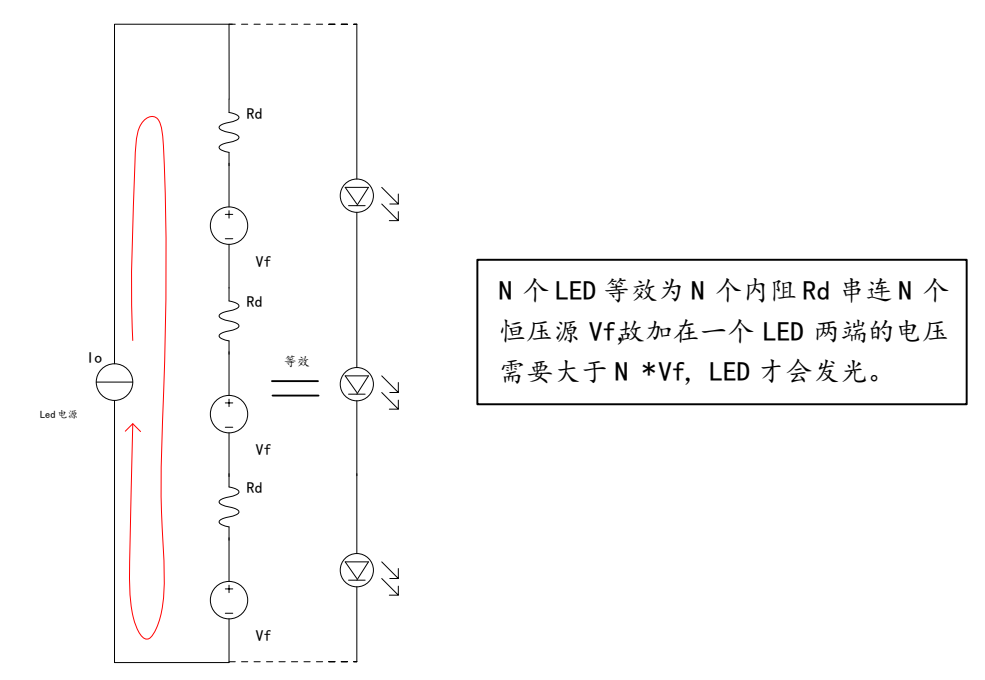

图 3-27多个LED 串联等效电路

 LED 两端的电压 V<sub>led</sub>和电流 I<sub>led</sub> 呈曲线关系, 简称 LED 的 VI 曲线。以下为某品牌 LED 的 VI 曲线图。

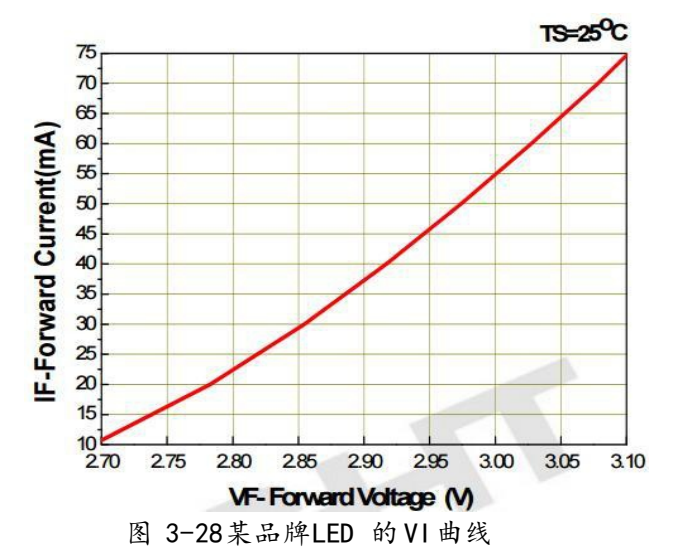

通过其 VI 特性曲线, 能了解此 LED 的工作电压范围为 2.7V~3.1V。故其导通电压 V<sub>f</sub>= 2.7V, 工作电流范围为 10mA ~75mA 。电流越大, led亮度越高。假定 LED 在电流为  $I_{led}$ = 55mA 的亮度工作。通过 VI 曲线图的对应关系可以得到此状态下 LED 两端的电压 V<sub>led1</sub>= 3V。 此状态下的等效内阻可以通过以下关系式计算出 R<sub>d</sub> =  $(V_{led1}-V_f) / I_{led}$  = 5.455Q。故通过 VI 曲线可以得到全部 LED 等效参数。但在实际应用中, 都是多个 LED 串连。用户不需要 知道 LED 的个数, 为了简化设置参数, 将内阻 R<sub>d</sub> 和 V<sub>led1</sub>/ $I_{ed}$  (理解为回路中全部等效电阻 R<sub>a</sub>)的比值定义为 "内阻系数"。实际应用中, 多个 LED 串联回路中的"内阻系数"与单个 LED 的内阻系数相等。因此可通过 LED 的 VI 曲线计算出 "LED 内阻系数", 测试出 LED 工作电压 "V<sub>ledn</sub>"和 LED 的工作电流" $I_{led}$ " 这三项参数。不需要设置 LED 导通电压"V<sub>f</sub>" 和 "led的串联个数"这两个参数。

在使用 LED 模拟测试功能时,用户可以通过以下方法得到"I led","V ledn","LED 内阻系数"这三个的设置参数值。

I<sub>led</sub> = LED 电源的额定工作电流值
 V<sub>ledn</sub> = LED 电源正常工作时正负端的电压值
 通过 LED 的 VI 曲线计算内阻系数:

内阻系数 = 
$$\frac{R_d}{R_{all}}$$
 =  $\frac{\frac{V_{led1} - V_f}{I_{led}}}{\frac{V_{led1}}{I_{led}}}$  =  $\frac{V_{led1} - V_f}{V_{led1}}$ 

#### 操作步骤

- 1. 按 Shift + 8 (Test) 键,进入 Test 功能选择界面;
- 2. 转动旋钮,选择"LED",按 Enter 键使能 LED 测试功能,屏幕显示 LED 测试界面;

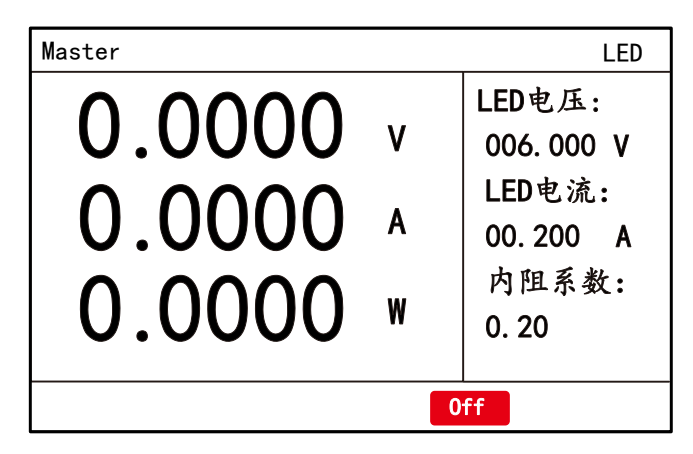

图 3-29 LED 模拟测试功能

3. 设置 LED 测试参数;

4. 按 ON 键开始 LED 测试。

#### 参数说明

| 参数名称   | 参数说明                |
|--------|---------------------|
| LED 电压 | 顺向工作电压              |
| LED 电流 | 顺向工作电流              |
| 内阻系数   | Rd 系数,范围是 0.01~1.00 |

## 3.24. 动态扫频测试功能

动态扫频功能的最高频率可达 30kHz。测试时负载不断调整动态电流频率,捕获记录 被测电源在整个过程中的峰值电压 V<sub>p+</sub>、谷值电压 V<sub>p-</sub>,及捕获频率点。扫频功能可有效测 试各类电源在不同频率下的动态响应。

#### 操作步骤

- 1. 按 Shift + 8 (Test) 键, 进入 Test 功能选择界面;
- 2. 转动旋钮,选择"Sweep",按 Enter 键使能动态扫频功能,屏幕显示 Sweep 测试界 面;

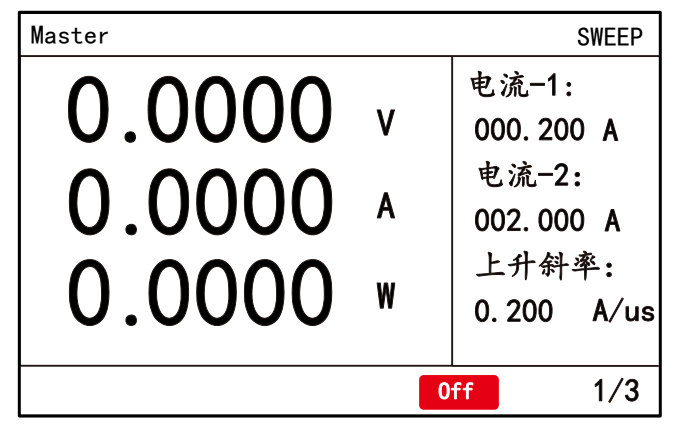

图 3-30 动态扫频测试功能

- 3. 设置 Sweep 测试参数;
- 4. 按 ON 键开始 Sweep 测试;
- 5. 回显区域显示测试结果电压谷值 Vp-, 电压峰值 Vp+及其对应频率点;

| A   | 41 | NN2        | 710 |
|-----|----|------------|-----|
| 杰   | 杰尔 | 1.9        | HFL |
| - 1 | ᇖ  | <i>n</i> u | 24  |

| 参数名称 | 参数说明                      |
|------|---------------------------|
| 电流-1 | 主值电流                      |
| 电流-2 | 瞬值电流                      |
| 上升斜率 | 电流上升斜率                    |
| 下降斜率 | 电流下降斜率                    |
| 占空比  | 占空比                       |
| 起始频率 | 动态扫频起始频率                  |
| 终止频率 | 动态扫频结束频率                  |
| 步进频率 | 动态频率递增值                   |
| 持续时间 | 每个频率点维持时间,范围0.001~99.999s |

# 3.25. Wave 波形输出功能

Wave 波形输出功能,模拟正玄波电流拉载,最大频率为10kHz。

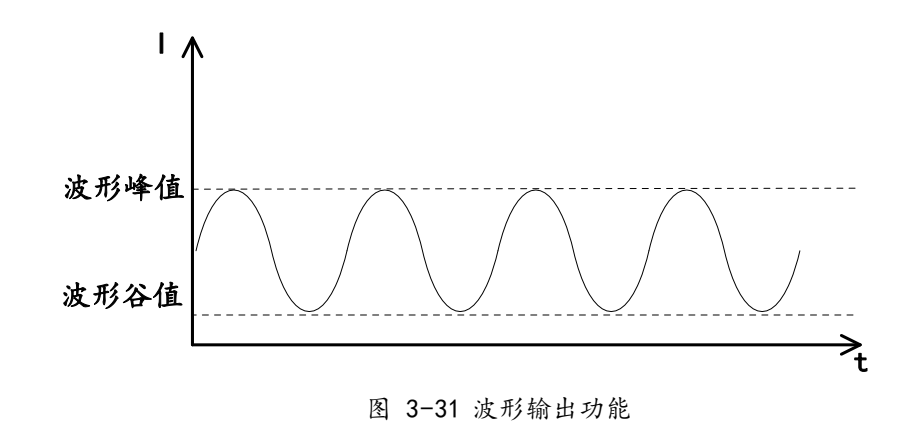

#### 操作步骤

- 1. 按 Shift + 8 (Test) 键,进入 Test 功能选择界面;
- 2. 转动旋钮,选择"Wave",按 Enter 键进入波形输出功能,屏幕显示相应操作界面;

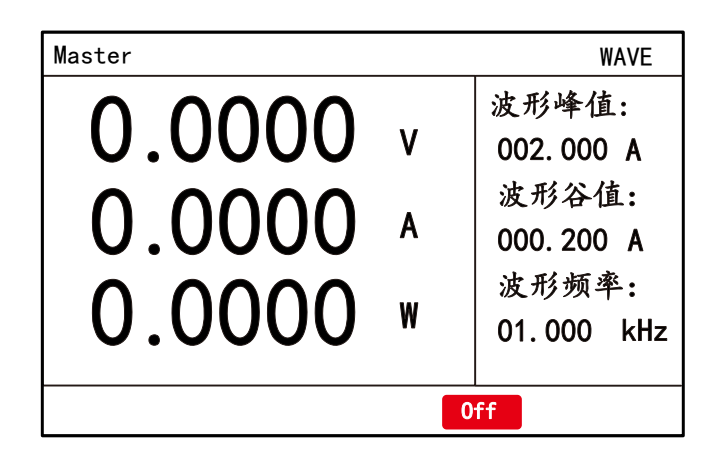

图 3-32 波形输出功能界面

- 3. 设置参数;
- 4. 按 ON 键开始波形输出功能测试。

#### 参数说明

| 参数名称 | 参数说明    |
|------|---------|
| 波形峰值 | 正玄波电流峰值 |
| 波形谷值 | 正玄波电流谷值 |
| 波形频率 | 正玄波频率   |

# 3.26. 复合操作模式

RK8530 系列负载有 3 种复合操作模式: CV+CC、CR+CC、CP+CC。复合操作模式是在 CV/CR/CP 定态模式下增加 CC 限流值设定,可帮助工程师有效解决测试过程中瞬时电流过 大的问题,避免被测物触发保护甚至损坏的情况。 其中 CV+CC 模式可应用于模拟电池充电特性,测试充电桩以及车载充电器等类似产品。 CR+CC 模式可应用于车载充电机电压限制和电流限制精度测试。CP+CC 模式常用于测试 UPS 电池测试,模拟当电池电压衰减时电流的变化。同样可作为 DC-DC 转换器和逆变器的输入 端的特性模拟。

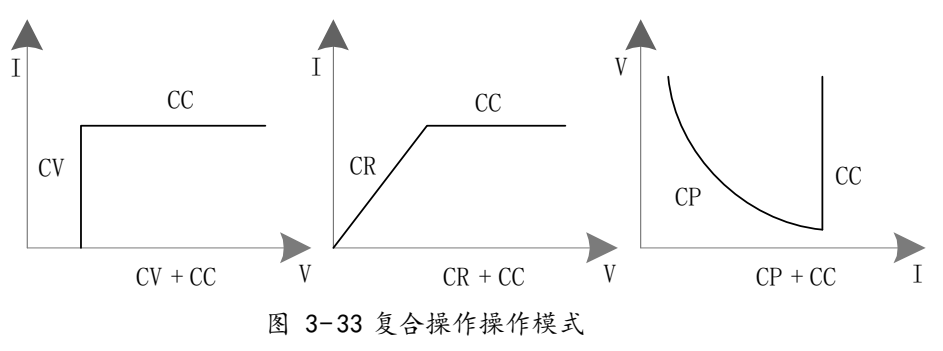

### 操作步骤

- 5. 按 Shift + 8 (Test) 键,进入 Test 功能选择界面;
- 6. 转动旋钮,选择复合操作模式如"CV+CC","CR+CC","CP+CC",按 Enter键进入相 应复合操作模式功能,屏幕显示相应操作界面;

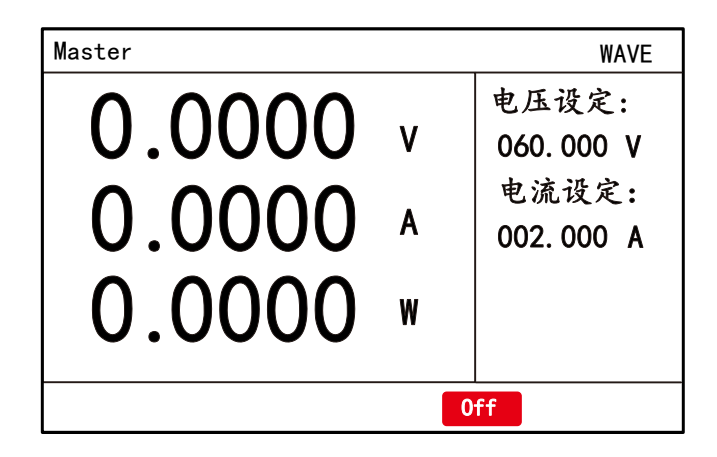

图 3-34 复合操作模式功能界面

- 7. 设置复合操作模式参数;
- 8. 按 ON 键开始复合操作测试。

## 3.27. 并机

RK8530 支持同型号的负载并联,最多可以并联10 台机器,并机功率最大可达30kW。并机后,用户只需像操作单台负载一样操作主机即可。下图以 2U 机型为例,展示了 3 台 负载的并联接线。

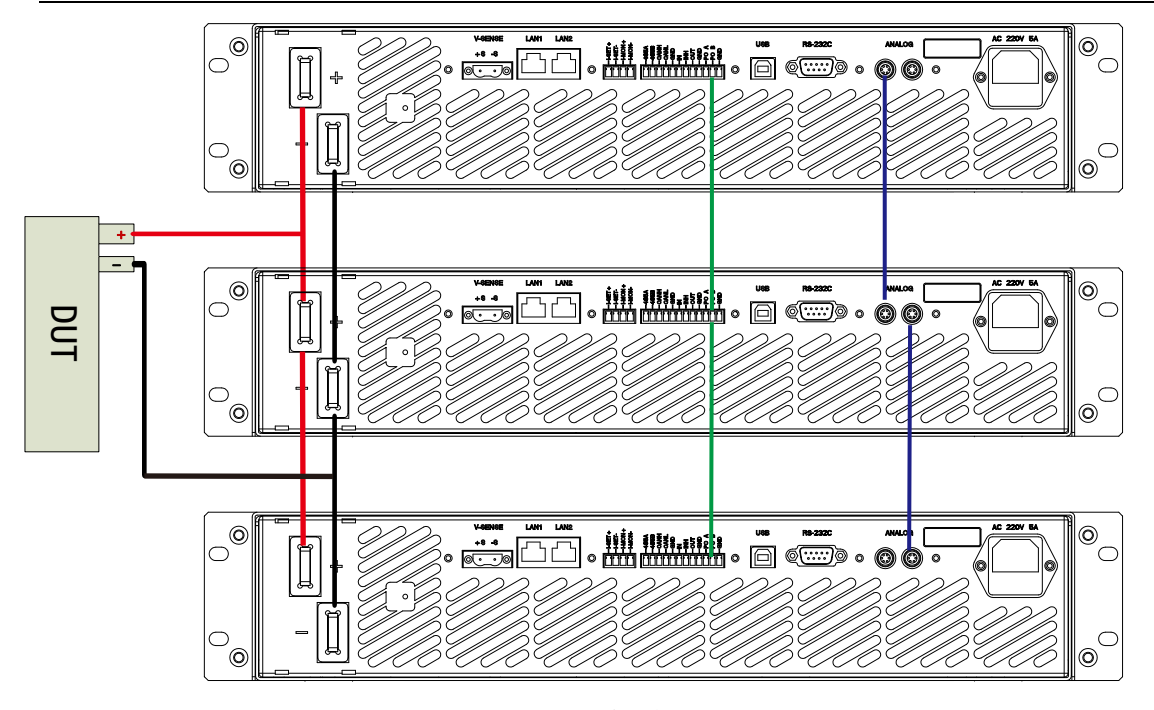

图 3-35 并机接线

#### 操作步骤

- 1. 将3台负载全部关机,以确保接线安全;
- 使用标准RS485通讯双绞线连接SYSTEM BUS端子,将3台机子的POA/POB/GND全部相连, 在双绞线最后一个从机终端连接1个120Ω的电阻;
- 3. 使用并机模拟线连接 ANALOG 端子 (并机模拟线需单独购买);
- 4. 使用较粗的电线连接负载与被测设备;
- 5. 按上图接线完成后,负载开机,按Shift+9(Menu)键,进入菜单设置,选择"设置" →"并机",按Enter键进入并机参数设置界面,将其中2台分别设为从机Slave1和 Slave2并将主从控制设置为0n,剩余1台设为主机Master并将主从控制设置为0n;
- 6. 设置从机数目设置为3,按Esc退出设置页面;
- 7. 主机设置为CCH模式,按下On键打开带载,像操作单台负载一样操作主机即可;
- 8. 不使用并机功能时,请确保将主从设定为主机Master且将主从控制设置为off, 否则有些模式功能无法正常使用;

| 设置 勇 | 系统 | 编辑  | 关于 |        |
|------|----|-----|----|--------|
| 应用设定 | È  | 主从设 | 定  | Master |
| 自动设定 | 2  | 从机数 | 目  | 1      |
| 时间测量 |    | 主从控 | 制  | Off    |
| 并机   |    |     |    |        |
| 限制设定 | 2  |     |    |        |
| 保护设定 | È  |     |    |        |
|      |    |     |    |        |
|      |    |     |    |        |

#### 图 3-36 并机设置界面

 设置"主从设定"为 Slave1 (同样的方法将另一台从机设为 Slave2),至此从机设 置结束,按 Esc 键回到主界面;

- 10. 接下来设置主机,设置"主从设定"为 Master;
- 11. 设置"从机数目"为2;
- 12. 设置"主从控制"为开启;
- 13. 至此,并机设置已完成,按 Esc 退回主界面,像操作单台负载一样操作主机即可。

## 3.28. Ⅴ₀+/Ⅴ₀-捕获

 $V_{p+}$ 和 $V_{p-}$ 捕获功能用于测量带载过程中输入电压的最高值与最低值。其原理是:从输入 On 开始,到输入Off结束,在这一段时间内,负载持续检测输入电压,找到电压最高点记 为 $V_{p+}$ ,找到电压最低点记为 $V_{p-}$ 。该功能用于测试电源在负载电流变化的过程中电压的波 动幅值。

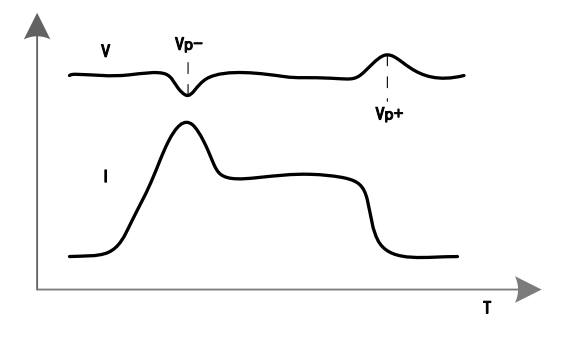

图 3-37Vp+和Vp-捕获示意

#### 操作步骤

1. 在主界面,按 Shift + → 键多次,切换回显内容为  $V_{p+}/V_{p-}$ 显示界面;

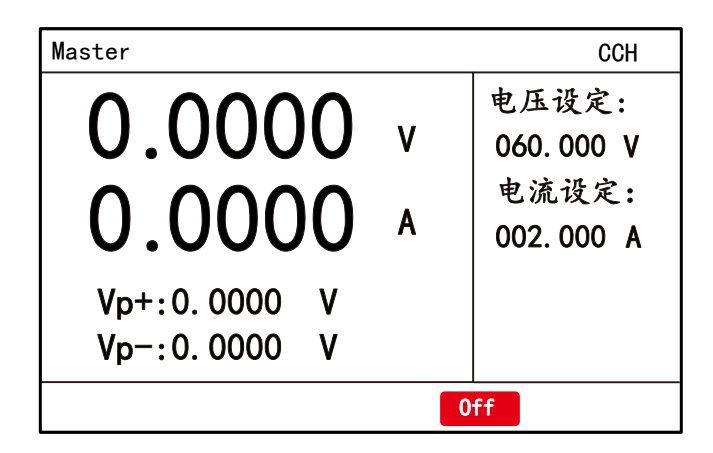

图 3-38 V p+/Vp-捕获功能测试结果显示界面

- 2. 按 ON 键开始带载,同时也开始测量;
- 3. 按 ON 键停止带载,同时也停止测量。

## 3.29. 时间测量

时间测量功能用于测量起始信号点到结束信号点之间的时间。测量信号可选外部输入 电压、外部输入电流、外部电平信号。还可以选择测量信号的方向为上升或下降。

时间测量的原理是:从发起时间测量开始,负载持续检测输入信号。当信号满足方向 与触发阀值2个条件时,记录此时刻的时间。结束点的时刻与起始点的时刻差即为时间测 量结果。时间测量范围是 0.1 m s~20h, 分辨率为 0.1 ms。

时间测量功能可用于电源模块的开机时间测量、关机时间测量、保持时间测量、上升 沿与下降沿测量,以及保险丝熔断时间,断路器响应时间测量等。

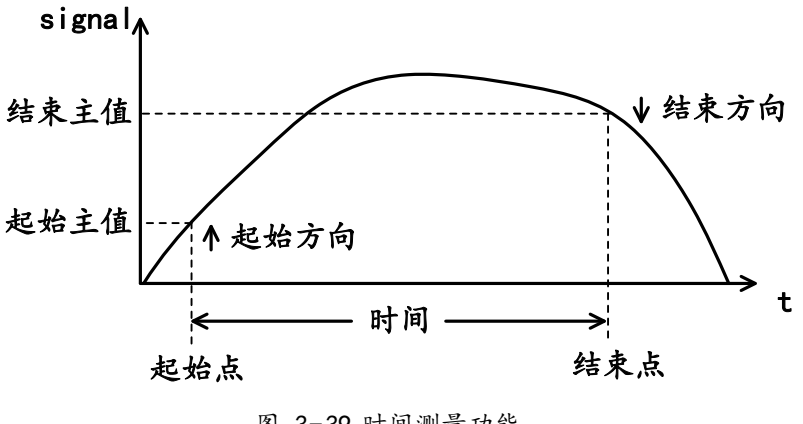

图 3-39 时间测量功能

### 操作步骤

- 1. 按 Shift + 9 (Menu) 键, 进入菜单设置界面;
- 2. 选择"设置"->"时间测量",按 Enter 键进入时间测量设置界面;

| 设置 系统 | 编辑 关于 | <u>-</u> |   |  |
|-------|-------|----------|---|--|
| 应用设定  | 起始信号  | Volt     |   |  |
| 自动设定  | 起始方向  | Rise     |   |  |
| 时间测量  | 起始主值  | 000. 000 | V |  |
| 并机    | 结束信号  | Volt     |   |  |
| 限制设定  | 结束方向  | Rise     |   |  |
| 保护设定  | 起始主值  | 000. 000 | V |  |
|       |       |          |   |  |

图 3-40时间测量功能参数设置界面

- 3. 起始信号和结束信号可选为 Volt (电压)、Curr (电流)、Ext (外部电平);
- 4. 信号方向可选 Rise (上升) 或 Fall(下降);
- 5. 设置起始主值和结束主值,主值表示信号触发阀值;
- 6. 设置完成后按 Esc 退回到主界面;
- 7. 以定态 CCH 功能举例 (其它功能下也是一样的操作方法), 按 Shift+→ 键

多次,切换到时间测量显示画面;

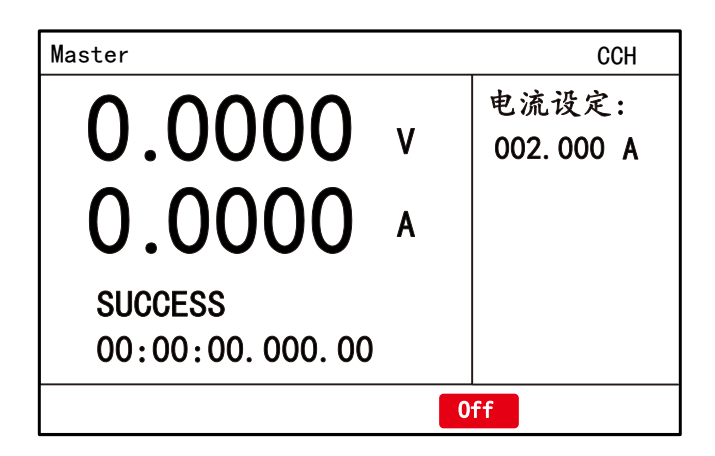

图 3-41 时间测量功能界面

- 8. 按 Trigger 开启一次时间测量;
- 负载检测到完整的起始信号与结束信号后,本次时间测量结束,屏幕提示"SUCCESS", 并显示测量得到的时间,单位是 ms。

#### 注意:开启时间测量与开启输入没有直接关系。

测量外部电平时,不需要设置起始主值或结束主值,只需要选择电平方向即可。外部电 平输入测量端口入下图所示。

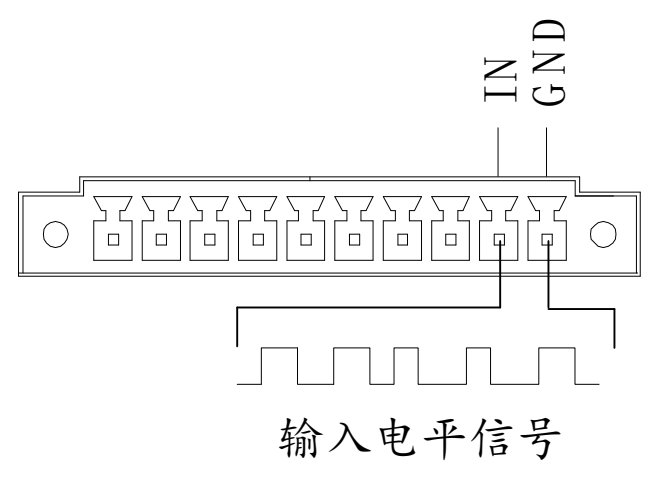

图 3-42 测量外部电平时间

## 3.30. 保存与调用

负载提供了 20 组存储位置供用户保存测试功能参数。可将各个测试功能的配置参数保存至指定的位置,供用户方便快速地调出使用。若使能了快速调用功能,只需按一个数字键便可调出已保存的参数。该功能可显著减少用户操作,提高测试效率。

#### 操作步骤

当用户需要使用保存与调用功能时,应首先配置好测试功能参数,下面以定态功能举例 说明:

- 1. 切换至定态定电流模式,设置电流为10A;
- 2. 按 Shift + 0 (Save) 键, 进入保存界面;
- 3. 输入数字 1, 按 Enter 键使之生效,保存 CC. 10A 参数至存储位置 1;
- 4. 切换至定态定电压模式,设置电压为 30V;
- 5. 按 Shift + 0 (Save) 键,进入保存界面;
- 6. 输入数字 2, 按 Enter 键使之生效, 保存 CV. 30V 参数至存储位置 2;
- 7. 按 Shift + 5 (Recall) 键,进入调用界面;
- 输入数字 1,按 Enter 键使之生效,将调用 1 号位置参数,负载将切换至定态电流 模式,其带载电流为 10A;
- 9. 按 Shift + 5 (Recall) 键,进入调用界面;
- 10. 输入数字 2, 按 Enter 键使之生效,将调用 2 号位置参数,负载将切换至定态电压模式,其带载电压为 30V。

#### 快速调用

- 1. 按 Shift + 9 (Menu) 键,进入菜单设置界面;
- 2. 选择"设置"->"系统"->"其他设定",按 Enter 键进入系统参数设置界面;
- 3. 将"快速调用"选项设为开启,即使能快速调用;
- 4. 按 Esc 键, 回到主界面;
- 在主界面上(系统菜单其它设定中快速调用设置为开启,非编辑参数状态),按数字
   键便可调出0~19位置的参数,其中按键 
   20~9

## 3.31. 掉电保存

**RK8530** 系列电子负载提供掉电保存功能。掉电保存使能后,负载将在上电时恢复上次关机时的参数;否则,负载将初始化为默认参数。

1. 按 Shift + 9 (Menu) 键, 进入菜单设置界面;

2. 选择"设置"->"系统"->"其他设定",按 Enter 键进入系统参数设置界面;

3. 将"掉电保存"选项设为开启,即使能掉电保存功能。

当掉电保存使能后,用户还可启用上电自动打开输入功能。此特性用于负载开机后立即 开始测试的场合。

1. 按 Shift + 9 (Menu) 键, 进入菜单设置界面;

2. 选择"设置"->"应用设定",按 Enter 键进入应用参数设置界面;

3. 将"上电带载"选项设为开启,使能该功能。

注意: 若掉电保存未使能, 即使开启了上电带载, 也不会生效。

## 3.32. 外部控制信号

外部控制信号接线示意图如下。

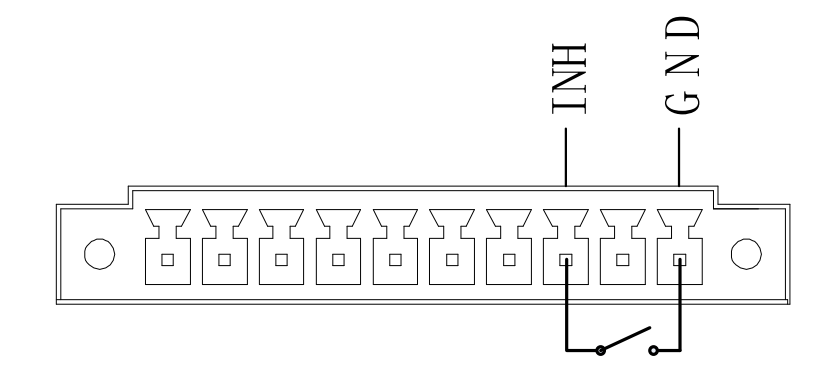

#### 图 3-43 外部控制信号接线

RK8530 系列负载具有外部控制信号端口。该端口接收 TTL 电平信号,低电平有效,其 滤波时间约为 20ms。外部控制信号有 4 种用法:

- Trigger: 默认作为触发信号使用。输入端口检测到有效的低电平脉冲,即收到一次触发信号。在动态脉冲模式和动态翻转模式下,触发信号可切换带载电流;在自动测试功能下,触发信号可使运行步骤切换至下一步;
- Toggle: 作为输入开关控制信号。输入端口检测到有效的低电平脉冲,即切换输入
   开关一次,具有与按 ON 键相同的效果:
- Hold: 作为输入开关控制信号。输入端口检测到有效的低电平,即开启负载输入, 检测到有效的高电平,则关闭负载输入。
- Halt: 作为输入保护信号。输入端口检测到有效的低电平时,负载可正常拉载,检测到有效的高电平,则负载发生保护关闭输入,按 Shift + 6 (PROT\_CLR) 键可 清除保护内容。

#### 操作步骤

- 1. 按 Shift + 9 (Menu) 键, 进入菜单设置界面;
- 2. 选择"设置"->"应用设定",按 Enter 键进入应用参数设置界面;
- 3. 选择"外部控制"进行设置,可选 Trigger、Toggle、Hold 或 Halt;
- 4. 按Enter 键确认输入信号行为。

## 3.33. 输出信号

RK8530 系列负载具有 OUT 输出信号端口。该端口输出 TTL 电平信号,其功能如下:在 自动测试功能下,当测试结果为 PASS,输出低电平,否则输出高电平。

# 第四章 自动测试教程

自动测试功能广泛应用于品质检测。自动测试功能的原理是:负载按照自动文件,顺序 执行测试步骤,在每步测试中,负载以CC、CV、CR、CP 定态模式中的1种,带载一段时间, 然后检查电压、电流、功率是否在指定的范围内。运行完全部测试步骤后,给出最终结果 PASS 或 FAIL。自动测试功能,可显著提高检测效率。

## 4.1. 编辑自动测试文件

RK8530 系列负载可存储多达 50 个自动测试文件,每个自动文件最多支持 20 个测试步骤。下面介绍编辑自动测试文件的方法与步骤。

- 1. 按 Shift 9 (Menu) 键,进入菜单设置界面;
- 2. 选择"编辑"->"自动文件",按 ▷键进入自动文件编辑界面;
- 3. 转动旋钮或输入数字,选择待编辑的文件号,按Enter键后转动旋钮机或按数字键 输入文件号,按Enter键确定。

| 设置  | 系统 | 编辑 | 关于 |    |  |
|-----|----|----|----|----|--|
| 序列: | 文件 | 文件 | 号  | 01 |  |
| 自动支 | 文件 | 文件 | 长度 | 01 |  |
|     |    |    |    |    |  |
|     |    |    |    |    |  |
|     |    |    |    |    |  |
| 1/2 |    |    |    |    |  |
|     |    |    |    |    |  |

图 4-1 自动文件编辑界面

- 4. 转动旋钮或按数字键输入文件长度,按 Enter 键确认,编辑焦点自动移到下一项"编辑步";
- 5. 输入想要编辑的步骤,按Enter 键确认,编辑焦点自动移到下一项"带载模式";
- 6. 选择带载模式,可选 CC、CV、CR、CP 中的 1 种,按Enter 键确认,编辑焦点自动 移到下一项"单步延时":

- 7. "单步延时"用于控制测试步骤的运行时间,范围是 0.1~25.5s。若设为 25.5,则该步的实际运行不受"单步延时"的约束,而是由触发信号决定:收到触发信号后,切换至下一步。设置好单步延时参数,按Enter 键确认,编辑焦点自动移到下一项设置"电流设定"(注:如第6步带载模式选 CV,则下一项为"电压设定",如带载模式选 CR,则下一项为"电阻设定",如带载模式选 CP,则下一项为"功率设定");
- 设置电流(或电压、或阻值、或功率),按 Enter 键确认,编辑焦点自动移到下一 项"短路使能";
- "短路使能"用于控制当前步骤是否模拟短路操作,若选择为开启,则会在设定的 带载模式下进行模拟短路操作。若选择为关闭,则按照设定的带载数值进行带载。

按Enter 键确认,编辑焦点自动移到下一项"检查内容";

- "检查内容"用于指定测试步骤检查哪项输入参数,可选 Off、Voltage、Current、
   Power 中的 1 项。选为 Off 表示测试步骤不进行规格检查,该步的结果为 Pass。按
   Enter 键确认,编辑焦点自动移到下一项"判断上限";
- 11. "判断上限"指定了判断范围的上限,设置完成,按Enter 键确认,编辑焦点自动 移到下一项"判断下限";
- 12. "判断下限"指定了判断范围的下限,设置完成,按Enter 键确认,编辑焦点自动 移到下一项"编辑步",且自动将编辑步数值加1;
- 13. 重复进行 6~12 步, 直到整个自动文件编辑完成;
- 14. 按 Shift + 0 (Save) 键,保存刚才编辑好的自动文件。

注意: 输入开启时不允许编辑自动文件。

# 4.2. 运行自动测试文件

- 1. 按 Shift + 8 (Test) 键, 进入 Test 功能选择界面;
- 2. 转动旋钮,选择"Auto",按 Enter 键进入自动测试功能界面;

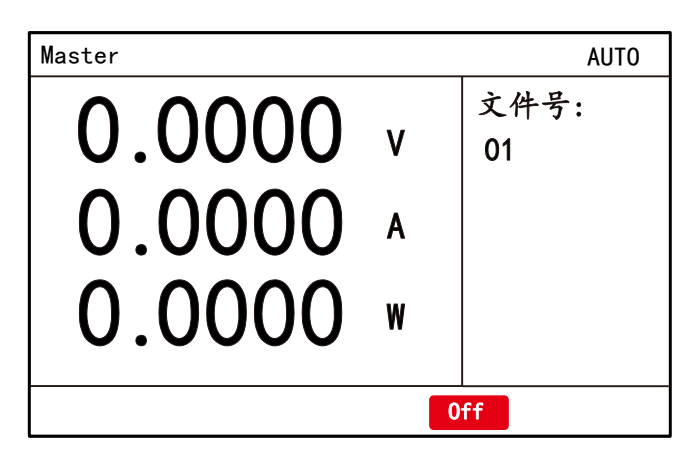

图 4-2 自动测试功能

- 3. 设置自动测试"文件号",按 Enter 键确认;
- 4. 按 ON 键开始测试;
- 回显区域"Step: 0"显示项目为自动文件当前运行步骤。PASS表示所有步骤均 通过检测, FAIL表示有1步或1步以上检测未通过。

## 4.3. 自启动

自启动主要用在产品生产线测试,可减少工人对负载的操作,提高测试速度与测试效率。 其实现原理为:负载监测输入端口电压变化,智能分析操作者的动作意图(被测电源是否连 接到负载,测试完成后被测电源是否与负载断开),自动开始测试,无需操作键盘。

参数说明

| 参数名称 | 参数说明                    |
|------|-------------------------|
| 断开电压 | 如输入电压低于"断开电压",便认为被测电源取下 |
| 接入电压 | 如输入电压高于"接入电压",便认为被测电源接上 |

注意:编辑自动文件最后一步时,请避免设置很大的载荷或使能短路,否则可能会引起输入电压降低,导致测试循环进行。

#### 操作步骤

- 1. 按 Shift + 9 (Menu) 键,进入菜单设置界面;
- 2. 选择"设置"->"应用设定",按 Enter 键进入应用参数设置界面;
- 3. 选择"接入电压"或"断开电压"进行设置;

# 第五章 通讯介绍

RK8530 系列负载为用户提供了多种通信接口。LAN、RS485、USB(串口)为标配, CAN 为选配。通讯协议支持 SCPI 和 Modbus。用户可以根据需要选择通讯接口和通讯协议进行操作。

## 5.1. 通讯配置

- 1. 按 Shift + 9 (Menu) 键, 进入菜单设置界面;
- 2. 选择"设置"->"系统"->"通讯设定",按 Enter 键进入系统参数设置界面;

| 设置 系统 | 编辑 关于 |                    |
|-------|-------|--------------------|
| 通讯设定  | I P地址 | 192. 168. 001. 002 |
| 出厂设定  | 子网掩码  | 255. 255. 255. 000 |
| 其它设定  | 串口速率  | 115200             |
|       | 校验方式  | 无校验                |
|       | 设备地址  | 000                |
|       | 通信协议  | Modbus Rtu         |

图 5-1 通讯参数设置界面

- "IP地址" 默认为 192. 168. 001. 002 , "子网掩码" 默认为 255. 255. 255. 000。PC 的
   IP地址需要与负载 IP地址在同一个网段, 否则网络无法正常通讯;
- "串口速率"默认为 115200,还可选择 9600、19200、38400、115200 波特率。"校 验方式"支持无校验、奇校验和偶校验,默认为"无校验";
- "设备地址"为 Modbus 协议帧中的地址位域,范围 0~254, 默认为 000;另外在 使用 CAN 通讯时,其地址为"设备地址"的低7位;
- 6. 通讯协议可选 Modbus 和 SCP1;
- 7. 更改通讯配置后,请重启设备负载。

# 5.2. 接口定义

# 5.2.1. RS485 与 CAN

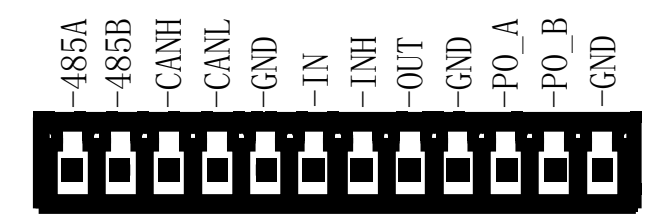

图 5-2 RS485 串口与 CAN ロ

表格 5-2 RS485 与 CAN 信号定义

| 序号 | 定义   | 功能          |
|----|------|-------------|
| 1  | 485A | 485 通讯 A 端口 |
| 2  | 485B | 485 通讯 B 端口 |
| 3  | GND  | 地           |
| 4  | CANH | CAN通讯H端口    |
| 5  | CANL | CAN通讯L端口    |

# 5.2.2. USB (串口)

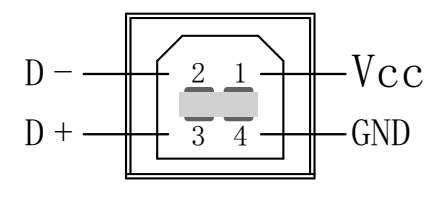

图 5-3 USB 串口

表格 5-2 USB 信号定义

| 序号 | 定义  | 功能  |
|----|-----|-----|
| 1  | VCC | 电源  |
| 2  | GND | 地   |
| 3  | D-  | 数据负 |
| 5  | D+  | 数据正 |

# 第六章 SCPI上位机通讯

#### 一、查询指令

1、\*IDN?查询仪器信息

- 例子:查询语法\*IDN?<CR><LF>
  - 返回: REK, RK8530A, 0, V 2.1. 0. 20240311

注:

REK-制造商 RK8530A - 产品型号

0-预留

V21.0.20240311 - 软件版本号

2、FETCh? 查询当前电压、电流及功率值

例子:查询语法:FETCh?<CR><LF>

返回: 32. 186, 2. 582, 83. 104 注: 32. 186 - 当前电压值, Float 类型, 单位 V 2. 582 - 当前电流值, Float 类型, 单位 A

83.104-当前功率值, Float 类型, 单位 ₩

#### 3、FETCh: VOLTage? 查询当前电压值

- 例子:查询语法:FETCh:VOLTage?<CR><LF> 返回:32.186 注:32.186 - 当前电压值,Float 类型,单位V
- 4、FETCh: CURRent? 查询前电流值
- 例子:查询语法:FETCh:CURRent?<CR><LF>
  - 返回:2.582

注:

- 2.582 当前电流值, Float 类型, 单位 A
- 5、FETCh: POWer?查谐前功率值
- 例子:查询语法:FETCh:POWer? <CR><LF>
  返回:83.104
  注:
  83.104 当前功率值,Float 类型,单位W

- 6、FETCh:RESIstance?查询当前电阻值
- 例子: 查询语法: FETCh:RESIstance? <CR><LF>

返回: 12.466

注:

12.466 - 当前电阻值, Float 类型, 单位Ω

- 7、FETCh: TEMPerature? 查询当前温度值
- 例子: 查询语法: FETCh: TEMPerature? <CR><LF>

返回: 26.5

注:

26.5 - 当前温度值, Float 类型, 单位℃

- 8、FETCh:TIME? 查询当前带载时间
- 例子: 查询语法: FETCh:TIME? <CR><LF>

返回: 1256

注:

1256 - 当前带载时间, Uint32 类型, 单位s

9、FETCh:STATus? 查询当前状态

例子: 查询语法: FETCh: STATus? <CR><LF>

返回: 0

注:

0- 当前状态, Uint32 类型, bti[31:24]- 运行模式, bit[23:20]-带载状态, bit[19:0]- 告警状态;

运行模式: 0-CCH, 1-CCL, 2-CVH, 3-CVL, 4-CRH, 5-CRL, 6-CP, 7-CCDH, 8-CCDL, 9-CRDH, 10-CRDL, 11-CPD, 12-SEQ, 13-AUTO, 14-OCP, 15-OPP, 16-DISC, 17-LOEF, 18-DC\_R, 19-LED, 20-SWEEP, 21-WAVE, 22-CV\_CC, 23-CR\_CC, 24-CP\_CC。

带载状态: 0-不带载, 1-带载中, 2-带载暂停

告警状态: bit2:1-过载, bit3:1-过流, bit4:1-过压, bit5:1-欠压, bit6:1-过温, bit7:1-反接, bit8:1-电流未校准, bit9:1-电压未校准, bit10:1-参数加载异常, bit11:1-通讯超时, bit12:1-过压保护, bit13:1-过流保护, bit14:1-过载保护, bit15:1-瞬态电流过大, 其它bit位预留。

## 二、菜单设置查询指令1

1、CONFigure: VOLTage: SENSe 此命令用于设置和查询仪器电压采样端口

例子: 设置语法: CONFigure: VOLTage: SENSe 1<CR><LF>

注: 1-设置的端口,整数值,0-近端采样,1-远端采样

查询语法:CONFigure:VOLTage:SENSe?<CR><LF> 返回:1

- 2、CONFigure: VOLTage: ON 此命令用于设置和查询设置菜单中的带载电压
- 例子: 设置语法: CONFigure: VOLTage: ON 120.000 <CR><LF>

注: 120.000-设置的带载电压值,Float类型,单位V,最大3位小数,范围0<sup>~</sup>600.000, 为0时表示关闭该功能。

查询语法: CONFigure: VOLTage: ON?<CR><LF>

返回:120

- 3、CONFigure: VOLTage: OFF 此命令用于设置和查询设置菜单中的卸载电压
- 例子: 设置语法: CONFigure: VOLTage: 0 FF 20.000 <CR><LF>
  - 注: 20.000-设置的卸载电压值, Float类型,单位V,最大3位小数,范围0<sup>~</sup>600.000, 为0时表示关闭该功能。
  - 查询语法: CONFigure: VOLTage: OFF?<CR><LF>
  - 返回:20

4、CONFigure:LIMIt:VOLTage:UPPer 此命令用于设置和查询设置菜单中的定态模式下电压操作上限

- 例子: 设置语法: CONFigure:LIMIt:VOLTage:UPPer120.000 <CR><LF>
  - 注: 120.000-设置的电压操作上限值,Float类型,单位V,最大3位小数,范围0~600.000,为0时表示关闭该功能。
  - 查询语法: CONFigure:LIMIt:VOLTage:UPPer?<CR><LF>

返回: 120

- 5、CONFigure:LIMIt:VOLTage:LOWer 此命令用于设置和查询设置菜单中的定态模式下电压操作下限
   例子: 设置语法: CONFigure:LIMIt:VOLTage:LOWer20.000 <CR><LF>
  - 注: 20.000-设置的电压操作下限值,Float类型,单位V,最大3位小数,范围0<sup>~</sup>600.000, 为0时表示关闭该功能。
  - 查询语法: CONFigure:LIMIt:VOLTage:LOWer?<CR><LF>
  - 返回:20

6、CONFigure:LIMIt:CURRent:UPPer 此命令用于设置和查询设置菜单中的定态模式下电流操作上限例子: 设置语法: CONFigure:LIMIt:CURRent:UPPerO.000(CR><LF>

注: 10.000-设置的电流操作上限值,Float类型,单位A,最大3位小数,范围0<sup>~</sup>额定电流值,为0时表示关闭该功能。

查询语法: CONFigure:LIMIt:CURRent:UPPer?<CR><LF>

返回:10

- 7、CONFigure:LIMIt:CURRent:LOWer 此命令用于设置和查询设置菜单中的定态模式下电压操作下限例子: 设置语法: CONFigure:LIMIt:CURRent:LOWer1.000(CR><LF>
  - 注: 1.000-设置的电流操作下限值 Float类型,单位A,最大3位小数,范围0~额定电流值,为0时表示关闭该功能。
  - 查询语法: CONFigure:LIMIt:CURRent:LOWer?<CR><LF>

返回:1

8、CONFigure:LIMIt:RESIstance:UPPer 此命令用于设置和查询设置菜单中的定态模式下电阻操作上限
 例子: 设置语法: CONFigure:LIMIt:RESIstance:UPPer100.000 <CR><LF>

- 注: 100.000-设置的电阻操作上限值,Float类型,单位Ω,最大3位小数,范围请参考参数表,为0时表示关闭该功能。
- 查询语法: CONFigure:LIMIt:RESIstance:UPPer ?<CR><LF>

返回:100

- 9、CONFigure:LIMIt:RESIstance:LOWer 此命令用于设置和查询设置菜单中的定态模式下电阻操作下限
   例子: 设置语法: CONFigure:LIMIt:RESIstance:LOWer10.000 <CR><LF>
  - 注: 10.000-设置的电阻操作下限值,Float类型,单位Ω,最大3位小数,范围请参考参数表,为0时表示关闭该功能。
  - 查询语法: CONFigure:LIMIt:RESIstance:LOWer?<CR><LF>
  - 返回:10
- 10、CONFigure:LIMIt:POWer:UPPer 此命令用于设置和查询设置菜单中的定态模式下功率操作上限

例子: 设置语法: CONFigure:LIMIt:POWer:UPPer100.000 <CR><LF>

- 注: 100.000-设置的功率操作上限值,Float类型,单位W,最大3位小数,范围0~额定功率值,为0时表示关闭该功能。
- 查询语法: CONFigure:LIMIt:POWer:UPPer?<CR><LF>

返回:100

11、CONFigure:LIMIt:POWer:LOWer 此命令用于设置和查询设置菜单中的定态模式下功率操作下限

例子: 设置语法: CONFigure:LIMIt:POWer:LOWer10.000 <CR><LF>

注: 10.000-设置的功率操作下限值,Float类型,单位W,最大3位小数,范围0~额定功率值,为0时表示关闭该功能。

查询语法: CONFigure:LIMIt:POWer:LOWer?<CR><LF> 返回: 10

12、CONFigure: OVP 此命令用于设置和查询设置菜单中的软件过压保护值

例子: 设置语法: CONFigure: 0VP120.000 <CR><LF>

注: 120.000-设置的过压保护值,Float类型,单位V,最大3位小数,范围0<sup>~</sup>600.000, 为0时表示关闭该功能。

查询语法: CONFigure: OVP ?<CR><LF>

返回: 120

13、CONFigure: OCP 此命令用于设置和查询设置菜单中的软件过流保护值

例子: 设置语法: CONFigure:0CP 10.000 <CR><LF>

注: 10.000-设置的过流保护值 Float类型,单位A,最大3位小数,范围 0~额定电流,为0时表示关闭该功能。

查询语法: CONFigure:OCP?<CR><LF>

返回:10

14、CONFigure: OPP 此命令用于设置和查询设置菜单中的软件过载保护值

例子: 设置语法: CONFigure: OPP 1000.000 <CR><LF>

注: 1000.000-设置的过载保护值,Float类型,单位W,最大3位小数,范围0~额定功率,为0时表示关闭该功能。

查询语法: CONFigure: OPP?<CR><LF>

返回: 1000

15、CONFigure:LVP 此命令用于设置和查询设置菜单中的软件欠压保护值

例子: 设置语法: CONFigure: LVP 20.000 <CR><LF>

注: 20.000-设置的欠压保护值,Float类型,单位V,最大3位小数,范围0<sup>~</sup>600.000, 为0时表示关闭该功能。

查询语法: CONFigure:LVP?<CR><LF> 返回: 20

16、CONFigure:LIMIt:CURRent 此命令用于设置和查询设置菜单中的电流限制值

例子: 设置语法: CONFigure:LIMIt:CURRent 10.000 <CR><LF>

注: 10.000-设置的电流限制值, Float类型,单位A,最大3位小数,范围 0~110% 额定电流,为0时表示关闭该功能。

查询语法: CONFigure:LIMIt:CURRent?<CR><LF>

返回:10

- 17、CONFigure:LOAD:TIME 此命令用于设置和查询设置菜单中的带载时间
- 例子: 设置语法: CONFigure:LOAD:TIME1000 < CR><LF>

注: 1000 - 设置的带载时间, Uint32类型, 单位s, 范围0~999999, 为0时表示关闭该功能。

查询语法: CONFigure:LOAD:TIME?<CR><LF>

返回: 1000

18、CONFigure:EXTernal:INH 此命令用于设置和查询外部控制信号的控制行为

例子: 设置语法: CONFigure:EXTernal:INHO<CR><LF>

注: 0-设置的外部控制信号行为:0-Trigger(触发),1-Toggle(开关翻转),2-Hold(开关保存), 3-Halt(保护信号,外部控制无效)。

查询语法: CONFigure:EXTernal:INH?<CR><LF>

返回:0

## 三、模式运行设置查询指令2

1、INPut:MODE 此命令用于设置和查询设备运行功能模式

例子: 设置语法: INPut:MODE1<CR><LF>

- 注: 1 设置的功能模式,整数值,0-CCH,1-CCL,2-CVH,3-CVL,4-CRH,5-CRL,6-CP,7-CCDH,8-CCDL,9-CRDH, 10-CRDL,11-CPD,12-SEQ,13-AUTO,14-OCP,15-OPP,16-DISC,17-LOEF,18-DC\_R,19-LED,20-SWEEP, 21-WAVE,22-CV\_CC,23-CR\_CC,24-CP\_CC
  - 查询语法: INPut:MODE ?<CR><LF>

返回:1

2、INPut:ON\_Off 此命令用于设置带载和查询设备带载状态

例子: 设置语法: INPut:ON\_Off1<CR><LF>

注: 1-设置带载/不带载,整数值,0/1-带载状态下关闭带载,非带载状态下启动带载(功能同 ON 按键) 查询语法: INPut:ON\_Off ?<CR><LF>

返回:1

注:查询指令返回当前带载状态值:0-不带载,1-带载中,2-带载暂停

- 3、INPut:TRIGger 此命令用于设置触发和查询设备触发状态
- 例子: 设置语法: INPut:TRIGger1<CR><LF>

注: 1 - 设置触发,整数值,1-非触发状态下触发一次(功能同 Trigger 按键)

查询语法: INPut:TRIGger ?<CR><LF>

返回:0

注:查询指令返回当前触发状态值:0-非触发状态,1-触发中

- 4、INPut:SHORt 此命令用于设置短路测试和查询设备短路测试状态
- 例子: 设置语法: INPut:SHORt1<CR><LF>
  - 注: 1-设置短路,整数值,菜单中设置短路按键行为为Toggle时: 0/1-非短路测试状态下 开启短路测试,短路测试状态下关闭短路测试;菜单中设置短路按键行为为Hold时: 0-短 路测试状态下关闭短路测试, 1-非短路测试状态下开启短路测试
  - 查询语法: INPut:SHORt?<CR><LF>
  - 返回:0

注:查询指令返回当前短路测试状态值:0-未开启短路测试,1-短路测试中

- 5、INPut:LOCK 此命令用于设置页面锁定和查询设备页面锁定状态
- 例子: 设置语法: INPut:LOCK 1<CR><LF>
  - 注: 1-设置页面锁定状态,整数值,0-页面解锁,1-页面锁定。
  - 查询语法: INPut:LOCK?<CR><LF>

返回:1

### 四、定态模式设置查询参数指令3

- 1、:CCH:CURRent 此命令用于设置和查询CCH 模式运行电流
- 例子: 设置语法: :CCH:CURRent2.358 <CR><LF>

注: 2.358 - 设置的电流值, Float 类型, 单位A, 范围0<sup>~</sup>额定电流, 最大3位小数有效值。 查询语法: :CCH:CURRent?<CR><LF>

返回: 2.358

- 2、:CCH:CURRent:RISE 此命令用于设置和查询CCH 模式运行电流的上升斜率
- 例子: 设置语法: :CCH:CURRent:RISE0.358 <CR><LF>

注: 0.358-设置的电流上升斜率值,Float 类型,单位A/us (ms),范围0.001~2.000,最大3位小数有效值。 58

查询语法: :CCH:CURRent:RISE?<CR><LF>

返回: 0.358

- 3、:CCH: CURRent: FALL 此命令用于设置和查询 CCH 模式运行电流的下降斜率
- 例子: 设置语法: :CCH:CURRent:FALLO.358 <CR><LF>
  - 注: 0.358-设置的电流下降斜率值, Float 类型, 单位A/us (ms), 范围0.001~2.000, 最大3位小数有效值。 查询语法: :CCH:CURRent:FALL?<CR><LF>

返回: 0.358

- 4、:CCL:CURRent 此命令用于设置和查询CCL 模式运行电流
- 例子:设置语法::CCL:CURRent 2.358 <CR><LF>
   注: 2.358 设置的电流值,Float 类型,单位A,范围0~额定电流,最大3位小数有效值。
   查询语法::CCL:CURRent ?<CR><LF>
   返回: 2.358
- 5、:CCL:CURRent:RISE 此命令用于设置和查询CCL 模式运行电流的上升斜率
- 例子: 设置语法: :CCL:CURRent:RISEO.358<CR><LF>
  - 注: 0.358 设置的电流上升斜率值,Float 类型,单位A/us (ms),范围0.001~0.200,最大3位小数有效值。
     查询语法: :CCL:CURRent:RISE?<CR><LF>
     返回: 0.358
- 6、:CCL:CURRent:FALL 此命令用于设置和查询CCL 模式运行电流的下降斜率
- 例子: 设置语法: :CCL:CURRent:FALLO.358 <CR><LF>
  - 注: 0.358-设置的电流下降斜率值 Float 类型,单位A/us (ms),范围0.001~0.200,最大3位小数有效值。 查询语法: :CCL:CURRent:FALL?<CR><LF> 返回: 0.358
- 7、: CVH: VOLTage 此命令用于设置和查询 CVH 模式运行电压
- 例子: 设置语法: :CVH: VOLTage 32. 358 <CR><LF>
  - 注: 32.358-设置的电压值, Float 类型,单位V,范围0~模式额定电压,最大3位小数有效值。
  - 查询语法: :CVH: VOLTage ?<CR><LF>

返回: 32.358

- 8、:CVH: VOLTage: RISE 此命令用于设置和查询 CVH 模式运行电压的上升斜率
- 例子: 设置语法: :CVH:VOLTage:RISE1.358 <CR><LF>
  - 注: 1.358-设置的电压上升斜率值,Float 类型,单位V/us (ms),范围0.001~100.000,最大3位小数有效值。 查询语法: :CVH:VOLTage:RISE?<CR><LF> 返回: 1.358

9、:CVH: VOLTage: FALL 此命令用于设置和查询 CVH 模式运行电压的下降斜率

- 例子: 设置语法::CVH:VOLTage:FALL1.358(CR><LF>
  - 注: 1.358-设置的电压下降斜率值 Float 类型,单位V/us (ms),范围0.001~100.000,最大3位小数 有效值。
     查询语法: :CVH:VOLTage:FALL?<CR><LF>
     返回: 1.358
- 10、:CVL:VOLTage 此命令用于设置和查询CVL 模式运行电压
- 例子: 设置语法: :CVL: VOLTage 32. 358 <CR><LF>
  - 注: 32.358 设置的电压值, Float 类型,单位V,范围0<sup>~</sup>模式额定电压,最大3位小数有效值。
     查询语法: :CVL:VOLTage ?<CR><LF>
     返回: 32.358
- 11、:CVL:VOLTage:RISE 此命令用于设置和查询CVL 模式运行电压的上升斜率
- 例子: 设置语法::CVL:VOLTage:RISE1.358 <CR><LF>
  - 注: 1.358 设置的电压上升斜率值, Float 类型,单位V/us (ms),范围0.001~20.000,最大 3位小数有效值。
    - 查询语法: :CVL:VOLTage:RISE?<CR><LF>
    - 返回: 1.358
- 12、:CVL:VOLTage:FALL 此命令用于设置和查询CVH 模式运行电压的下降斜率
- 例子: 设置语法: :CVL:VOLTage:FALL1.358 <CR><LF>
  - 注: 1.358 设置的电压下降斜率值,Float 类型,单位V/us (ms),范围0.001~20.000,最大 3位小数有效值。
    - 查询语法: :CVL:VOLTage:FALL?<CR><LF>
    - 返回: 1.358
- 13、:CRH:RESIstance 此命令用于设置和查询CRH 模式运行电阻值
- 例子: 设置语法: :CRH:RESIstance2.358 <CR><LF>
  - 注: 2.358 设置的电阻值, Float 类型, 单位Ω, 范围0<sup>~</sup>模式额定电阻, 最大3位小数有效值。 查询语法: :CRH:RESIstance?<CR><LF> 返回: 2.358
- 14、:CRH:CURRent:RISE 此命令用于设置和查询CRH 模式运行电流的上升斜率
- 例子: 设置语法: :CRH:CURRent:RISE0.358 <CR><LF>
  - 注: 0.358-设置的电流上升斜率值,Float 类型,单位A/us (ms),范围0.001~2.000,最大 3为小数有效值。

查询语法: :CRH:CURRent:RISE?<CR><LF>

返回: 0.358

- 15、:CRH:CURRent:FALL 此命令用于设置和查询CRH 模式运行电流的下降斜率
- 例子: 设置语法: :CRH:CURRent:FALLO.358 <CR><LF>
  - 注: 0.358-设置的电流下降斜率值,Float 类型,单位A/us (ms),范围0.001~2.000,最大 3位小数有效值。

查询语法: :CRH:CURRent:FALL?<CR><LF>

返回: 0.358

- 16、:CRL:RESIstance 此命令用于设置和查询CRL 模式运行电阻值
- 例子: 设置语法: : CRL: RESIstance 2. 358 < CR><LF>
  - 注: 2.358 设置的电阻值, Float 类型,单位Ω,范围0<sup>~</sup>模式额定电阻,最大3位小数有效值。
     查询语法: :ORL:RESIstance?<CR><LF>
     返回: 2.358
- 17、: CRL: CURRent: RISE 此命令用于设置和查询 CRL 模式运行电流的上升斜率
- 例子: 设置语法:: CRL: CURRent: RISEO. 358 <CR><LF>
   注: 0.358 设置的电流上升斜率值, Float 类型, 单位A/us (ms), 范围0.001~0.200, 最大3位小数有效值。

查询语法: : CRL: CURRent: RISE?<CR><LF>

返回: 0.358

- 18、: CRL: CURRent: FALL 此命令用于设置和查询CRL 模式运行电流的下降斜率
- 例子: 设置语法: :CRL:CURRent:FALLO.358 <CR><LF>
  - 注: 0.358-设置的电流下降斜率值,Float 类型,单位A/us (ms),范围0.001~0.200,最大 3位小数有效值。

查询语法: :CRL:CURRent:FALL?<CR><LF>

返回: 0.358

- 19、:CP:POWer 此命令用于设置和查询CP 模式运行功率值
- 例子: 设置语法: : CP: POWer 128. 358 < CR><LF>
  - 注: 128.358-设置的功率值,Float 类型,单位W,范围O<sup>~</sup>模式额定功率,最大3位小数有效值。 查询语法: :CP:POWer?<CR><LF>

返回: 128.358

20、:CP:CURRent:RISE 此命令用于设置和查询CP 模式运行电流的上升斜率

- 例子: 设置语法: :CP:CURRent:RISE0.358 <CR><LF>
  - 注: 0.358-设置的电流上升斜率值,Float 类型,单位A/us (ms),范围0.001~2.000,最大 3位小数有效值。
     查询语法: :CP:CURRent:RISE?<CR><LF>
     返回: 0.358
- 21、: CP: CURRent: FALL 此命令用于设置和查询 CP 模式运行电流的下降斜率
- 例子: 设置语法: :CP:CURRent:FALLO.358 <CR><LF>
  - 注: 0.358-设置的电流下降斜率值 Float 类型,单位A/us (ms),范围0.001~2.000,最大 3位小数有效值。
    - 查询语法: :CP:CURRent:FALL?<CR><LF>

返回: 0.358

### 五、动态模式设置查询参数指令4

- 1、:CCDH: MODE 此命令用于设置和查询 CCDH 模式运行方式
- 例子:设置语法::CCDH:MODE 0<CR><LF>
  注:0-设置的运行方式,整数,0-连续,1-脉冲,2-翻转,其它值无效。
  查询语法::CCDH:MODE ?<CR><LF>
  返回:0
- 2、:CCDH:CURRent1 此命令用于设置和查询CCDH 模式运行电流值1
- 例子: 设置语法: :CCDH:CURRent10.358 <CR><LF>
  - 注: 0.358 设置的电流值1, Float 类型,单位A,范围0<sup>~</sup>额定电流,最大3位小数有效值。
     查询语法: :CCDH:CURRent1?<CR><LF>
     返回: 0.358
- 3、:CCDH:CURRent2 此命令用于设置和查询CCDH 模式运行电流值2
- 例子: 设置语法: :CCDH:CURRent2 2.358 <CR><LF>
  - 注: 2.358 设置的电流值2, Float 类型,单位A,范围0<sup>~</sup>额定电流,最大3位小数有效值。
     查询语法: :CCDH:CURRent2?<CR><LF>
     返回: 2.358
- 4、:CCDH:TIME1 此命令用于设置和查询CCDH 模式运行脉宽1
- 例子: 设置语法::CCDH:TIME11000.358 <CR><LF>

注: 1000.358-设置的脉宽1, Float 类型,单位ms,范围0.01~60000.00,最大2位小数有效值。 查询语法: :CCDH:TIME1?<CR><LF>

返回: 1000.358

- 5、:CCDH:TIME2 此命令用于设置和查询CCDH 模式运行脉宽2
- 例子: 设置语法::CCDH:TIME 2 2000.358 <CR><LF>
  - 注: 2000.358-设置的脉宽2, Float 类型,单位ms,范围0.01~60000.00,最大2位小数有效值。
     查询语法: :CCDH:TIME 2?<CR><LF>
     返回: 2000.358
- 6、:CCDH:CURRent:RISE 此命令用于设置和查询CCDH 模式运行电流的上升斜率
- 例子: 设置语法: :CCDH:CURRent:RISE0.358 <CR><LF>
  - 注: 0.358-设置的电流上升斜率值,Float类型,单位A/us (ms),范围0.001~2.000,最大3 位小数有效值。
     查询语法: :CCDH:CURRent:RISE?<CR><LF>
     返回: 0.358
- 7、:CCDH: CURRent: FALL 此命令用于设置和查询 CCH 模式运行电流的下降斜率
- 例子: 设置语法: :CCDH:CURRent:FALLO.358 <CR><LF>
  - 注: 0.358-设置的电流下降斜率值, Float 类型, 单位A/us (ms), 范围0.001~2.000, 最大 3位小数有效值。
    - 查询语法: :CCDH:CURRent:FALL?<CR><LF>

返回: 0.358

- 8、:CCDL:MODE 此命令用于设置和查询CCDL 模式运行方式
- 例子: 设置语法::CCDL:MODE O<CR><LF>
  - 注: 0-设置的运行方式,整数, 0-连续, 1-脉冲, 2-翻转, 其它值无效。
  - 查询语法: :CCDL:MODE ?<CR><LF>

返回:0

- 9、:CCDL:CURRent1 此命令用于设置和查询CCDL 模式运行电流值1
- 例子: 设置语法: :CCDL:CURRent10.358 <CR><LF>
  - 注: 0.358-设置的电流值1, Float 类型,单位A,范围0~额定电流,最大3位小数有效值。
     查询语法: :CCDL:CURRent1 ?<CR><LF>
     返回: 0.358

10、:CCDL:CURRent2 此命令用于设置和查询CCDL 模式运行电流值2

- 例子: 设置语法: :CCDL:CURRent 2 2.358 <CR><LF>
  - 注: 2.358 设置的电流值2, Float 类型,单位A,范围0~额定电流,最大3位小数有效值。
     查询语法: :CCDL:CURRent 2?<CR><LF>
     返回: 2.358
- 11、:CCDL:TIME1 此命令用于设置和查询CCDL 模式运行脉宽1
- 例子: 设置语法: :CCDL:TIME1 1000.358 <CR><LF>
  - 注: 1000.358-设置的脉宽1, Float 类型,单位ms,范围0.01<sup>~</sup>60000.00,最大2位小数有效值。
     查询语法: :CCDL:TIME1?<CR><LF>
     返回: 1000.358
- 12、:CCDL:TIME2 此命令用于设置和查询CCDL 模式运行脉宽2
- 例子: 设置语法::CCDL:TIME 2 2000.358 <CR><LF>
  - 注: 2000.358-设置的脉宽2, Float 类型,单位ms,范围0.01<sup>~</sup>60000.00,最大2位小数有效值。
     查询语法: :CCDL:TIME 2?<CR><LF>
     返回: 2000.358
- 13、:CCDL:CURRent:RISE 此命令用于设置和查询CCDL 模式运行电流的上升斜率
- 例子: 设置语法: :CCDL:CURRent:RISE0.358 <CR><LF>
  - 注: 0.358-设置的电流上升斜率值,Float 类型,单位A/us (ms),范围0.001~0.200,最大 3位小数有效值。
     查询语法: :CCDL:CURRent:RISE?<CR><LF>
    - 返回: 0.358
- 14、:CCDL:CURRent:FALL 此命令用于设置和查询CCL 模式运行电流的下降斜率
- 例子: 设置语法: :CCDL:CURRent:FALLO.358 <CR><LF>
  - 注: 0.358-设置的电流下降斜率值,Float类型,单位A/us (ms),范围0.001~0.200,最大 3位小数有效值。
     查询语法: :CCDL:CURRent:FALL?<CR><LF>
     返回: 0.358
- 15、:CRDH: MODE 此命令用于设置和查询 CRDH 模式运行方式
- 例子: 设置语法::CRDH:MODE O<CR><LF>
  - 注: 0-设置的运行方式,整数,0-连续,1-脉冲,2-翻转,其它值无效。
  - 查询语法: :CRDH:MODE ?<CR><LF>

返回:0

16、: CRDH: RESIstance1 此命令用于设置和查询 CRDH 模式运行电阻值1

- 例子: 设置语法::CRDH:RESIstance15.358<CR><LF>
  - 注: 5.358-设置的电阻值1, Float 类型,单位Ω,范围0<sup>~</sup>模式额定电阻,最大3位小数有效值。
     查询语法: :CRDH:RESIstance1?<CR><LF>
     返回: 5.358
- 17、:CRDH:RESIstance2此命令用于设置和查询CRDH模式运行电阻值2
- 例子: 设置语法::CRDH:RESIstance2 12.358 <CR><LF>
  - 注: 12.358-设置的电阻值2, Float 类型,单位Ω,范围0<sup>~</sup>模式额定电阻,最大3位小数有效值。
     查询语法: :CRDH:RESIstance 2?<CR><LF>
     返回: 12.358
- 18、: CRDH: TIME1 此命令用于设置和查询 CRDH 模式运行脉宽1
- 例子: 设置语法::CRDH:TIME11000.358 <CR><LF>
  - 注: 1000.358-设置的脉宽1, Float 类型,单位ms,范围0.01<sup>~</sup>60000.00,最大2位小数有效值。 查询语法: :CRDH:TIME1 ?<CR><LF> 返回: 1000.358
- 19、:CRDH:TIME2 此命令用于设置和查询CRDH 模式运行脉宽2
- 例子: 设置语法: :CRDH:TIME 2 2000.358 <CR><LF>
- 注: 2000.358-设置的脉宽2, Float 类型,单位ms,范围0.01<sup>~</sup>60000.00,最大2位小数有效值。 查询语法: :CRDH:TIME 2?<CR><LF>

返回: 2000.358

- 20、:CRDH:CURRent:RISE 此命令用于设置和查询CRDH 模式运行电流的上升斜率
- 例子: 设置语法: :CRDH:CURRent:RISE0.358 <CR><LF>
  - 注: 0.358-设置的电流上升斜率值,Float类型,单位A/us (ms),范围0.001~2.000,最大 3位小数有效值。
     查询语法: :CRDH:CURRent:RISE?<CR><LF>
     返回: 0.358
- 21、: CRDH: CURRent: FALL 此命令用于设置和查询 CRDH 模式运行电流的下降斜率
- 例子: 设置语法: :CRDH:CURRent:FALLO.358 <CR><LF>
  - 注: 0.358-设置的电流下降斜率值, Float 类型, 单位A/us (ms), 范围0.001~2.000, 最大 3位小数有效值。

查询语法: :CRDH:CURRent:FALL?<CR><LF> 返回: 0.358

- 22、:CRDL:MODE 此命令用于设置和查询CRDL 模式运行方式
- 例子: 设置语法::CRDL:MODE 0<CR><LF>
  注: 0-设置的运行方式,整数,0-连续,1-脉冲,2-翻转,其它值无效。
  查询语法::CRDL:MODE?<CR><LF>
  返回:0
- 23、:CRDL:RESIstance1 此命令用于设置和查询CRDL 模式运行电阻值1
- 例子: 设置语法: :CRDL:RESIstance15.358 <CR><LF>
  - 注: 5.358-设置的电阻值1, Float 类型,单位Ω,范围0<sup>~</sup>模式额定电阻,最大3位小数有效值。
     查询语法: :CRDL:RESIstance1?<CR><LF>
     返回: 5.358
- 24、:CRDL:RESIstance2 此命令用于设置和查询CRDL 模式运行电阻值2
- 例子: 设置语法: : CRDL: RESIstance 2 12. 358 < CR><LF>
  - 注: 12.358-设置的电阻值2, Float 类型,单位Ω,范围0<sup>~</sup>模式额定电阻,最大3位小数有效值。
     查询语法: :CRDL:RESIstance 2?<CR><LF>
     返回: 12.358
- 25、: CRDL: TIME1 此命令用于设置和查询 CRDL 模式运行脉宽1
- 例子: 设置语法:: CRDL: TIME1 1000. 358 <CR><LF>
- 注: 1000.358-设置的脉宽1, Float 类型,单位ms,范围0.01<sup>~</sup>60000.00,最大2位小数有效值。 查询语法: :CRDL:TIME1?<CR><LF> 返回: 1000.358
- 26、:CRDL:TIME2 此命令用于设置和查询CRDL 模式运行脉宽2
- 例子: 设置语法:: : CRDL: TIME2 2000. 358 < CR><LF>
  - 注: 2000.358-设置的脉宽2, Float 类型,单位ms,范围0.01<sup>~</sup>60000.00,最大2位小数有效值。 查询语法: :CRDL:TIME2?<CR><LF> 返回: 2000.358
- 27、: CRDL: CURRent: RISE 此命令用于设置和查询 CRDL 模式运行电流的上升斜率
- 例子: 设置语法: :CRDL:CURRent:RISE0.358 <CR><LF>
  - 注: 0.358-设置的电流上升斜率值, Float类型, 单位A/us (ms), 范围0.001~2.000, 最大 3位小数有效值。

查询语法: :CRDL:CURRent:RISE?<CR><LF>

返回: 0.358

- 28、: CRDL: CURRent: FALL 此命令用于设置和查询 CRDL 模式运行电流的下降斜率
- 例子: 设置语法::CRDL:CURRent:FALLO.358 <CR><LF>
   注: 0.358-设置的电流下降斜率值,Float类型,单位A/us (ms),范围0.001~2.000
   3位小数有效值。
  - 查询语法: :CRDL:CURRent:FALL?<CR><LF>

返回: 0.358

- 29、:CPD:MODE 此命令用于设置和查询CPD 模式运行方式
- 例子: 设置语法:: :CPD:MODE O<CR><LF>
  - 注: 0-设置的运行方式,整数, 0-连续, 1-脉冲, 2-翻转, 其它值无效。

查询语法: :CPD:MODE ?<CR><LF>

返回:0

- 30、: CPD: POWer1 此命令用于设置和查询 CPD 模式运行功率值1
- 例子: 设置语法: : CRDL: POWer 1 50. 358 < CR><LF>
  - 注: 50.358-设置的功率值1, Float 类型,单位W,范围0<sup>~</sup>模式额定功率,最大3位小数有效值。 查询语法: :CPD:POWer?<CR><LF> 返回: 50.358
- 31、:CPD:POWer2 此命令用于设置和查询CPD 模式运行功率值2
- 例子: 设置语法: :CPD:POWer2 120.358 <CR><LF>
  - 注: 120.358-设置的功率值2,Float 类型,单位W,范围0<sup>~</sup>模式额定功率,最大3位小数有效值。 查询语法: :CPD:POWer 2?<CR><LF> 返回: 120.358

32、: CPD: TIME1 此命令用于设置和查询 CRDL 模式运行脉宽1

例子: 设置语法:: : CPD: TIME1 1000. 358 < CR><LF>

注: 1000.358-设置的脉宽1, Float 类型,单位ms,范围0.01<sup>~</sup>60000.00,最大2位小数有效值。 查询语法: :CPD:TIME1?<CR><LF>

返回: 1000.358

33、: CPD: TIME2 此命令用于设置和查询 CRDL 模式运行脉宽2

- 例子: 设置语法:: : CPD: TIME 2 2000. 358 < CR> < LF>
  - 注: 2000.358-设置的脉宽2, Float 类型,单位ms,范围0.01<sup>~</sup>60000.00,最大2位小数有效值。 查询语法: :CPD:TIME 2?<CR><LF> 返回: 2000.358
- 34、:CPD:CURRent:RISE 此命令用于设置和查询CPD 模式运行电流的上升斜率
- 例子: 设置语法: :CPD:CURRent:RISE0.358<CR><LF>
  - 注: 0.358-设置的电流上升斜率值 Float 类型,单位A/us (ms),范围0.001~2.000 最大 3位小数有效值。
     查询语法: :CPD:CURRent:RISE?<CR><LF>
     返回: 0.358
- 35、: CPD: CURRent: FALL 此命令用于设置和查询 CPD 模式运行电流的下降斜率
- 例子: 设置语法: :CPD:CURRent:FALLO.358 <CR><LF>
  - 注: 0.358-设置的电流下降斜率值,Float类型,单位A/us (ms),范围0.001~2.000,最大 3位小数有效值。
     查询语法: :CPD:CURRent:FALL?<CR><LF>
     返回: 0.358

## 六、序列测试模式设置查询参数指令5

- 1、:SEQ:RUN:FILE 此命令用于设置和查询SEQ 模式运行文件编号
- 例子: 设置语法: :SEQ:RUN:FILE1<CR><LF>

注: 1-设置的序列文件编号,整数,范围1~50,其它值无效。

查询语法: :SEQ:RUN:FILE?<CR><LF>

返回:1

- 2、:SEQ:STATus:RESUIt 此命令用于查询 SEQ 模式运行测试状态
- 例子: 查询语法: :SEQ:STATus:RESUIt?<CR><LF>
  - 返回: 1,6

注:1-当前运行步;

6-当前运行周期。

- 3、:SEQ:EDIT:FILE 此命令用于设置和查询当前 SEQ 编辑文件编号
- 例子: 设置语法: :SEQ:EDIT:FILE1<CR><LF>

注: 1-设置的序列文件编号, 整数, 范围1<sup>~</sup>50, 其它值无效。
 查询语法: :SEQ:EDIT:FILE ?<CR><LF>
 返回: 1
 68

- 4、:SEQ:EDIT:FILE:LENGth 此命令用于设置和查询当前 SEQ 编辑文件长度
- 例子:设置语法::SEQ:EDIT:FILE:LENGth 6<CR><LF>
  注: 6 设置的序列文件长度,整数,范围1<sup>~</sup>20,其它值无效。
  查询语法::SEQ:EDIT:FILE:LENGth?<CR><LF>
  返回:6

5、:SEQ:EDIT:RUNS 此命令用于设置和查询当前 SEQ 编辑文件运行次数

- 例子: 设置语法::SEQ:EDIT:RUNS10<CR><LF>
  - 注: 10 设置的序列文件运行次数, 整数, 范围0<sup>~</sup>60000, 0表示无限循环, 其它值无效。 查询语法: :SEQ:EDIT:RUNS ?<CR><LF> 返回: 10
- 6、:SEQ:EDIT:LINK 此命令用于设置和查询当前 SEQ 编辑文件链接序列
- 例子: 设置语法::SEQ:EDIT:LINK2<CR><LF>

注: 2-设置的链接文件号, 整数, 范围1~50, 其它值无效。

查询语法: :SEQ:EDIT:LINK ?<CR><LF>

返回:2

- 7、:SEQ:EDIT:STEP 此命令用于设置和查询当前 SEQ 编辑文件单步参数
- 例子: 设置语法: :SEQ:EDIT:STEP1 0, 2, 0. 2, 3 <CR><LF>
  - 注: STEP1-1为待设置的步,整数,范围1~20,且该值不能大于文件长度,其它值无效;
  - 0-第一个参数,设置当前设置步的运行模式,0-CCH, 1-CCL, 2-CVH, 3-CVL, 4-CRH, 5-CRL, 6-CP;
  - 2 第二个参数,设置当前设置步的运行值,如CCH模式时为电流值,单位及取值范围同定态CCH模式;
  - 0.2-第三个参数,设置当前设置步的单步斜率,如CCH模式时斜率参数单位及范围同定态CCH模式;

3-第四个参数,设置当前设置步的单步时间,单位s,范围0.0001-99999.0000;

(各参数间通过','间隔)。

查询语法::SEQ:EDIT:STEP 1?<CR><LF>

返回: 0, 2, 0. 2, 3

### 七、自动测试模式设置查询参数指令6

1、:AUTO:RUN:FILE 此命令用于设置和查询AUTO 模式运行文件编号

例子: 设置语法: :AUTO:RUN:FILE1<CR><LF>

注: 1-设置的自动文件编号,整数,范围1~50,其它值无效。

查询语法: :AUTO:RUN:FILE ?<CR><LF>

返回:1
2、:AUTO:STATus:RESUIt 此命令用于查询AUTO模式运行测试状态结果

- 例子: 查询语法: :AUTO:STATus:RESUIt?<CR><LF>
  - 返回: 6,0,1
  - 注: 6 当前测试步;
    - 0-当前运行各步结果: bit[19:0] 对应第 20 步~第 1 步测试结果, 0-成功, 1-失败;
    - 1 测试结果: 0-测试中, 1-测试成功, 2-测试失败。
- 3、:AUTO:VOLTage:CONNect 此命令用于设置和查询AUTO 模式运行检测的插入电压值
- 例子: 设置语法: :AUTO: VOLTage: CONNect 32. 358 < CR> < LF>
- 注: 32.358 设置的电压值'Float 类型,单位V,范围0<sup>~</sup>模式额定电压,最大3位小数有效值。 查询语法: :AUTO:VOLTage:CONNect ?<CR><LF> 返回: 32.358
- 4、:AUT0:VOLTage:DISConnect 此命令用于设置和查询AUT0 模式运行检测的断开电压值
- 例子: 设置语法: :AUTO:VOLTage:DISConnect 2.358 <CR><LF>
  - 注: 2.358 设置的电压值, Float 类型, 单位V, 范围0<sup>~</sup>模式额定电压, 最大3位小数有效值。
     查询语法: :AUTO:VOLTage:DISConnect ?<CR><LF>
     返回: 2.358
- 5、: AUTO: EDIT: FILE 此命令用于设置和查询当前编辑的 AUTO 文件编号
- 例子: 设置语法: :AUTO:EDIT:FILE1<CR><LF>
  - 注: 1-设置的自动文件编号, 整数, 范围1~50, 其它值无效。
  - 查询语法: :AUTO:EDIT:FILE ?<CR><LF>
  - 返回:1
- 6、:AUTO:EDIT:FILE:LENGth 此命令用于设置和查询当前编辑的 AUTO 文件长度
- 例子: 设置语法: :AUTO:EDIT:FILE:LENGth 10<CR><LF>
  - 注: 10-设置的自动文件长度,整数,范围1~20,其它值无效。
  - 查询语法: :AUTO:EDIT:FILE:LENGth?<CR><LF>
  - 返回:10
- 7、: AUTO: EDIT: STEP 此命令用于设置和查询当前 AUTO 编辑文件单步参数
- 例子: 设置语法::AUTO:EDIT:STEP1 0, 0. 3, 2. 78, 0, 2, 0. 123, 50. 235 < CR><LF>
   注: STEP1 1 为待设置的步, 整数, 范围1<sup>~</sup>20, 且该值不能大于文件长度,其它值无效;

0-第一个参数,设置当前设置步的运行模式,0-CC,1-CV,2-CR,3-CP;

0.3- 第二个参数, 设置当前设置步的单步延时, 单位 s, 取值范围 0.1~25.5, 为 25.5 时由触发信号决定;

2.78- 第三个参数,设置当前设置步的带载值,如CC模式时为电流值,单位及取值范围同定态CCH模式;

- 0-第四个参数,设置当前设置步的短路使能,0-不使能,1-使能,使能后当前步模拟短路测试;
- 2-第五个参数,设置当前设置步的检查内容,0-不检查,1-检查电压,2-检查电流,3-检查功率;
- 0.123 第六个参数,设置当前设置步的检查值上限;
- 50.235 第七个参数,设置当前设置步的检查值下限。
- (各参数间通过','间隔)。
- 查询语法: :AUTO:EDIT:STEP 1?<CR><LF>

返回: 0, 0. 3, 2. 78, 0, 2, 0. 123, 50. 235

## 八、过流测试模式设置查询参数指令 7

1、:0CP:RESUIt 此命令用于查询 0CP 模式运行测试状态结果

例子: 查询语法: :OCP:RESUIt ?<CR><LF>

返回: 3.525,20.254

注: 3.525 -测试结果过流值, 单位 A;

20.254-测试结果动作时间,单位 ms。

- 2、:0CP:VOLTage:STARtup 此命令用于设置和查询0CP 模式运行开启电压
- 例子: 设置语法: : OCP: VOLTage: STARtup 32. 358 < CR><LF>

注: 32.358-设置的电压值,Float类型,单位V,范围O~模式额定电压,最大3位小数有效值。

查询语法: :OCP:VOLTage:STARtup?<CR><LF>

返回: 32.358

- 3、: 0CP:TIME:STARtup:DELay 此命令用于设置和查询0CP 模式运行启动延时时间
- 例子: 设置语法: :OCP:TIME:STARtup:DELay 1. 2<CR><LF>

注: 1.2-设置的延时时间, Float 类型, 单位s, 范围0~60.0, 最大1位小数有效值。

查询语法: :OCP:TIME:STARtup:DELay ?<CR><LF>

返回: 1.2

- 4、:0CP:CURRent:STARt 此命令用于设置和查询0CP 模式运行的启动电流值
- 例子: 设置语法: :OCP:CURRent:STARt 0.358 <CR><LF>

注: 0.358 - 设置的电流值, Float 类型, 单位A, 范围0~额定电流, 最大3位小数有效值。

查询语法: :OCP:CURRent:STARt?<CR><LF>

返回: 0.358

5、:0CP:CURRent:STEP 此命令用于设置和查询0CP 模式运行的步进电流值

- 例子:设置语法::OCP:CURRent:STEP2.358 <CR><LF>
   注: 2.358-设置的电流值,Float 类型,单位A,范围0~额定电流,最大3位小数有效值。
   查询语法::OCP:CURRent:STEP?<CR><LF>
   返回: 2.358
- 6、:0CP:TIME:STEP 此命令用于设置和查询0CP 模式运行的步进时间
- 例子: 设置语法: :OCP:TIME:STEP1.358 <CR><LF>
  - 注: 1.358 设置的步进时间, Float 类型, 单位s, 范围0.01<sup>~</sup>3600.00, 最大2位小数有效值。 查询语法: :0CP:TIME:STEP?<CR><LF> 返回: 1.358
- 7、:0CP:CURRent:END 此命令用于设置和查询0CP 模式运行的终止电流
- 例子:设置语法::OCP:CURRent:END12.358 <CR><LF>
   注:12.358-设置的电流值,Float类型,单位A,范围0<sup>~</sup>额定电流,最大3位小数有效值。
   查询语法::OCP:CURRent:END?<CR><LF>
   返回:12.358
- 8、:0CP:VOLTage:END 此命令用于设置和查询OCP 模式运行终止电压
- 例子: 设置语法: :OCP: VOLTage: END2. 358 <CR><LF>
  - 注: 2.358 设置的电压值, Float 类型,单位V,范围0<sup>~</sup>模式额定电压,最大3位小数有效值。
     查询语法: :0CP:VOLTage:END?<CR><LF>
     返回: 2.358
- 9、:0CP:CURRent:CHECk:UPLMt 此命令用于设置和查询0CP 模式运行结果的检查上限
- 例子: 设置语法::OCP:CURRent:CHECk:UPLMt 13.358 <CR><LF>
   注: 13.358 设置的电流值, Float 类型, 单位A, 范围0<sup>~</sup>额定电流, 最大 3 位小数有效值。
   查询语法::OCP:CURRent:CHECk:UPLMt?<CR><LF>
   返回: 13.358
- 10、:0CP:CURRent:CHECk:L0LMt 此命令用于设置和查询0CP 模式运行结果的检查下限
- 例子: 设置语法: :OCP:CURRent:CHECk:LOLMt 10.358 <CR><LF>
  - 注: 10.358-设置的电流值, Float类型, 单位A, 范围O<sup>~</sup>额定电流, 最大3位小数有效值。 查询语法: :OCP:CURRent:CHECk:LOLMt?<CR><LF>

返回: 10.358

# 九、过载测试模式设置查询参数指令8

- 1、:OPP:RESUIt 此命令用于查询OPP 模式运行测试状态结果
- 例子: 查询语法: : OPP: RESUIt ?< CR><LF>
  - 返回: 300.525,20.254
  - 注: 300.525 测试结果功率值, 单位A;
    - 20.254- 测试结果动作时间, 单位ms。

2、:OPP:VOLTage:STARtup 此命令用于设置和查询OPP 模式运行开启电压

- 例子: 设置语法: : OPP: VOLTage: STARtup 32. 358 < CR><LF>
  - 注: 32.358-设置的电压值, Float类型, 单位V, 范围O~模式额定电压, 最大3位小数有效值。
    - 查询语法: :OPP:VOLTage:STARtup?<CR><LF>
    - 返回: 32.358
- 3、:OPP:TIME:STARtup:DELay 此命令用于设置和查询OPP 模式运行启动延时时间
- 例子: 设置语法:: : OPP:TIME: STARtup: DELay 1. 2<CR><LF>
  - 注: 1.2-设置的延时时间, Float类型, 单位s, 范围0~60.0, 最大1位小数有效值。
  - 查询语法: :OPP:TIME:STARtup:DELay ?<CR><LF>
  - 返回: 1.2
- 4、: OPP: POWer: STARt 此命令用于设置和查询 OPP 模式运行的启动功率值
- 例子: 设置语法: : OPP: POWer: STARt 10. 358 < CR><LF>
  - 注: 10.358 设置的功率值, Float类型, 单位W, 范围O<sup>~</sup>额定功率, 最大 3 位小数有效值。 查询语法: :OPP:POWer:STARt ?<CR><LF>
    - 返回: 10.358
- 5、: OPP: POWer: STEP 此命令用于设置和查询 OPP 模式运行的步进功率值
- 例子: 设置语法:: OPP:POWer: STEP 12. 358 < CR> < LF>
  - 注: 12.358-设置的功率值, Float类型, 单位W, 范围0~额定功率, 最大 3 位小数有效值。
     查询语法: :OPP:POWer:STEP ?<CR><LF>

返回: 12.358

- 6、:OPP:TIME:STEP 此命令用于设置和查询OPP 模式运行的步进时间
- 例子: 设置语法: : OPP: TIME: STEP 1. 358 < CR><LF>

注: 1.358-设置的步进时间, Float类型, 单位s, 范围0.01~3600.00, 最大2位小数有效值。

查询语法: : OPP:TIME:STEP ?<CR><LF>

返回: 1.358

7、: OPP: POWer: END 此命令用于设置和查询 OPP 模式运行的终止功率

- 例子: 设置语法: :OPP:POWer:END320.358 <CR><LF>
  - 注: 320.358-设置的功率值, Float类型, 单位A, 范围O<sup>~</sup>额定功率, 最大3位小数有效值。 查询语法: :OPP:POWer:END ?<CR><LF>

返回: 320.358

- 8、:OPP:VOLTage:END 此命令用于设置和查询OPP 模式运行终止电压
- 例子: 设置语法:: OPP: VOLTage: END2. 358 < CR><LF>
  - 注: 2.358-设置的电压值, Float 类型, 单位V, 范围0<sup>~</sup>模式额定电压, 最大3位小数有效值。 查询语法: :OPP:VOLTage:END ?<CR><LF>
    - 返回: 2.358

9、:OPP:POWer:CHECk:UPLMt 此命令用于设置和查询OPP 模式运行结果的检查上限

- 例子: 设置语法: : OPP: POWer: CHECk: UPLMt 313. 358 < CR><LF>
  - 注: 313.358-设置的功率值, Float 类型, 单位W, 范围0<sup>~</sup>额定功率, 最大 3 位小数有效值。
     查询语法: :OPP:POWer:CHECk:UPLMt?<CR><LF>

返回: 313.358

- 10、: OPP: POWer: CHECk: LOLMt 此命令用于设置和查询 OPP 模式运行结果的检查下限
- 例子: 设置语法: : OPP: POWer: CHECk: LOLMt 10. 358 < CR> < LF>
  - 注: 10.358-设置的功率值, Float 类型, 单位W, 范围0~额定功率, 最大3位小数有效值。

查询语法: :OPP:POWer:CHECk:LOLMt?<CR><LF>

返回: 10.358

## 十、电池放电模式设置查询参数指令9

1、:DISC:RESUIt 此命令用于查询DISC 模式运行测试状态结果

例子: 查询语法: :DISC:RESUIt ?<CR><LF>

返回: 3000, 20. 2, 607. 6

注: 3000 - 测试结果放电时间, 单位s;

20.2 - 测试结果放电容量, 单位 Ah;

607.6 - 测试结果放电能量, 单位 Wh.

2、:DISC:MODE 此命令用于设置和查询DISC 模式下运行的放电模式

例子: 设置语法: :DISC:MODEO<CR><LF>

注: 0-设置的放电模式,整数类型,0-CC模式,1-CR模式,2-CP模式,其它值无效。 查询语法: :DISC:MODE ?<CR><LF> 返回:0

- 3、:DISC:VALue 此命令用于设置和查询DISC 模式下运行的放电参数值
- 例子: 设置语法: :DISC:VALue 1.278 <CR><LF>
- 注: 1.278-设置的放电参数值,Float 类型,最大3位小数,如放电模式为CC时,该值为放电 电流值,取值范围同定态CCH模式。 查询语法: :DISC:VALue ?<CR><LF> 返回: 1.278
- 4、:DISC: VOLTage: END 此命令用于设置和查询DISC 模式下运行的放电截止电压
- 例子: 设置语法: :DISC:VOLTage:END2.278 <CR><LF>
  - 注: 2.278-设置的放电截止电压值,Float类型,最大3位小数,单位 V,取值范围 0<sup>~</sup>额定电压。
     查询语法: :DISC:VOLTage:END?<CR><LF>
     返回: 2.278
- 5、:DISC:CAPAcity:END 此命令用于设置和查询DISC 模式下运行的放电截止容量
- 例子: 设置语法: :DISC:CAPAcity:END200.2<CR><LF>
  - 注: 200.2 设置的放电截止容量值,Float类型,最大1位小数,单位Ah,取值范围 0<sup>~</sup>9999999。
     查询语法: :DISC:CAPAcity:END?<CR><LF>
     返回: 200.2
- 6、:DISC:TIME:END 此命令用于设置和查询DISC 模式下运行的放电截止时间
- 例子: 设置语法: :DISC:TIME:END20000 <CR><LF> 注: 20000-设置的放电截止时间,整数类型,单位s,取值范围 0~360000。

查询语法: :DISC:TIME:END ?<CR><LF>

返回: 20000

# 十一、负载效应测试模式设置查询参数指令10

- 1、:LOEF:RESUIt 此命令用于查询LOEF 模式运行测试状态结果
- 例子: 查询语法: :LOEF:RESUIt ?<CR><LF>

返回: 0.828, 12.3, 70.6

- 注: 0.828 测试结果电压变化, 单位 V;
  - 12.3 测试结果负载调整率,单位 %;

70.6 - 测试结果电源内阻, 单位 mΩ.

- 2、:LOEF: CURRent: LOW 此命令用于设置和查询 LOEF 模式下运行的低位电流
- 例子:设置语法::LOEF:CURRent:LOWO.278<CR><LF>
   注: 0.278-设置的电流值, Float类型,最大3位小数,单位 A,取值范围同定态 CCH模式。
   查询语法::LOEF:CURRent:LOW?<CR><LF>
   返回: 0.278
- 3、:LOEF: CURRent: HIGH 此命令用于设置和查询LOEF 模式下运行的高位电流
- 例子:设置语法::LOEF:CURRent:HIGH2.278<CR><LF>
   注: 2.278-设置的电流值,Float类型,最大3位小数,单位 A,取值范围同定态 CCH模式。
   查询语法::LOEF:CURRent:HIGH?<CR><LF>
   返回: 2.278
- 4、:LOEF:CURRent:NORMal 此命令用于设置和查询LOEF 模式下运行的正常电流
- 例子: 设置语法: :LOEF:CURRent:NORMall.278 <CR><LF>
  - 注: 1.278 设置的电流值, Float 类型, 最大3 位小数, 单位 A, 取值范围同定态 CCH 模式。

查询语法: :LOEF:CURRent:NORMal?<CR><LF>

返回: 1.278

- 5、:LOEF:TIME 此命令用于设置和查询LOEF 模式下每个电流运行的持续时间
- 例子: 设置语法: :LOEF:TIME1.2 <CR><LF>

注: 1.2-设置的时间, Float 类型, 最大1 位小数, 单位 s, 取值范围 0.1~60.0s。

查询语法: :LOEF:TIME ?<CR><LF>

返回: 1.2

## 十二、电源内阻测试模式设置查询参数指令 11

1、:DC\_R:RESUIt 此命令用于查询DC\_R 模式运行测试状态结果

例子: 查询语法: :DC\_R:RESUIt ?<CR><LF>

返回: 35.8,1

注: 35.8 - 测试结果电源内阻, 单位mΩ;

1 - 测试结果, 0-测试中,结果未知, 1-测试结果成功, 2-测试结果失败;
 2、:DC\_R:CURRent1 此命令用于设置和查询DC\_R模式下运行的电流值1

- 例子: 设置语法: :DC R:CURRent10.278 <CR><LF>
  - 注: 0.278 设置的电流值, Float 类型, 最大3位小数, 单位A, 取值范围同定态 CCH模式。 查询语法: :DC R:CURRent1 ?<CR><LF>

返回: 0.278

- 3、:DC\_R:TIME1 此命令用于设置和查询DC\_R 模式下运行的脉宽1
- 例子: 设置语法: :DC\_R:TIME12.5 <CR><LF>
  - 注: 2.5-设置的脉宽, Float 类型, 最大1 位小数, 单位s, 取值范围1~60.0。
  - 查询语法: :DC\_R:TIME1 ?<CR><LF>

返回: 2.5

- 4、:DC\_R:CURRent2 此命令用于设置和查询DC\_R模式下运行的电流值2
- 例子: 设置语法: :DC R:CURRent 2 0.278 <CR><LF>
  - 注: 0.278-设置的电流值, Float 类型, 最大3位小数, 单位 A, 取值范围同定态 CCH模式。
     查询语法: :DC\_R: CURRent 2?<CR><LF>

返回: 0.278

- 5、: DC R: TIME2 此命令用于设置和查询 DC R 模式下运行的脉宽2
- 例子:设置语法::DC\_R:TIME 2 2.5 <CR><LF>
   注: 2.5 设置的脉宽, Float 类型,最大1位小数,单位s,取值范围 1~60.0。
   查询语法::DC\_R:TIME 2?<CR><LF>

返回: 2.5

- 6、:DC\_R:CHECk:UPLMt 此命令用于设置和查询DC\_R模式下运行结果判断上限值
- 例子: 设置语法: :DC\_R:CHECk:UPLMt1000.278<CR><LF>
  - 注: 1000.278-设置的电阻值, Float 类型, 最大3位小数, 单位mΩ, 取值范围 0<sup>~</sup>999999。 查询语法: :DC\_R:CHECk:UPLMt?<CR><LF>

返回: 1000.278

- 7、:DC\_R:CHECk:LOLMt 此命令用于设置和查询DC\_R模式下运行结果判断下限值
- 例子: 设置语法: :DC\_R:CHECk:UPLMt1.278<CR><LF>
  - 注: 1.278-设置的电阻值, Float类型, 最大3位小数, 单位mΩ, 取值范围 0<sup>~</sup>99999。 查询语法: :DC R:CHECk:UPLMt?<CR><LF>

返回: 1.278

# 十三、LED 模拟测试模式设置查询参数指令12

- 1、:LED:VOLTage 此命令用于设置和查询LED 模式下运行的 LED 电压
- 例子: 设置语法: :LED: VOLTage 10. 278 <CR><LF>
  - 注: 10.278-设置的电压值, Float 类型, 最大3位小数,单位V, 取值范围同定态CVH模式。
     查询语法: :LED:VOLTage ?<CR><LF>
     返回: 10.278
- 2、:LED:CURRent 此命令用于设置和查询LED 模式下运行的 LED 电流
- 例子: 设置语法: :LED:CURRent0.278 <CR><LF>
  - 注: 0.278-设置的电流值,Float 类型,最大3位小数,单位 A,取值范围同定态 CCH模式。
     查询语法: :LED:CURRent ?<CR><LF>
     返回: 0.278
- 3、:LED:COEFficient 此命令用于设置和查询LED 模式下运行的 LED 的内阻系数
- 例子:设置语法::LED:COEFficient0.578 <CR><LF>
  注: 0.578-设置的电阻值,Float类型,取值范围 0.01~1.00。
  查询语法::LED:COEFficient?<CR><LF>
  返回: 0.578

# 十四、动态扫频测试模式设置查询参数指令13

- 1、:SWEEp:RESUIt 此命令用于查询 SWEEP 模式运行测试状态结果
- 例子: 查询语法: :SWEEp:RESUIt ?<CR><LF>

返回: 35.868, 1.579, 35.625, 2.562

- 注: 35.868 测试结果峰值电压, 单位V;
  - 1.579 测试结果峰值频率, 单位 KHz;
  - 35.625 测试结果谷值电压, 单位V;
  - 2.562 测试结果谷值频率, 单位 KHz;
- 2、:SWEEp:CURRent1 此命令用于设置和查询SWEEP 模式下运行的主值电流值1
- 例子: 设置语法: :DC R:CURRent10.278<CR><LF>
  - 注: 0.278 设置的电流值, Float 类型, 最大3位小数, 单位A, 取值范围同定态CCH模式。

查询语法: :SWEEp:CURRent1?<CR><LF>

返回: 0.278

3、:SWEEp:CURRent2 此命令用于设置和查询SWEEP 模式下运行的瞬值电流值2

- 例子:设置语法::DC\_R:CURRent2 1.278 <CR><LF>
   注: 1.278 设置的电流值, Float 类型,最大3 位小数,单位 A,取值范围同定态 CCH模式。
   查询语法::SWEEp:CURRent 2?<CR><LF>
   返回: 1.278
- 4、:SWEEp:CURRent:RISE 此命令用于设置和查询SWEEP 模式运行电流的上升斜率
- 例子: 设置语法::SWEEp:CURRent:RISE 0.358 <CR><LF>
  - 注: 0.358-设置的电流上升斜率值, Float 类型, 单位A/us (ms), 范围0.001~2.000, 最大 3位小数有效值。
    - 查询语法: :SWEEp:CURRent:RISE?<CR><LF>
    - 返回: 0.358
- 5、:SWEEp:CURRent:FALL 此命令用于设置和查询SWEEP 模式运行电流的下降斜率
- 例子: 设置语法: :SWEEp:CURRent:FALLO.358 <CR><LF>
  - 注: 0.358-设置的电流下降斜率值, Float类型, 单位A/us (ms), 范围0.001~2.000, 最大 3位小数有效值。
    - 查询语法: :SWEEp:CURRent:FALL?<CR><LF>

返回: 0.358

- 6、:SWEEp:DUTY 此命令用于设置和查询 SWEEP 模式下运行的占空比
- 例子:设置语法::SWEEp:DUTY0.5 < CR><LF>
  注: 0.5-设置的占空比,Float 类型,最大2位小数,取值范围0.01~1.00。
  查询语法::SWEEp:DUTY ? < CR><LF>
  返回: 0.5

# 十五、输出波形模式设置查询参数指令14

1、:WAVE:CURRent:PEAK 此命令用于设置和查询WAVE 模式下运行的峰值电流值

- 例子: 设置语法: :WAVE:CURRent:PEAK 2.278 <CR><LF>
  - 注: 2.278-设置的电流值, Float类型, 最大3位小数, 单位 A, 取值范围同定态 CCH模式。 查询语法: :WAVE:CURRent:PEAK?<CR><LF> 返回: 2.278
- 2、:WAVE:CURRent:VALLey 此命令用于设置和查询WAVE 模式下运行的谷值电流值
- 例子: 设置语法: :WAVE:CURRent:VALLey 0.278 <CR><LF>
  - 注: 0.278-设置的电流值, Float 类型, 最大3位小数, 单位 A, 取值范围同定态 CCH模式。

查询语法: :WAVE:CURRent:VALLey?<CR><LF> 返回: 0.278

- 3、:WAVE: FREQuency 此命令用于设置和查询WAVE 模式下运行的波形频率
- 例子: 设置语法: :WAVE:FREQuency1.278 <CR><LF>
  - 注: 1.278-设置的频率值, Float类型, 最大3位小数, 单位 KHz, 取值范围0.001~30.000。 查询语法: :WAVE:FREQuency?<CR><LF> 返回: 1.278

# 十六、复合模式设置查询参数指令15

- 1、:CVCC: VOLTage 此命令用于设置和查询 CV-CC 模式恒压值
- 例子:设置语法::CVCC:VOLTage12.278 <CR><LF>
  注: 12.278-设置的电压值,Float类型,最大3位小数,单位V,取值范围同定态CVH模式。
  查询语法::CVCC:VOLTage?<CR><LF>
  返回: 12.278
- 2、:CVCC:CURRent 此命令用于设置和查询CV-CC 模式恒流值
- 例子:设置语法::CVCC:CURRent2.278 <CR><LF>
   注: 2.278-设置的电流值, Float 类型,最大3位小数,单位A,取值范围同定态 CCH模式。
   查询语法::CVCC:CURRent?<CR><LF>
   返回: 2.278
- 3、:CRCC:RESIstance 此命令用于设置和查询CR-CC 模式恒阻值
- 例子: 设置语法::CRCC:RESIstance12.278 <CR><LF>
  - 注: 12.278 设置的电阻值, Float类型, 最大3位小数,单位Ω,取值范围同定态CRH模式。
     查询语法: :CRCC:RESIstance ?<CR><LF>
     返回: 12.278
- 4、:CRCC:CURRent 此命令用于设置和查询CR-CC 模式恒流值
- 例子:设置语法::CRCC:CURRent 2.278 <CR><LF>
   注: 2.278 设置的电流值, Float 类型,最大3位小数,单位A,取值范围同定态 CCH模式。
   查询语法::CRCC:CURRent ?<CR><LF>
   返回: 2.278
- 5、: CPCC: POWer 此命令用于设置和查询 CP-CC 模式恒功率值

- 例子: 设置语法: : CPCC: POWer 120. 278<CR><LF>
  - 注: 120.278-设置的功率值, Float类型, 最大3位小数, 单位 W, 取值范围同定态 CP 模式。 查询语法: :CPCC:POWer?<CR><LF>

返回: 120.278

- 6、:CPCC:CURRent 此命令用于设置和查询CP-CC 模式恒流值
- 例子: 设置语法: : CPCC: CURRent 2. 278 < CR> < LF>
  - 注: 2.278-设置的电流值, Float类型, 最大3位小数, 单位A, 取值范围同定态 CCH模式。
     查询语法: :CPCC:CURRent?<CR><LF>

返回: 2.278

# 第七章 MODBUS通讯协议

支持Modbus-RTU协议,波特率 9600、19200、38400、115200可选(通讯设置页面中可设置更改,建议使用115200),无校验,8位数据位,1位停止位。

发送格式:

| 地址码 | 功能码 | 地址高位 | 地址低位 | 数据长度高位 | 数据长度低位 | CRC 低 | CRC 高 |
|-----|-----|------|------|--------|--------|-------|-------|
|     |     |      |      |        |        |       |       |

返回格式:

| 地址码 | 功能码 | 数据长度(Byte) | 数据区 | CRC 低 | CRC 高 |
|-----|-----|------------|-----|-------|-------|
|-----|-----|------------|-----|-------|-------|

注:

地址码:在一个网络中,请确保地址码的唯一性,范围 0-255,地址 0 用作广播码。 功能码:本产品只用到 03H和16H 功能码,分别对用读取和设置寄存器数据。

数据区: 通讯中数据低位在前。

| 序号 | 地址     | 寄存器名称           | 数据类型   | K  | 说明                         | 数据范围                                                                                                    | 读写 |
|----|--------|-----------------|--------|----|----------------------------|----------------------------------------------------------------------------------------------------|----|
| 1  | 0x0000 | Model           | string | 6  | 产品型号                       |                                                                                                    | R  |
| 2  | 0x0010 | UI_Version      | string | 10 | 显示软件版本号                    |                                                                                                    | R  |
| 3  | 0x0020 | CTL_Version     | string | 10 | 控制软件版本号                    |                                                                                                    | R  |
| 4  | 0x0030 | COM_Version     | string | 10 | 通讯软件版本号                    |                                                                                                    | R  |
| 5  | 0x0060 | Real_Volt       | float  | 2  | 实时电压值 (V)                  |                                                                                                    | R  |
| 6  | 0x0062 | Real_Curr       | float  | 2  | 实时电流值(A)                   |                                                                                                    | R  |
| 7  | 0x0064 | Real_Power      | float  | 2  | 实时功率值(W)                   |                                                                                                    | R  |
| 8  | 0x0066 | Real_Resi       | float  | 2  | 实时电阻值 (Ω)                  |                                                                                                    | R  |
| 9  | 0x0068 | Real_Temp       | float  | 2  | 实时温度值(℃)                   |                                                                                                    | R  |
| 10 | 0x006A | Run_Time        | U32    | 2  | 实时运行时间 (s)                 |                                                                                                    | R  |
| 11 | 0x006C | Real_Status     | 032    | 2  | 实时运行状态                     | bti[31:24]- 运行模式, bit[23:20]- 带载状态, bit[19:0]- 害警状态; 运<br>行模式: 0-CCH, 1-CCL, 2-CVH, 3-CVL, 4-CRH, 5-CRL, 6-CP, 7-CCDH, 8-CCDL, 9-<br>CRDH, 10-CRDL, 11-CPD, 12-SEQ, 13-AUTO, 14-0CP, 15-0PP, 16-DISC, 17-<br>LOEF, 18-DC_R, 19-LED, 20-SWEEP, 21-WAVE, 22-CV_CC, 23-CR_CC, 24-CP_CC 。<br>带载状态: 0-不带载, 1-带载中, 2-带载暂停<br>告警状态: bit2:1-过载, bit3:1-过流, bit4:1-过压, bit5:1-欠压,<br>bit6:1-过温, bit7:1-反接, bit8:1-电流未校准, bit9:1-电压未校准,<br>bit10:1-参数加载异常, bit11:1-通讯超时, bit12:1-过压保护,<br>bit13:1-过流保护, bit14:1-过载保护, bit15:1-瞬态电流过大, 其它<br>bit位预留。 | R  |
| 12 | 0x0070 | RunMode         | U16    | 1  | 运行模式                       | 0-CCH, 1-CCL, 2-CVH, 3-CVL, 4-CRH, 5-CRL, 6-CP, 7-CCDH, 8-CCDL, 9-<br>CRDH, 10-CRDL, 11-CPD, 12-SEQ, 13-AUTO, 14-OCP, 15-OPP, 16-DISC, 17-<br>LOEF, 18-DC_R, 19-LED, 20-SWEEP, 21-WAVE, 22-CV_CC, 23-CR_CC, 24-<br>CP_CC , 其它值无效。                                                                                                    | RW |
| 13 | 0x0071 | 0n0ff           | U16    | 1  | 带载开关                       | 写指令0/1-带载状态下关闭带载,非带载状态下启动带载(功能同 ON 按键);<br>;<br>读指令返回当前带载状态值:0-不带载.1-带载中.2-带载暂停。                                                                                                    | RW |
| 14 | 0x0072 | Trigger         | U16    | 1  | 触发开关                       | 写指令0/1-非触发状态下触发一次(功能同Trigger 按键);<br>读指令返回当前触发状态值: 0-非触发状态, 1- 触发中。                                                                                                    | RW |
| 15 | 0x0073 | Short           | U16    | 1  | 短路开关                       | 写指令,菜单中设置短路按键行为为Toggle时:0/1-非短路测试状态<br>下开启短路测试,短路测试状态下关闭短路测试;菜单中设置短路按<br>键行为为Hold时:0-短路测试状态下关闭短路测试,1-非短路测试状态<br>下开启短路测试;<br>读指令返回当前短路测试状态值:0-未开启短路测试,1-短路测试中<br>。                                                                                                    | RW |
| 16 | 0x0074 | CleanProtStatus | U16    | 1  | 清除保护状态                     | 写1有效。                                                                                                    | W  |
| 17 | 0x0080 | CchCurr         | float  | 2  | CCH模式电流<br>(A)             | 0 <sup>~</sup> 额定电流                                                                                                    | RW |
| 18 | 0x0082 | CchCurrRise     | float  | 2  | CCH模式电流上升斜率<br>(A/us、A/ms) | 取值范围: 0.001~2.000                                                                                                    | RW |
| 19 | 0x0084 | CchCurrFall     | Float  | 2  | CCH模式电流下降斜率<br>(A/us、A/ms) | 取值范围: 0.001~2.000                                                                                                    | RW |
| 20 | 0x0086 | CclCurr         | float  | 2  | CCL模式电流<br>(A)             | 0~额定电流                                                                                                    | RW |

| 序号 | 地址     | 寄存器名称        | 数据类型  | K | 说明                          | 数据范围                  | 读写 |
|----|--------|--------------|-------|---|-----------------------------|-----------------------|----|
| 21 | 0x0088 | CclCurrRise  | float | 2 | CCL模式电流上升斜率<br>(A/us, A/ms) | 取值范围: 0.001~0.200     | RW |
| 22 | 0x008A | CclCurrFall  | Float | 2 | CCL模式电流下降斜率<br>(A/us、A/ms)  | 取值范围: 0.001~0.200     | RW |
| 23 | 0x0090 | CvhVolt      | float | 2 | CVH模式电压<br>(V)              | 0 <sup>~</sup> 额定电压   | RW |
| 24 | 0x0092 | CvhVoltRise  | float | 2 | CVH模式电压上升斜率<br>(V/us V/ms)  | 取值范围: 0.001~100.000   | RW |
| 25 | 0x0094 | CvhVoltFall  | Float | 2 | CVH模式电压下降斜率<br>(V/us、V/ms)  | 取值范围: 0.001~100.000   | RW |
| 26 | 0x0096 | CvlVolt      | float | 2 | CVL模式电压<br>(V)              | 0~额定电压                | RW |
| 27 | 0x0098 | CvlVoltRise  | float | 2 | CVL模式电压上升斜率<br>(V/us, V/ms) | 取值范围: 0.001~20.000    | RW |
| 28 | 0x009A | CvlVoltFall  | Float | 2 | CVL模式电压下降斜率<br>(V/us, V/ms) | 取值范围: 0.001~20.000    | RW |
| 29 | 0x00x0 | CrhResi      | float | 2 | CRH模式电阻<br>(Ω)              | 0~模式电阻值               | RW |
| 30 | 0x00A2 | CrhCurrRise  | float | 2 | CRH模式电流上升斜率<br>(A/us、A/ms)  | 取值范围: 0.001~2.000     | RW |
| 31 | 0x00A4 | CrhCurrFall  | Float | 2 | CRH模式电流下降斜率<br>(A/us、A/ms)  | 取值范围: 0.001~2.000     | RW |
| 32 | 0x00A6 | CrlResi      | float | 2 | CRL模式电阻<br>(Ω)              | 0~模式电阻值               | RW |
| 33 | 0×00A8 | CrlCurrRise  | float | 2 | CRL模式电流上升斜率<br>(A/us、A/ms)  | 取值范围: 0.001~0200      | RW |
| 34 | 0x00AA | CrlCurrFall  | Float | 2 | CRL模式电流下降斜率<br>(A/us、A/ms)  | 取值范围: 0.001~0.200     | RW |
| 35 | 0x00B0 | CpPower      | float | 2 | CP模式功率<br>(W)               | 0~额定功率                | RW |
| 36 | 0x00B2 | CpCurrRise   | float | 2 | CP模式电流上升斜率<br>(A/us、A/ms)   | 取值范围: 0.001~2.000     | RW |
| 37 | 0x00B4 | CpCurrFall   | Float | 2 | CP模式电流下降斜率<br>(A/us、A/ms)   | 取值范围: 0.001~2.000     | RW |
| 38 | 0x00C0 | CcdhRunMode  | U32   | 2 | CCDH运行模式                    | 0-连续,1-脉冲,2-翻转,其它值无效。 | RW |
| 39 | 0x00C2 | CcdhCurr1    | float | 2 | CCDH模式电流1<br>(A)            | 0 <sup>~</sup> 额定电流   | RW |
| 40 | 0x00C4 | CcdhCurr2    | float | 2 | CCDH模式电流2<br>(A)            | 0~额定电流                | RW |
| 41 | 0x00C6 | CcdhTime1    | float | 2 | CCDH模式脉宽1<br>(s)            | 0.01~60000.00         | RW |
| 42 | 0x00C8 | CcdhTime2    | float | 2 | CCDH模式脉宽2<br>(s)            | 0. 01~60000. 00       | RW |
| 43 | 0x00CA | CcdhCurrRise | float | 2 | CCDH模式电流上升斜率<br>(A/us、A/ms) | 取值范围: 0.001~2.000     | RW |
| 44 | 0x000c | CcdhCurrFall | Float | 2 | CCDH模式电流下降斜率<br>(A/us、A/ms) | 取值范围: 0.001~2.000     | RW |
| 45 | 0x00D0 | CcdlRunMode  | U32   | 2 | CCDL运行模式                    | 0-连续,1-脉冲,2-翻转,其它值无效。 | RW |
| 46 | 0x00D2 | Ccd Curr1    | float | 2 | CCDL模式电流1<br>(A)            | 0~模式额定电流              | RW |
| 47 | 0x00D4 | Ccd Curr2    | float | 2 | CCDL模式电流2<br>(A)            | 0~模式额定电流              | RW |
| 48 | 0x00D6 | CcdlTime1    | float | 2 | CCDL模式脉宽1<br>(s)            | 0. 01~60000. 00       | RW |
| 49 | 0x00D8 | CcdlTime2    | float | 2 | CCDL模式脉宽2<br>(s)            | 0. 01~60000. 00       | RW |
| 50 | 0x00DA | CcdlCurrRise | float | 2 | CCDL模式电流上升斜率<br>(A/us、A/ms) | 取值范围: 0.001~0.200     | RW |
| 51 | 0x00DC | CcdlCurrFall | Float | 2 | CCDL模式电流下降斜率<br>(A/us、A/ms) | 取值范围: 0.001~0.200     | RW |
| 52 | 0×00E0 | CrdhRunMode  | U32   | 2 | <br>CRDH运行模式                | 0-连续,1-脉冲,2-翻转,其它值无效。 | RW |
| 53 | 0x00E2 | CrdhResi1    | float | 2 | CRDH模式电阻1<br>(A)            | 0~模式额定电阻              | RW |

| 54 | 0x00E4 | CrdhResi2         | float                             | 2 | CRDH模式电阻2<br>(A)            | 0~模式额定电阻                                                                                                    | RW |
|----|--------|-------------------|-----------------------------------|---|-----------------------------|----------------------------------------------------------------------------------------------------|----|
| 55 | 0x00E6 | CrdhTime1         | float                             | 2 | CRDH模式脉宽1<br>(s)            | 0. 01~60000. 00                                                                                                    | RW |
| 56 | 0x00E8 | CrdhTime2         | float                             | 2 | CRDH模式脉宽2<br>(s)            | 0. 01~60000. 00                                                                                                    | RW |
| 57 | 0x00EA | CrdhCurrRise      | float                             | 2 | CRDH模式电流上升斜率<br>(A/us、A/ms) | 取值范围: 0.001~2.000                                                                                                    | RW |
| 58 | 0x00EC | CrdhCurrFall      | Float                             | 2 | CRDH模式电流下降斜率<br>(A/us、A/ms) | 取值范围: 0.001~2.000                                                                                                    | RW |
| 59 | 0x00F0 | CrdlRunMode       | U32                               | 2 | CRDL运行模式                    | 0-连续,1-脉冲,2-翻转,其它值无效。                                                                                                    | RW |
| 60 | 0x00F2 | CrdIResi1         | float                             | 2 | CRDL模式电阻1<br>(A)            | 0~模式额定电阻                                                                                                    | RW |
| 61 | 0x00F4 | Crd Resi2         | float                             | 2 | CRDL模式电阻2<br>(A)            | 0~模式额定电阻                                                                                                    | RW |
| 62 | 0x00F6 | CrdlTime1         | float                             | 2 | CRDL模式脉宽1<br>(s)            | 0. 01~60000. 00                                                                                                    | RW |
| 63 | 0x00F8 | CrdlTime2         | float                             | 2 | CRDL模式脉宽2<br>(s)            | 0. 01~60000. 00                                                                                                    | RW |
| 64 | 0x00FA | CrdlCurrRise      | float                             | 2 | CRDL模式电流上升斜率<br>(A/us、A/ms) | 取值范围: 0.001~0.200                                                                                                    | RW |
| 65 | 0x00FC | CrdlCurrFall      | Float                             | 2 | CRDL模式电流下降斜率<br>(A/us、A/ms) | 取值范围: 0.001~0.200                                                                                                    | RW |
| 66 | 0x0100 | CpdRunMode        | U32                               | 2 | CPD运行模式                     | 0-连续,1-脉冲,2-翻转,其它值无效。                                                                                                    | RW |
| 67 | 0x0102 | CpdPower1         | float                             | 2 | CPD模式功率1<br>(A)             | 0~模式额定功率                                                                                                    | RW |
| 68 | 0x0104 | CpdPower2         | float                             | 2 | CPD模式功率2<br>(A)             | 0~模式额定功率                                                                                                    | RW |
| 69 | 0x0106 | CpdTime1          | float                             | 2 | CPD模式脉宽1<br>(s)             | 0. 01~60000. 00                                                                                                    | RW |
| 70 | 0x0108 | CpdTime2          | float                             | 2 | CPD模式脉宽2<br>(s)             | 0. 01~60000. 00                                                                                                    | RW |
| 71 | 0x010A | CpdCurrRise       | float                             | 2 | CPD模式电流上升斜率<br>(A/us、A/ms)  | 取值范围: 0.001~2.000                                                                                                    | RW |
| 72 | 0x010C | CpdCurrFall       | Float                             | 2 | CPD模式电流下降斜率<br>(A/us、A/ms)  | 取值范围: 0.001~2.000                                                                                                    | RW |
| 73 | 0x0110 | SeqRunFile        | U32                               | 2 | SEQ运行文件编号                   | 取值范围: 1-50                                                                                                    | RW |
| 73 | 0x0112 | SeqStatusResult   | U32+U32                           | 4 | SEQ运行状态结果                   | - U32类型,当前SEQ运行步骤<br>- U32类型,当前SEQ运行周期                                                                                                    | R  |
| 74 | 0x0120 | SeqEditFile       | U32                               | 2 | SEQ编辑文件编号                   | 取值范围: 1-50                                                                                                    | RW |
| 75 | 0x0122 | SeqEditFileLength | U32                               | 2 | SEQ编辑文件长度                   | 取值范围: 1-20                                                                                                    | RW |
| 76 | 0x0124 | SeqEditRuns       | U32                               | 2 | SEQ编辑文件运行次数                 | 取值范围: 0-60000, 0表示无限循环                                                                                                    | RW |
| 77 | 0x0126 | SeqEditFileLink   | U32                               | 2 | SEQ编辑文件链接序号                 | 取值范围: 0-50, 0表示没有链接文件                                                                                                    | RW |
| 78 | 0x0128 | SeqEditStepNum    | U32                               | 2 | SEQ编辑文件待编辑第几步               | - U32类型,当前SEQ编辑步的第几步,取值范围1~20;                                                                                                    |    |
| 79 | 0x012A | SeqEditStepCont   | U32<br>+Float<br>+Float<br>+Float | 8 | SEQ编辑文件待编辑步内容               | <ul> <li>- U32类型,当前SEQ编辑步的模式:0-CCH,1-CCL,2-CVH,3-CVL,4-CRH,5-CRL,6-CP;</li> <li>- Float类型,当前SEQ编辑步的带载值,取值范围参考运行模式;</li> <li>- Float类型,当前SEQ编辑步的单步斜率,取值范围参考运行模式;</li> <li>- Float类型,当前SEQ编辑步的单步时间,0.0001~3600s</li> </ul> | RW |
| 80 | 0x0140 | AutoRunFile       | U32                               | 2 | AUT0模式运行文件编号                | 取值范围: 1-50                                                                                                    | RW |
| 81 | 0x0142 | AutoStatusResult  | U32<br>+U32<br>+u32               | 6 | AUTO运行状态结果                  | <ul> <li>- U32 类型,当前 AUTO 运行步骤:</li> <li>- U32 类型,当前 AUTO 测试各步结果:bit[19:0]对应第 20~1步,0代表成功,1代表失败:</li> <li>- U32 类型,当前 AUTO 测试结果:0-测试中,结果未知,1-测试成功,2-测试失败。</li> </ul>                                                     | R  |
| 82 | 0x0148 | AutoVoltConnect   | float                             | 2 | AUTO模式接入电压<br>(V)           | 0~额定电压                                                                                                    | RW |

| 83  | 0x014A | AutoVoltDisconnect  | float                                                       | 2  | AUTO模式断开电压<br>(V)    | 0~额定电压                                                                                                    | RW |
|-----|--------|---------------------|-------------------------------------------------------------|----|----------------------|----------------------------------------------------------------------------------------------------|----|
| 84  | 0x0150 | AutoEditFile        | U32                                                         | 2  | AUTO编辑文件编号           | 取值范围: 1-50                                                                                                    | RW |
| 85  | 0x0152 | AutoEditFileLength  | U32                                                         | 2  | AUTO编辑文件长度           | 取值范围: 1-20                                                                                                    | RW |
| 86  | 0x0154 | AutoEditStepNum     | U32                                                         | 2  | AUTO编辑文件待编辑第几步       | - U32类型,当前AUTO编辑步的第几步,取值范围1~20;                                                                                                    |    |
| 87  | 0x0155 | AutoEditStepCont    | U32<br>+Float<br>+Float<br>+U32<br>+U32<br>+Float<br>+Float | 14 | AUTO编辑文件待编辑步内容       | <ul> <li>- U32类型,当前AUTO编辑步的模式,0-CC,1-CV,2-CR,3-CP;</li> <li>- Float类型,当前AUTO编辑步的单步延时时间,0.1-25.5s(25.5时由触发信号决定);</li> <li>- Float类型,当前AUTO编辑步的带载值,取值范围参考模式额定值;</li> <li>- U32类型,当前AUTO编辑步的短路使能,0-不使能,1-使能,使能后当前步模拟短路测试;</li> <li>-U32类型,当前AUTO编辑步的检查内容,0-不检查,1-检查电压,2-检查电流,3-检查功率;</li> <li>-Float类型,当前AUTO编辑步的检查值上限;</li> <li>-Float类型,当前AUTO编辑步的检查值下限。</li> </ul> | RW |
| 88  | 0x0170 | OcpResult           | Float<br>+Float                                             | 4  | 0CP模式运行结果            | -Float类型,当前OCP模式运行结果的过流动作电流值;<br>-Float类型,当前OCP模式运行结果的过流动作时间,单位ms。                                                                                                    | R  |
| 89  | 0x0174 | OcpStartupVolt      | Float                                                       | 2  | 0CP模式运行启动电压<br>(V)   | 0~额定电压                                                                                                    | RW |
| 90  | 0x0176 | OcpStartupDelay     | Float                                                       | 2  | OCP模式运行启动延时<br>(s)   | 0~60.0s                                                                                                    | RW |
| 91  | 0x0178 | OcpStartCurr        | Float                                                       | 2  | OCP模式运行开始电流<br>(A)   | 0~颜定电流                                                                                                    | RW |
| 92  | 0x017A | OcpStepCurr         | Float                                                       | 2  | OCP模式运行步进电流<br>(A)   | 0~额定电流                                                                                                    | RW |
| 93  | 0x017C | OcpStepTime         | Float                                                       | 2  | 0CP模式运行步进时间<br>(s)   | 0.01~3600.00s                                                                                                    | RW |
| 94  | 0x017E | 0cpEndCurr          | Float                                                       | 2  | OCP模式运行结束电流<br>(A)   | 0~颜定电流                                                                                                    | RW |
| 95  | 0x0180 | 0cpEndVolt          | Float                                                       | 2  | 0CP模式运行结束电压<br>(V)   | 0~额定电压                                                                                                    | RW |
| 96  | 0x0182 | OcpCheckUpLmtCurr   | Float                                                       | 2  | OCP模式结果检查上限<br>(A)   | 0~额定电流                                                                                                    | RW |
| 97  | 0x0184 | OcpCheckLowLmtCurr  | Float                                                       | 2  | 0CP模式结果检查下限<br>(A)   | 0~额定电流                                                                                                    | RW |
| 98  | 0x0190 | OppResult           | Float<br>+Float                                             | 4  | OPP模式运行结果            | -Float类型,当前OPP模式运行结果的过流动作功率值;<br>-Float类型,当前OPP模式运行结果的过流动作时间,单位ms。                                                                                                    | R  |
| 99  | 0x0194 | OppStartupVolt      | Float                                                       | 2  | OPP模式运行启动电压<br>(V)   | 0~额定电压                                                                                                    | RW |
| 100 | 0x0196 | OppStartupDelay     | Float                                                       | 2  | OPP模式运行启动延时<br>(s)   | 0~60.0s                                                                                                    | RW |
| 101 | 0x0198 | OppStartPower       | Float                                                       | 2  | OPP模式运行开始功率<br>(A)   | 0~ 额定功率                                                                                                    | RW |
| 102 | 0x019A | OppStepPower        | Float                                                       | 2  | OPP模式运行步进功率<br>(A)   | 0~额定功率                                                                                                    | RW |
| 103 | 0x019C | OppStepTime         | Float                                                       | 2  | OPP模式运行步进时间<br>(s)   | 0. 01 <sup>~</sup> 3600. 00s                                                                                                    | RW |
| 104 | 0x019E | OppEndPower         | Float                                                       | 2  | OPP模式运行结束功率<br>(W)   | 0~额定功率                                                                                                    | RW |
| 105 | 0x01A0 | 0ppEndVolt          | Float                                                       | 2  | OPP模式运行结束电压<br>(V)   | 0~颜定电压                                                                                                    | RW |
| 106 | 0x01A2 | OppCheckUpLmtPower  | Float                                                       | 2  | OPP模式结果检查上限<br>(W)   | 0~颜定功率                                                                                                    | RW |
| 107 | 0x01A4 | OppCheckLowLmtPower | Float                                                       | 2  | OPP模式结果检查下限<br>(W)   | 0~颜定功率                                                                                                    | RW |
| 108 | 0x01B0 | DiscStatusResult    | U32<br>+Float<br>+Float                                     | 6  | DISC模式运行结果           | -U32类型,当前DISC模式运行状态结果的放电时长,单位s:<br>-Float类型,当前DISC模式运行状态结果的放电容量,单位Ah;<br>-Float类型,当前DISC模式运行状态结果的放电能量,单位Wh。                                                                                                    | R  |
| 109 | 0x01B6 | DiscRunMode         | U32                                                         | 2  | DISC模式运行模式           | 0-CC 模式,1-CR 模式,2-CP 模式,其它值无效。                                                                                                    | RW |
| 110 | 0x01B8 | DiscLoadValue       | Float                                                       | 2  | DISC模式带载值<br>(A/Ω/W) | 0~额定电流/电阻/功率                                                                                                    | RW |
| 111 | 0x01BA | DiscEndVolt         | Float                                                       | 2  | DISC模式结束电压<br>(V)    | 0~额定电压                                                                                                    | RW |
| 112 | 0x01BC | DiscEndCapacity     | Float                                                       | 2  | DISC模式结束容量<br>(Ah)   | 0~999999. 0Ah                                                                                                    | RW |

| 113 | 0x01BE | DiscEndTime        | U32                                 | 2 | DISC模式结束时间<br>(s)            | 0~360000s                                                                                                    | RW |
|-----|--------|--------------------|-------------------------------------|---|------------------------------|----------------------------------------------------------------------------------------------------|----|
| 114 | 0x01C0 | LoefResult         | Float<br>+Float<br>+Float           | 6 | LOEF模式运行结果                   | <ul> <li>-Float类型,当前LOEF模式运行状态结果的电压变化,单位V;</li> <li>-Float类型,当前LOEF模式运行状态结果的负载调整率(%);</li> <li>-Float类型,当前LOEF模式运行状态结果的电源内阻,单位mΩ。</li> </ul>   | R  |
| 115 | 0x01C6 | LoefLowCurr        | Float                               | 2 | LOEF模式运行低位电流<br>(A)          | 0~额定电流                                                                                                    | RW |
| 116 | 0x01C8 | LoefHighCurr       | Float                               | 2 | LOEF模式运行高位电流<br>(A)          | 0~额定电流                                                                                                    | RW |
| 117 | 0x01CA | LoefNormalCurr     | Float                               | 2 | LOEF模式运行正常电流<br>(A)          | 0~额定电流                                                                                                    | RW |
| 118 | 0x01D0 | DcrResult          | Float<br>+U32                       | 4 | DC_R模式运行结果                   | <ul> <li>-Float类型,当前DC_R模式运行结果的电池内阻,单位mQ;</li> <li>-U32类型,当前DC_R模式运行结果,0-测试中结果未知,1-测试成功,2-测试失败,4-测试异常,其它值无效。</li> </ul>                        | R  |
| 119 | 0x01D4 | DcrCurr1           | Float                               | 2 | DC_R模式电流值1<br>(A)            | 0~额定电流                                                                                                    | RW |
| 120 | 0x01D6 | DcrTime1           | Float                               | 2 | DC_R模式脉宽1<br>(s)             | 1.0 <sup>~</sup> 60.0s                                                                                                    | RW |
| 121 | 0x01D8 | DcrCurr2           | Float                               | 2 | DC_R模式电流值2<br>(A)            | 0~额定电流                                                                                                    | RW |
| 122 | 0x01DA | DcrTime2           | Float                               | 2 | DC_R模式脉宽2<br>(s)             | 1.0 <sup>~</sup> 60.0s                                                                                                    | RW |
| 123 | 0x01DC | DcrCheckUpLmtResi  | Float                               | 2 | DC_R模式结果检查上限<br>(mΩ)         | 0 <sup>~</sup> 99999.000                                                                                                    | RW |
| 124 | 0x01DE | DcrCheckLowLmtResi | Float                               | 2 | DC_R模式结果检查下限<br>(mΩ)         | 0 <sup>~</sup> 99999.000                                                                                                    | RW |
| 125 | 0x01E0 | LedVolt            | Float                               | 2 | LED模式运行LED电压<br>(V)          | 0~颜定电压                                                                                                    | RW |
| 126 | 0x01E2 | LedCurr            | Float                               | 2 | LED模式运行LED电流<br>(A)          | 0~额定电流                                                                                                    | RW |
| 127 | 0x01E4 | LedInterResiCoef   | Float                               | 2 | LED模式运行LED内阻系数               | 0. 01~1. 00                                                                                                    | RW |
| 128 | 0x01F0 | SweepResult        | Float<br>+Float<br>+Float<br>+Float | 8 | SWEEP模式运行结果                  | -Float类型,当前SWEEP模式运行结果的峰值电压,单位V;<br>-Float类型,当前SWEEP模式运行结果的峰值频率,单位kHz;<br>-Float类型,当前SWEEP模式运行结果的谷值电压,单位V;<br>-Float类型,当前SWEEP模式运行结果的谷值顿率,单位V; | R  |
| 129 | 0x01F8 | SweepCurr1         | Float                               | 2 | SWEEP模式运行主值电流1<br>(A)        | 0~额定电流                                                                                                    | RW |
| 130 | 0x01FA | SweepCurr2         | Float                               | 2 | SWEEP模式运行瞬值电流2<br>(A)        | 0~颜定电流                                                                                                    | RW |
| 131 | 0x01FC | SweepCurrRise      | float                               | 2 | SWEEP模式电流上升斜率<br>(A/us、A/ms) | 取值范围: 0.001~0.200                                                                                                    | RW |
| 132 | 0x01FE | SweepCurrFall      | Float                               | 2 | SWEEP模式电流下降斜率<br>(A/us、A/ms) | 取值范围: 0.001~0.200                                                                                                    | RW |
| 133 | 0x0200 | SweepDutyCycle     | float                               | 2 | SWEEP模式运行占空比                 | 取值范围: 0.01~1.00                                                                                                    | RW |
| 134 | 0x0202 | SweepStartFreq     | Float                               | 2 | SWEEP模式运行起始频率<br>(kHz)       | 取值范围: 0.001~30.000                                                                                                    | RW |
| 135 | 0x0204 | SweepEndFreq       | Float                               | 2 | SWEEP模式运行结束频率<br>(kHz)       | 取值范围: 0.001~30.000                                                                                                    | RW |
| 136 | 0x0206 | SweepStepFreq      | Float                               | 2 | SWEEP模式运行步进频率<br>(kHz)       | 取值范围: 0.001~30.000                                                                                                    | RW |
| 137 | 0x0208 | SweepStepTime      | Float                               | 2 | SWEEP模式运行持续时间<br>(s)         | 取值范围: 0.001~99.999                                                                                                    | RW |
| 138 | 0x0210 | WavePeakCurr       | Float                               | 2 | WAVE模式运行峰值电流<br>(A)          | 0~额定电流                                                                                                    | RW |
| 139 | 0x0212 | WaveValleyCurr     | Float                               | 2 | WAVE模式运行谷值电流<br>(A)          | 0~额定电流                                                                                                    | RW |
| 140 | 0x0214 | WaveFreq           | Float                               | 2 | WAVE模式运行频率<br>(kHz)          | 取值范围: 0.001~10.000                                                                                                    | RW |
| 141 | 0x0220 | CvccVolt           | Float                               | 2 | CV_CC模式运行电压<br>(V)           | 0~额定电压                                                                                                    | RW |
| 142 | 0x0222 | CvccCurr           | Float                               | 2 | CV_CC模式运行电流<br>(A)           | 0~额定电流                                                                                                    | RW |
| 143 | 0x0224 | CrccVolt           | Float                               | 2 | CR_CC模式运行电阻<br>(Ω)           | 0~额定电阻                                                                                                    | RW |
| 144 | 0x0226 | CrccCurr           | Float                               | 2 | CR_CC模式运行电流<br>(A)           | 0~额定电流                                                                                                    | RW |
| 146 | 0x0228 | CpccVolt           | Float                               | 2 | CP_CC模式运行功率<br>(W)           | 0~额定功率                                                                                                    | RW |
| 147 | 0x022A | CpccCurr           | Float                               | 2 | CP_CC模式运行电流<br>(A)           | 0~额定电流                                                                                                    | RW |
| 148 | 0x0300 | SetVoltSense       | U32                                 | 2 | 应用菜单设置远近端采样                  | 0-近端采样,1-远端采样                                                                                                    | RW |

# 第八章 故障检查

当负载不能正常工作时,请依照本章节描述进行检查、排除。若问题依然不能解决,请 联系代理商或美瑞克电子科技售后。

表格 6-1负载故障自查表

| 问题          | 可能原因                                                         | 解决办法                                                                             |
|-------------|--------------------------------------------------------------|----------------------------------------------------------------------------------|
| 测量精度不在规格范围内 | 器件老化导致特性偏差                                                   | 重新校准                                                                             |
| 带载精度不在规格范围内 | 器件老化导致特性偏差                                                   | 重新校准                                                                             |
| 过温保护 OT     | <ol> <li>1.环境温度过高</li> <li>2.通风不良</li> <li>3.风扇损坏</li> </ol> | <ol> <li>1.置机器于 0~40 °C环境</li> <li>2.改善机器的通风</li> <li>3.联系经销商或美瑞克电子科技</li> </ol> |
| 过功率保护 OPP   | 带载功率超出设定                                                     | 减小负载或增大 OPP 设定                                                                   |
| 过流保护 OCP    | 带载电流超出设定                                                     | 减小负载或增大 OCP 设<br>定                                                               |
| 过压保护 OVP    | 带载电压超出设定                                                     | 减小输入电压或增大 OVP<br>设定                                                              |
| 温度开关保护 E01  | <ol> <li>1.环境温度过高</li> <li>2.通风不良</li> <li>3.风扇损坏</li> </ol> | <ol> <li>1.置机器于 0~40 °C环境</li> <li>2.改善机器的通风</li> <li>3.联系经销商或美瑞克电子科技</li> </ol> |
| 风扇工作异常 E02  | 风扇损坏                                                         | <ol> <li>重启负载</li> <li>2联系经销商或美瑞克电子科技</li> </ol>                                 |

#### 表格 6-2开机故障自查表

| 问题                               | 可能原因              | 解决办法             |
|----------------------------------|-------------------|------------------|
| 屏幕只显示以下字符                        | 各我内述通信昆尚          | 1. 重启负载          |
| (c)All rights reserved.          | 贝轼门印迪信开市          | 2. 联系经销商或美瑞克电子科技 |
| Toot comple Exrer!               | 内                 | 1. 重启负载          |
| Test sample. Error:              | 门印奴据木米开市          | 2. 联系经销商或美瑞克电子科技 |
| Looding colibration data Errorl  | <b>盐λ 标准数据</b> 生版 | 1. 重启负载          |
| Loading calibration data. Error: | <b>蚁八秋准蚁</b> 据大败  | 2. 联系经销商或美瑞克电子科技 |
|                                  |                   | 1. 重启负载          |
| Loading parameters. Error!       | 载入系统参数失败          | 2. 联系经销商或美瑞克电    |
|                                  |                   | 子科技              |

# 附录 A 功能与对应版本

| 测试功能       | 高性能版         | 经济版 (E)      |
|------------|--------------|--------------|
|            | (A)          |              |
| 定态 CCH     | $\checkmark$ | $\checkmark$ |
| 定态 CCL     | $\checkmark$ | $\checkmark$ |
| 定态 CVH     | $\checkmark$ | $\checkmark$ |
| 定态 CVL     | $\checkmark$ | $\checkmark$ |
| 定态 CR      | $\checkmark$ | $\checkmark$ |
| 定态 CP      | $\checkmark$ | $\checkmark$ |
| 动态 CCDH    | $\checkmark$ | $\checkmark$ |
| 动态 CCDL    | $\checkmark$ | $\checkmark$ |
| 动态 CRD     | $\checkmark$ | ×            |
| 动态 CPD     | $\checkmark$ | ×            |
| 序列 SEQ     | $\checkmark$ | $\checkmark$ |
| 自动 Auto    | $\checkmark$ | $\checkmark$ |
| 过流 OCP     | $\checkmark$ | $\checkmark$ |
| 过功率 OPP    | $\checkmark$ | $\checkmark$ |
| 放电测试       | $\checkmark$ | $\checkmark$ |
| 负载效应测试     | $\checkmark$ | $\checkmark$ |
| 直流内阻测试     | $\checkmark$ | $\checkmark$ |
| LED 测试     | $\checkmark$ | ×            |
| 扫频测试       | $\checkmark$ | $\checkmark$ |
| 波形输出 Wave  | $\checkmark$ | $\checkmark$ |
| 复合模式 CV+CC |              | X            |
| 复合模式 CR+CC | $\checkmark$ | X            |
| 复合模式 CP+CC | $\checkmark$ | X            |
| 时间测量       | $\checkmark$ | $\checkmark$ |

# 附录B 电池拉载注意事项

测试大功率且高压的电池时,需注意相关应用的安全,特别是安全接线。在进行电池放 电测试的应用时,建议使用以下安装接线方式,确保电子负载使用上的安全操作。如图 6-1 所示。

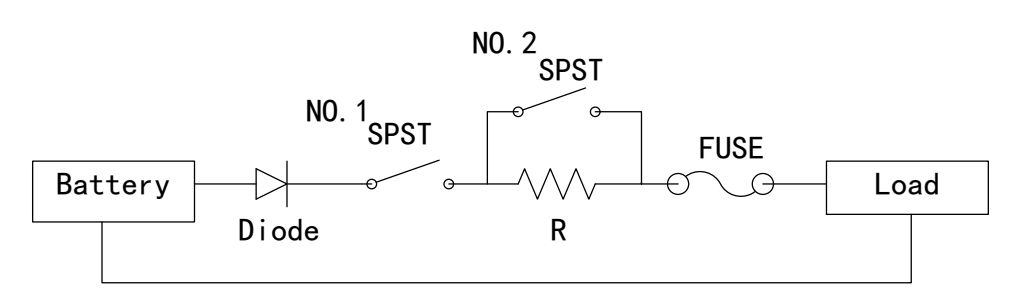

图 6-1电子负载与电池接线示意图

SPST: 单刀开关, 其电流量要比电池的最大电流量大。

R: 电阻建议安装 100k Ω以上, 避免一下子瞬间给与电子负载极大电压。

FUS E: 先计算一下要放电多少电流, 选择适当的保险丝。

## 注意: 接线前必须保证SPST处于0FF状态。

#### 操作方式说明:

在输入电压送进电子负载前,先切入 NO. 1 SPST,使电流流经 R 电阻,避免瞬间给与电子负载内部之功率晶体高电压,造成功率晶体受损老化。

5秒钟后,再切入NO.2 SPST,即开始电池放电试验。

若要停止放电试验,请先将电子负载按下 OFF ,接着将 NO.2 SPST 切至 OFF ,最后 将 NO.1 SPST 切至 OFF ,完成整个放电试验停止,使电池与电子负载切离。

# 第九章 保修及附件

### 9.1 保修

使用单位从本公司购买仪器者,自本公司发运日期起计算,从经销部门购买者,从经销单位发运日期 计算,主机保修1年。保修时应出示该仪器的保修卡,本公司对所有外发仪器实行终身维修服务。保修期内, 由于使用者操作不当而损坏仪器者,维修费用由用户承担。

## 9.2 附件

|                  | z |
|------------------|---|
| RK00097六类网格跳线 1条 | 1 |
| RK00098接线铜片护罩 14 | ŕ |
| RK00099插拔式端子 14  | ŕ |
| 组合螺丝 1色          | ] |
| 合格证 1份           | 分 |
| 校准证书 18          | 分 |

用户收到仪器后,应开箱检查核对上述内容,若发生短缺,请和本公司或经销商联系。

使用手册说明:

本公司保留改变使用手册规格的权利,并不另行通知。

随着测试仪的改进、软硬件的升级,使用手册也会不断的更新和完善,请注意测试仪和说明的版本。 若手册有不详之处,请直接与本公司联系。美瑞克公司产品已获准和正在审批的中国专利的保护。

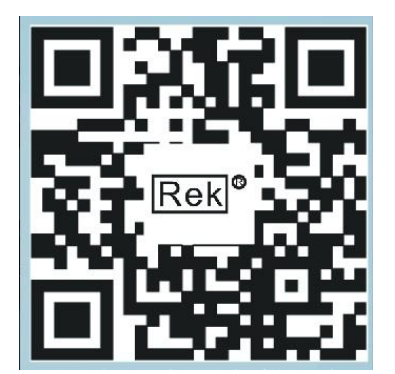

使用浏览器扫一扫 关注 **Rek**<sup>®</sup>深圳市美瑞克电子科技有限公司官方网站 体验更多优惠 更多服务

深圳市美瑞克电子科技有限公司

地址: 深圳市龙岗区南湾街道布澜路31号 李朗国际珠宝产业园B7栋西12楼(西7号专梯) 技术部:(0)13924600220 电话:0755-28604516(售后专线) 0755-83806889 http://www.chinarek.com 全国服务热线:400-876-9388